# CLASSROOM

# TAU VISUAL

**ADV E STRATEGIA** 

# Benvenuti nella nostra Classroom!

Oggi parleremo di...

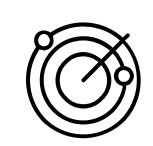

Target

Che cosa si intende quando si parla di target

**Buyer Personas** 

Trovare il proprio target su Instagram

Pubblico simile o Custom Audience

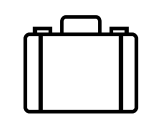

Business manager

Aprire un account Business Manager

Facebook e Instagram uniti dal Business Manager

Utilizzo del Business Manager

Qualità dell'account

Creazione di un pubblico personalizzato

# Iniziamo ponendoci la prima domanda:

Con chi comunichiamo?

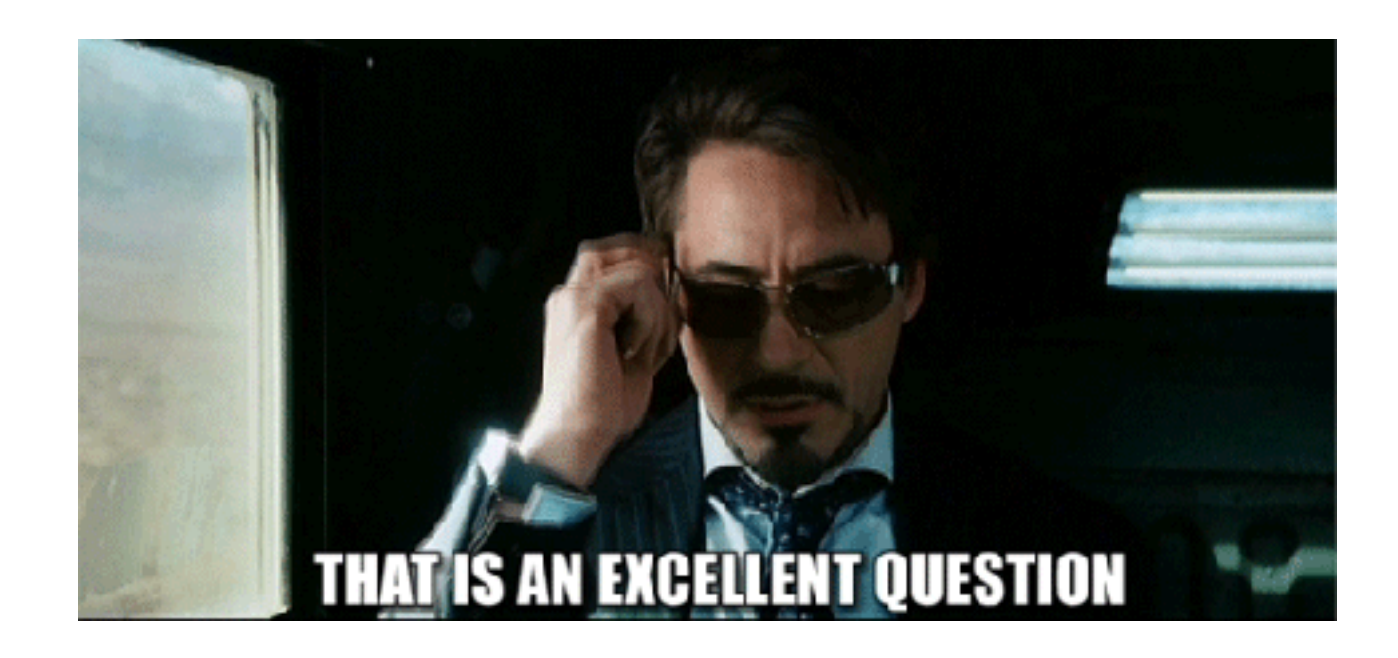

# II Target

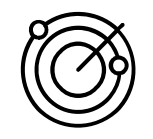

Significa letteralmente **bersaglio.** È l'obiettivo che ci si ripromette di raggiungere con un prodotto o una comunicazione.

Il termine target group è usato per indicare un gruppo di consumatori accomunati da caratteristiche simili (età, reddito, stili di vita, bisogni, etc...) al quale l'impresa si rivolge con una strategia di marketing precisa.

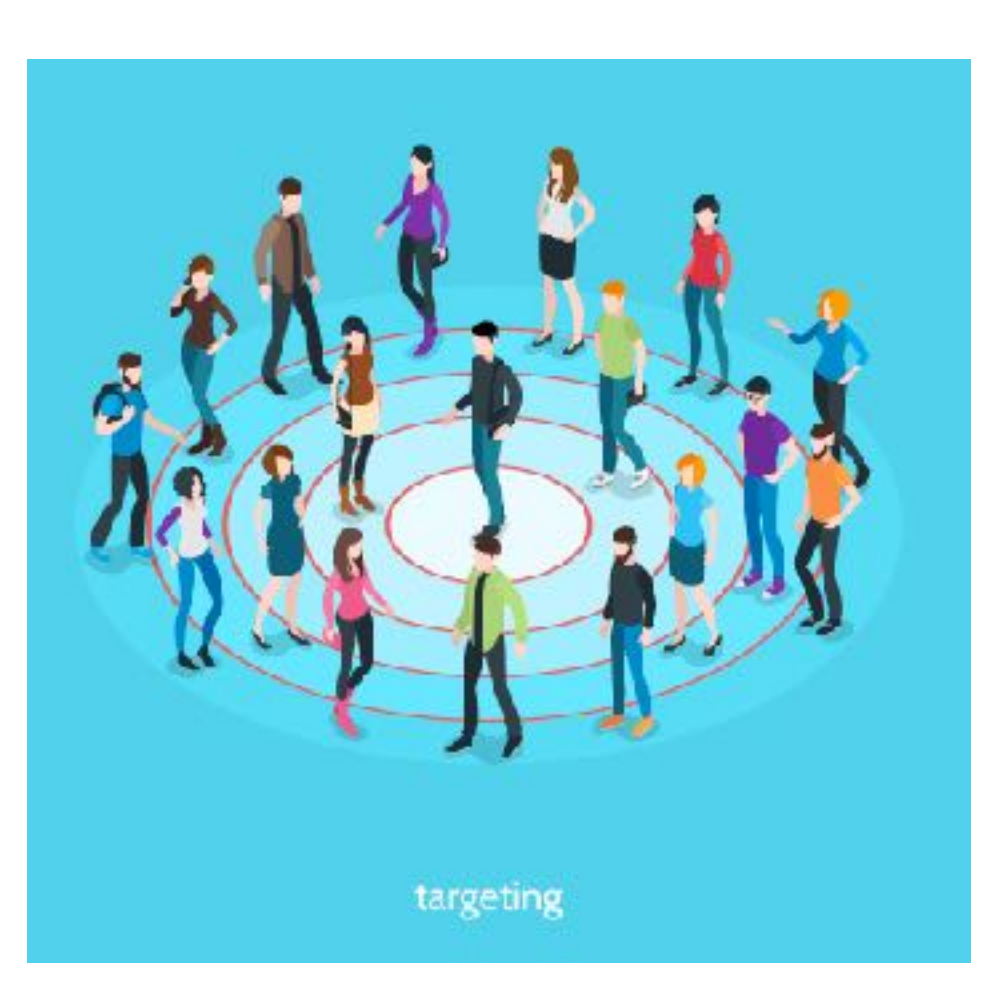

### Scopri il tuo Target?

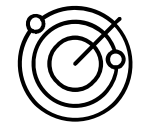

Per individuarlo, si procede con una **segmentazione del mercato** e con la successiva scelta di un o o più segmenti ai quali rivolgerti, a seconda dei tuoi obiettivi.

Individuare il tuo target significa trovare una nicchia di persone **realmente interessate a ciò che vuoi offrire loro**: persone che trarranno un beneficio da ciò che fai poiché, identificandoti con essi, risponderai ai loro reali bisogni.

#### Perché dobbiamo informarci?

Conoscere i nostri interlocutori ci permette di **essere coerente**, cioè di fare e offrire ciò che i tuoi clienti si aspettano, senza disperdere risorse in azioni che rischiano di rivelarsi infruttuose.

Definire il target significa, infatti, **comprendere le caratteristiche e i gusti** di un determinato segmento di mercato.

Questa operazione permette di adottare le migliori strategie di marketing e di comunicazione, al fine di **raggiungere gli obiettivi prefissati**.

### Il tuo target in 6 step

Analizza quali problemi dei clienti sei in grado di risolvere

Il primo passo per definire il tuo mercato è l'**analisi dei bisogni**: capire quali sono i problemi dei tuoi clienti che sei in grado di risolvere. 02

Crea un ritratto del tuo cliente tipo

Sulla base dei problemi individuati, inizia a elencare le diverse tipologie di clienti che potrebbero avvertire queste necessità. A questo punto, inizia a costruire l'immagine di questi clienti.

# 03

Quali clienti otterranno beneficio dalla tua offerta?

Chiediti inoltre:

Chi riscontrerà maggiormente le necessità a cui io posso rispondere?

Chi avrebbe qualcosa da perdere, qualora non affrontasse questi problemi?

### Il tuo target in 6 step

Concentrati sulle nicchie di mercato

Viviamo sempre più in un mondo composto da **nicchie**. Per fare un esempio, non siamo più obbligati a guardare un programma televisivo, perché abbiamo una **vasta gamma di opzioni** a nostra disposizione. Chi sono i tuoi concorrenti

05

A questo punto, devi guardarti intorno per comprendere meglio il mercato e capire quali sono i tuoi **potenziali concorrenti**. Domandati se (e perché) tu sia l'unico in grado di rispondere a una determinata necessità.

# 06

Quali competenze puoi offrire

Un modo per stabilire quale sia il target giusto è riflettere sulla tua azienda e i suoi dipendenti.

### Chi sono le Buyer Personas?

La missione di ogni azienda è quella di aiutare persone o altre aziende.

Per farlo è necessario conoscere il pubblico a cui l'offerta si rivolge. Dobbiamo comprendere esigenze, bisogni, aspettative e desideri di ciascuna persona potenzialmente interessata alla nostra offerta.

È molto importante individuare correttamente le buyer personas per una strategia di comunicazione di successo.

#### Perché definire le Buyer Personas?

Definire le Buyer Personas serve per ideare, impostare e gestire una strategia di Digital Marketing.

Ci sono persone vere dietro a uno schermo che navigano tra contenuti, cercano, si incontrano, dialogano, acquistano.

Identificare le Buyer Personas serve per **capire chi sono** le persone a cui ci rivolgiamo, empatizzare con loro e capire come possiamo aiutarle. Perché il nostro prodotto o servizio è la risposta alle loro esigenze, alle loro ricerche e alle loro richieste.

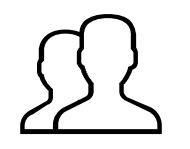

# Perché sviluppare le Buyer Personas?

# 01

#### Conversione

Veicolare la giusta strategia alle giuste buyer personas permette di ottenere una conversione efficace delle nostre campagne.

# 02

#### Posizionamento

Le buyer personas ti aiutano a definire al meglio l'identità del prodotto o del servizio venduto migliorandone il posizionamento all'interno del mercato di riferimento.

# 03

#### Esigenze dei clienti

Cosa desiderano le tue buyer personas? Cosa sognano? Che desideri hanno? Le risposte saranno la tua chiave di Volta per affrontare una platea ampia e con esigenze varie. Tipologie di buyer personas

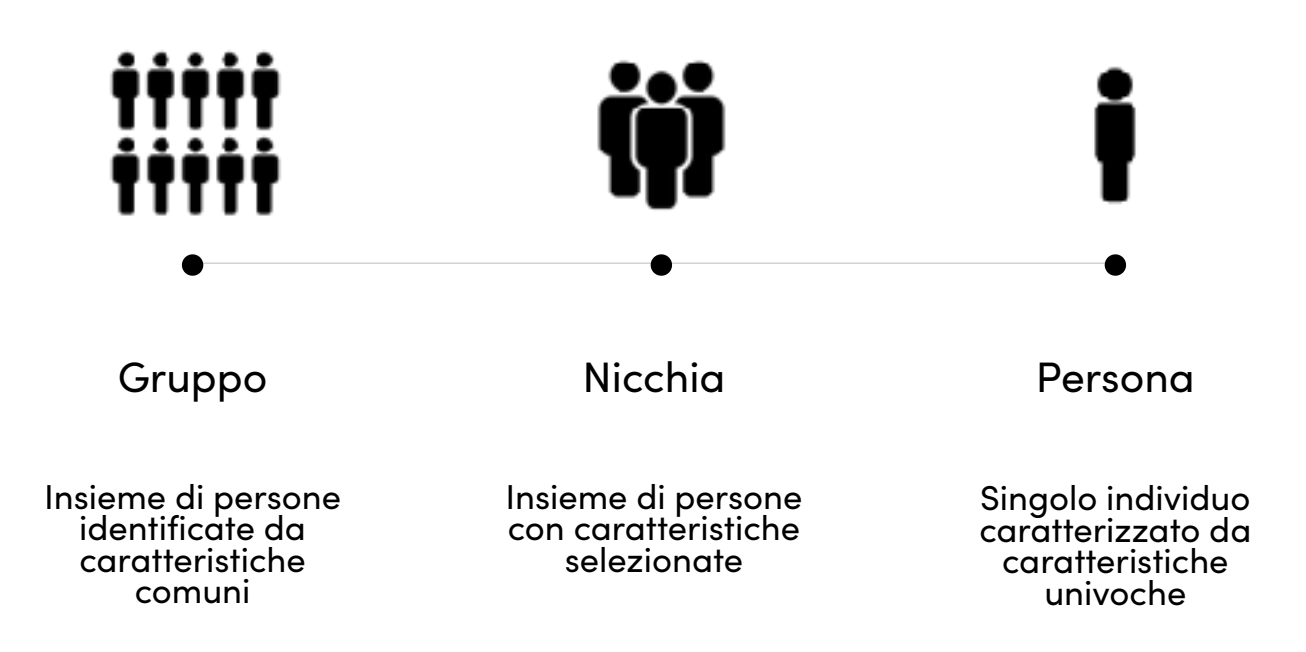

### Chi sono le Buyer Personas?

# Diverse strategie per diverse personas?

Un strategia differente ma il più possibilmente integrata. Da ogni Buyer Persona parte la richiesta di **un percorso esperienziale differente,** che dobbiamo sviluppare e gestire.

Se pensiamo ad un eCommerce però non possiamo pensare di sviluppare un percorso di acquisto differente per ogni Buyer Personas, **ma dobbiamo integrare nello stesso percorso le diverse esigenze di ciascuna Buyer Persona.** 

Sui social possiamo usare lo stesso canale per comunicare con più di una personas, **declinando diversi contenuti per ciascuna di esse o realizzando contenuti che siano pertinenti per più di una personas.** 

#### Ricordati sempre che ...

La content strategy è differente in base al target, ma usiamo sempre la stessa pagina Facebook o profilo Instagram per la distribuzione dei diversi contenuti. Sappiamo poi che i social ci consentono **di destinare un** contenuto ad un target particolare attraverso campagne advertising mirate.

# Come costruire le Buyer Personas?

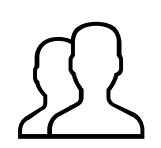

01. Identità
02. Età
03. Vita Familiare
04. Ambiente di lavoro
05. Background scolastico
06. Descrizione dell'attività lavorativa
07. Modalità di utilizzo del sito o simili
08. Obiettivi

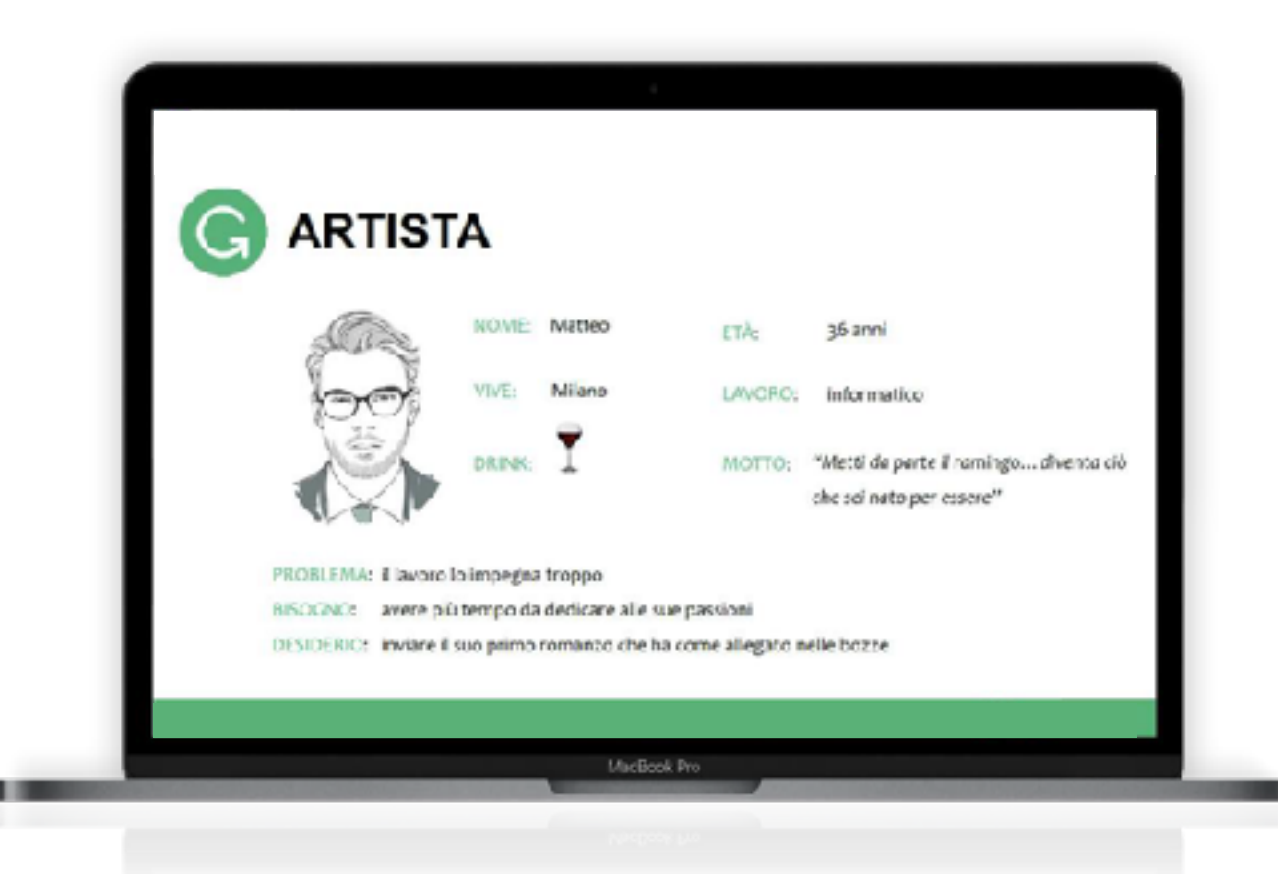

# Template per cluster Buyer Personas

| NOME                                                                     |                                                                                         |                                                  |                                                                                              |                                                                 |
|--------------------------------------------------------------------------|-----------------------------------------------------------------------------------------|--------------------------------------------------|----------------------------------------------------------------------------------------------|-----------------------------------------------------------------|
| ETÀ<br>OCCUPAZIONE<br>SITUAZIONE<br>SENTIMENTALE<br>VIVE A<br>ISTRUZIONE | MOTIVAZIO<br>Stimolo<br>Paura<br>Successo<br>Crescita<br>Potere<br>Sociale<br>OBIETTIVI | ONE         OOOOOOOOOOOOOOOOOOOOOOOOOOOOOOOOOOOO | PERSONALITÀ<br>Estroverso O·····<br>Sensibile O·····<br>Riflessivo O·····<br>Analitico O···· | Introverso         Intuitivo         Emotivo         Percettivo |
| IMMAGINE                                                                 | •<br>•<br>•<br>•<br>•<br>BIO                                                            | IONI (tutto quello che vorrebbero evitare)       | IT e internet<br>Softwares<br>App da mobile<br>Social<br>MARCHI (Vicin                       | 0 0 0 0 0 0 0<br>0 0 0 0 0 0<br>0 0 0 0 0 0 0                   |
| MOTTO                                                                    |                                                                                         |                                                  |                                                                                              |                                                                 |

# ll Target

In marketing quando si parla sempre di ROI, cioè il ritorno sull'investimento.

 $ROI = \frac{(Investment Gain - Investment Cost)}{(Investment Cost)} \times 100$ 

Non sarebbe meglio parlare di **ROR** (Return On Relationship)?

#### **RETURN ON RELATIONSHIP**

Si tratta del valore che viene accumulato da una persona o un marchio a causa di una relazione.

Ror è il valore (sia percepito che reale) che si accumulerà nel tempo attraverso lealtà, raccomandazione e condivisione.

### Come trovare il proprio target su Instagram?

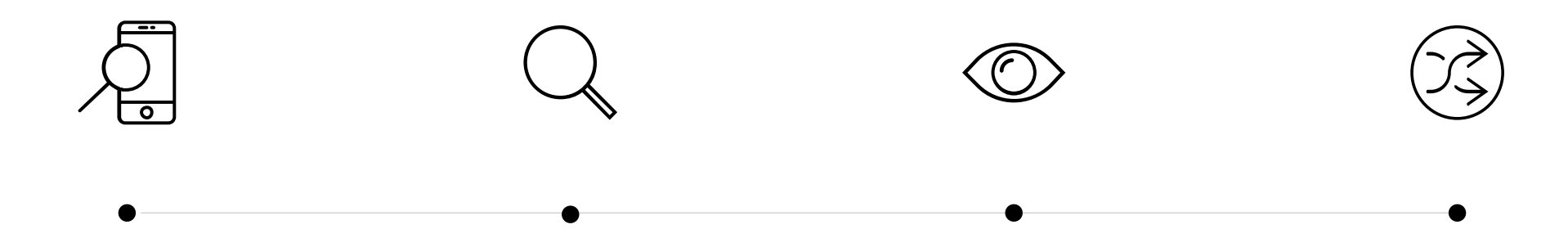

Segui gli hashtag giusti

Gli hashtag hanno i potere di metterti di fronte al pubblico giusto. Una volta trovati interagisci con commenti, visite al profilo e like. Puoi anche sfruttare hashtag per eventi specifici del tuo settore. Cercali sui profili dei tuoi competitor

Esamina attentamente i tuoi competitor per scoprire gli argomenti di cui parlano, gli hashtag che utilizzano e come interagiscono con loro i followers.

#### Studia dei contenuti su misura per il tuo target

Inizia con un analisi sui tuoi contenuti, vedendo quali funzionano meglio e quali generano maggiore interazione, capendo anche l'orario migliore per pubblicare.

#### Segui gli influencer e valuta collaborazioni

Stabilendo un obiettivo comune e tracciando la performance dei contenuti potrai giovare di nuovi followers reali e attivi.

# A COSA SERVE DAVVERO?

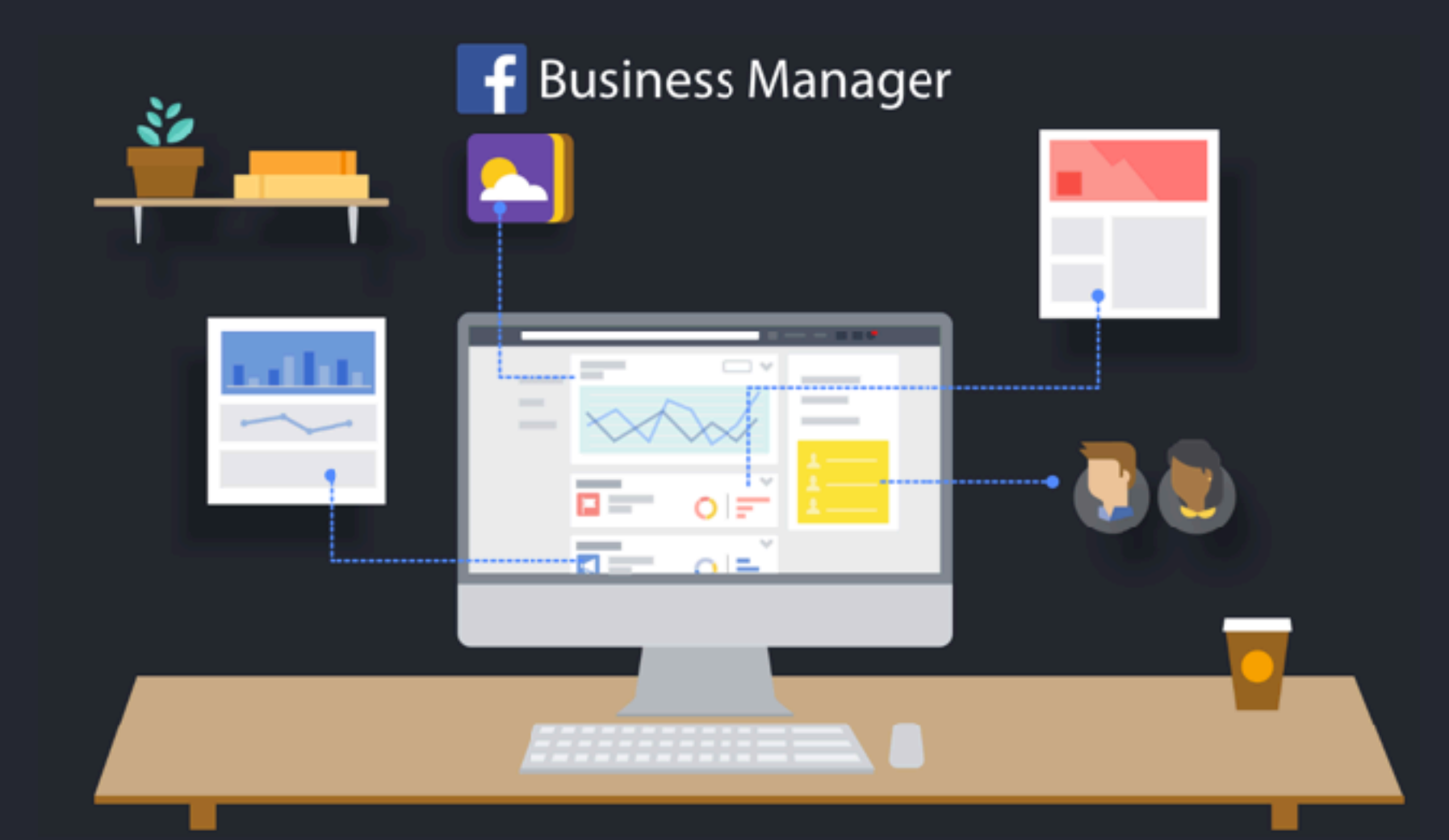

### A cosa serve?

Il Business Manager **è uno strumento gestionale**, un grande ombrello sotto il quale vengono raccolte tutte le entità (pagine, pixel, account pubblicitari, metodi di pagamento, account Instagram, persone, etc.) che possiede o potrebbe utilizzare chiunque voglia usare Facebook e Instagram al fine di creare business.

**Tutto viene centralizzato al suo interno**, compresa la gestione delle persone/altri brand (ovvero altri Business Manager che possono richiedere l'accesso ad alcune entità come Partner) e l'eventuale allocazione delle risorse presenti, come pixel, pagine, cataloghi e così via.

### Vantaggi

1. È più semplice **centralizzare la gestione delle persone all'interno del tuo account** e avere una chiara visione di chi ha accesso a cosa e a quale livello, ma è anche possibile gestire con facilità gli accessi e revocarli in un click.

2. È possibile **creare più account pubblicitari e pagine** con semplicità.

2. È possibile fare tutta una serie di operazioni: non solo creare **campagne pubblicitarie** ma anche (soprattutto) sviluppare **un pubblico personalizzato** a cui mostrare i propri annunci.

### Funzioni uniche del Business Manager

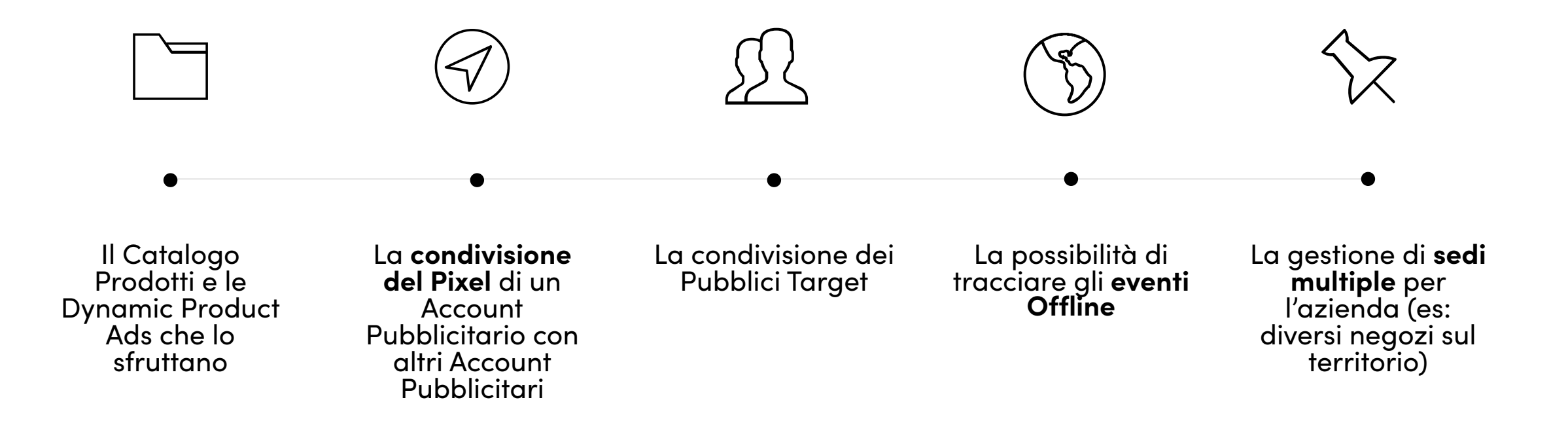

Quali social possiamo gestire?

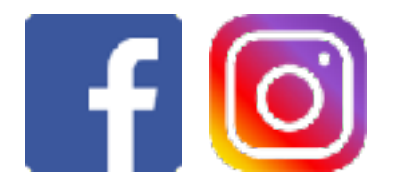

Con questa piattaforma è possibile gestire le Ads sia di Instagram che di Facebook.

### **ATTENZIONE!**

Ricordatevi di gestire le Ads di Instagram solamente dal Business Manager e non dall'app dedicata!

### Apriamo insieme il nostro account

#### Crea il tuo account Business Manager

#### Nome account e business

Jasper's Market

Deve conispondere al nome pubblico dell'azienda dato che sará visibile su Facebook. Non può contenere caratteri speciali.

If fuo nome

Vincenzo Abste

Il tuo indirizzo e mail aziendale

Dovrebbe essere l'indirizzo e-mail che usi per svolgere le attività dell'azlenda. Ti invieremo le notifiche relative al tuo Business Manager a questo indirizzo e-mail.

When you add others to your business, your Facebook name, profile picture and user ID from Facebook will be visible to them х

## Che tipologia di strumenti possiamo utilizzare?

Con questa piattaforma puoi fare tutto. Ogni singolo elemento che può fare la differenza per la **creazione di una campagna pubblicitaria**, Facebook te lo mette a disposizione, grazie a un'ampissima gamma di **strumenti** e **funzionalità**.

Nel Business Manager trovi tutto l'occorrente per una perfetta **gestione della tua attività pubblicitaria su Facebook.** Dalla definizione del pubblico alla gestione delle singole inserzioni, passando per le impostazioni generali dell'account.

# Che tipologia di strumenti possiamo utilizzare?

#### Gestione del Business Manager

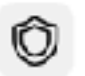

#### Brand safety

Fai in modo che le tue inserzioni non vengano visualizzate in determinati luoghi su Audience Network, Instant Articles e nei posizionamenti video in-stream.

#### Gestione eventi

Collega i dati del tuo sito web, della tua app o del tuo store per interpretare le azioni dei clienti.

### 

Q

#### Impostazioni di Business Manager

Gestisci le persone, le risorse e le integrazioni associate al tuo Business Manager.

#### Sedi dei punti vendita

Gestisci i tuoi punti vendita per consentire alle persone di trovare un punto vendita nelle vicinanze con Facebook e Instagram.

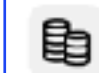

#### Fatturazione

Visualizza la cronologia dei pagamenti per i tuoi account pubblicitari.

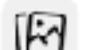

#### Immagini e video

Gestisci immagini e video per le tue inserzioni e i tuoi post.

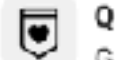

#### Qualità dell'account

Gestisci le inserzioni che non rispettano le nostre Normative pubblicitarie e richiedi un'altra analisi.

# Utenti

| 👔 🗏 impostazioni di Business M | Aanage | r                                  |                     | Chira 618 Innes Marager                                                                         | 🔍 📑 Marta Carveli tigital contere c 🔻 | 📮 🔅      | ۲ |
|--------------------------------|--------|------------------------------------|---------------------|-------------------------------------------------------------------------------------------------|---------------------------------------|----------|---|
| 🔁 Utenti                       | ¥      | Persone                            |                     |                                                                                                 |                                       |          |   |
| Account                        | ~      |                                    | Alaria Caroli       |                                                                                                 |                                       |          |   |
| 🐥 Origini dei dati             | ~      | Filte pernome,10 a indir Q Assking | ACCESSIO CORE BY    | ministraicre - Rélier del pagamenti                                                             |                                       | Notifica |   |
| Q Brand callery                | ~      | Maria Cerdi 😽                      | & Applicity reasons |                                                                                                 |                                       |          |   |
| Registrazioni                  | ~      |                                    |                     | Risorse assegnate                                                                               |                                       |          |   |
| A magrazioni                   | ~      |                                    |                     | Ecco lo risorse a cui può eccedere Marta Ceroli. Visuelleza e g<br>Appliangi o timuovi risorse. | pertiod le sue autorizazioni.         |          |   |
| m Pagamenti                    |        |                                    |                     | Geroe per IE e nome                                                                             | Q,                                    |          |   |
| A Cantro per la sicurazas      |        |                                    |                     | Expine                                                                                          |                                       |          |   |
| & Richieste                    |        |                                    |                     | III Morta Coroli Studio                                                                         | ~                                     |          |   |
| C <sup>1</sup> Notifiche       |        |                                    |                     | la l                                                                                            |                                       |          |   |
| Informazioni su Business       |        |                                    |                     |                                                                                                 |                                       |          |   |
| ⑦ Guida elle configurazione    |        |                                    |                     | Account publicitari                                                                             |                                       |          |   |
|                                |        |                                    |                     | B: Marta-Carall digital confent creator                                                         | ~                                     |          |   |
|                                |        |                                    |                     |                                                                                                 |                                       |          |   |
|                                |        |                                    |                     |                                                                                                 |                                       |          |   |
|                                |        |                                    |                     |                                                                                                 |                                       |          |   |
|                                |        |                                    |                     |                                                                                                 |                                       |          |   |
|                                |        |                                    |                     |                                                                                                 |                                       |          |   |
|                                |        |                                    |                     |                                                                                                 |                                       |          |   |
|                                |        |                                    |                     |                                                                                                 |                                       |          |   |
|                                |        |                                    |                     |                                                                                                 |                                       |          |   |

### Partner

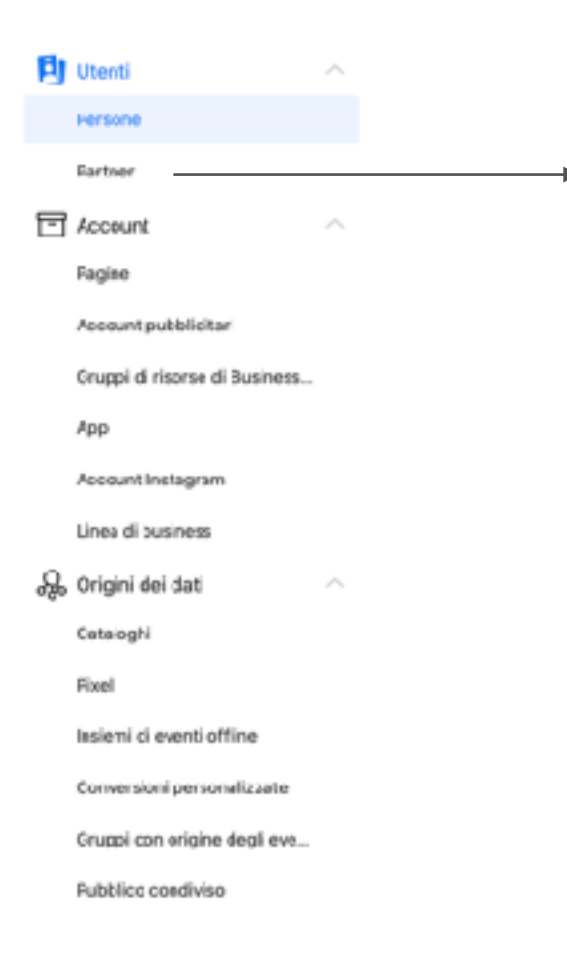

#### Partner da cui richiedere le risorse

Aggiungi un nuovo partner e richiedi la risorsa su cui lavorare per conto suo

#### Partner con cui condividere le risorse

Concedi al partner l'autorizzazione a lavorare sulle tue risorse in modo che possa aiutarti a gestire Pagine o inserzioni.

# Pagine

| 🔁 Utenti 🔷                    |                                                                                                    |          |
|-------------------------------|----------------------------------------------------------------------------------------------------|----------|
| Persone                       | Pagine                                                                                                    |          |
| Earther                       | Invertical Discover and Rev. Cl. Applied V Martin Carell Statile Concern preserve to: 107 (5911164040) Rev. V Martin Carell Clyptophera de Martin Carell Clyptophera de Martin Carell Clyptoph | nolize k |
| T Account                     | Filtrangen                                                                                                    |          |
| Fagine                        | Distantianesidades                                                                                                    |          |
| Account pubblicitar           | Personne<br>Custie persone possone accelere a Merto Deroli Giudio. Puel else dizzare, modificare o<br>eliminare e loss autorizzation.                                                                                                    |          |
| Gruppi di risorse di Business | Contagents prove OL                                                                                                    |          |
| Арр                           | Elle Ancourt ser in Guennes warman                                                                                                    |          |
| Account Inetagram             | 🙀 Mana Ganti 🗸 🗸                                                                                                    |          |
| Linea di business             |                                                                                                    |          |
| 😞 Origini dei dati 🔷 🗠        |                                                                                                    |          |
| Cataoghi                      |                                                                                                    |          |
| Fixel                         |                                                                                                    |          |
| Issiemi ci eventi offine      |                                                                                                    |          |
| Conversioni personalizzate    |                                                                                                    |          |
| Gruppi con origine degli eve  |                                                                                                    |          |

**Pubblicc condiviso** 

# Account pubblicitari

| one                                                                                                    | enti                        | ^ |                                    |                     |                                                                                                    |          |
|----------------------------------------------------------------------------------------------------|-----------------------------|---|------------------------------------|---------------------|----------------------------------------------------------------------------------------------------|----------|
| wer   wer   wer duwer in undefinie   wersen finie   wersen finie   <                                                                                                    | rsone                       |   | Account pubblicitari               |                     |                                                                                                    |          |
| SUNL   ke   aust pubblicitar   pi dei dati   aust hetagenamic   aust hetagenamic <tr< td=""><td>Earther</td><td></td><td>eerici Correctel. 0, Applement</td><td>Diprovision Martine</td><td>tal content creator<br/>to Conflictigital content counter 10: 5385801855806770 Plattova Mod</td><td>ilica A</td></tr<>                                                                                                    | Earther                     |   | eerici Correctel. 0, Applement     | Diprovision Martine | tal content creator<br>to Conflictigital content counter 10: 5385801855806770 Plattova Mod                                                  | ilica A  |
| ae   aunt pubblicitar   pid risorse di Business   adi susiness   gini dei dati   ooghi   i   i   i   mid i eventi offline   wersioni personalizzate   aunt pubblicitar                                                                                                    | ccount                      | ^ | Riceps • Delespe •                 | 2 Apparty persone   | <ul> <li>Ассерационог — А парыяр постая</li> </ul>                                                                                          |          |
| Process     put of driverse di Business     put di driverse postere di Autorite de processe di Mara Caselli de la constructionationationationationationationationa                                                                                                    | cise                        |   | Racora și aceoarc publicita oralis | Nervena Parker I    | Note control                                                                                                    |          |
| pi d risorse di Business in Compre Einneen in Compre Einneen in | Account pubblicitar         |   | Marti Laria digila terdenikanator  |                     | Pursuane<br>Duerre centerre premoto accestre a: Marta Caselli digital contant cessos. Puol ve<br>molificanto eliminare le bos aetatizacioni | usignes. |
| auntinetagram<br>a dibusiness<br>gini dei dati ^                                                                                                    | uppi di risorse di Business |   |                                    |                     | Once per ID a come                                                                                                    | c        |
| antinetagram<br>a di business<br>jini dei dati                                                                                                    | p                           |   |                                    |                     | 2 Marta Cavili                                                                                                    |          |
| di susiness<br>ni dei dati ^<br>og <sup>14</sup><br>ni di eventi offine<br>ersoni personalizzate<br>ai con origine degi eve                                                                                                    | ant Instagram               |   |                                    |                     |                                                                                                    |          |
| ni dei dati ^                                                                                                    | di tusiness                 |   |                                    |                     |                                                                                                    |          |
| ogN<br>ni ci eventi offine<br>ersioni personalizzate<br>pi con arigine degli eve                                                                                                    | ini dei dati                | ^ |                                    |                     |                                                                                                    |          |
| ni ci eventi offine<br>Insioni personalizzate<br>ii con origine degli eve                                                                                                    | oghi                        |   |                                    |                     |                                                                                                    |          |
| rni ci eventi offine<br>versioni personalizzate<br>pi con arigine degli eve                                                                                                    | 1                           |   |                                    |                     |                                                                                                    |          |
| pi con origine degli eve                                                                                                    | mi ci eventi offine         |   |                                    |                     |                                                                                                    |          |
| pi con origine degli eve                                                                                                    | versioni personalizaate     |   |                                    |                     |                                                                                                    |          |
|                                                                                                    | api con origine degli eve   |   |                                    |                     |                                                                                                    |          |

**Fubblicc condiviso** 

# Account IG

|                               | ^ |                    |                                      |                                                                                                    |
|-------------------------------|---|--------------------|--------------------------------------|----------------------------------------------------------------------------------------------------|
| rsone                         |   | Account Instagram  |                                      |                                                                                                    |
| lartner                       |   | New Contractor     | 8 grantecarellet<br>aproperty do rea | ello<br>In Lassili olgani constra cristica di Astro-Planetricay                                                                     |
| Account                       | ^ | Nitspan            | A408910 partner                      | A Agoung monte                                                                                                    |
| agine                         |   | 法(                 | Filtorse-cons                        | 33.6                                                                                                    |
| Account pubblicitar           |   | 8 geneticaelistato |                                      | Partner<br>Quarte accost intragram è condivise con sitti Business Managet. Visualizza le accotazadoni e<br>posegna o ramuen pertect |
| Gruppi di risorse di Business |   |                    |                                      | â                                                                                                    |
| App                           |   |                    |                                      | Anzona nazzen partzen eennezat. Asaapas ur pertaen                                                                                  |
| Account Instagram             |   |                    |                                      |                                                                                                    |
| Linea di business             |   |                    |                                      |                                                                                                    |
| Origini dei dati              | ^ |                    |                                      |                                                                                                    |
| Cataloghi                     |   |                    |                                      |                                                                                                    |
| Fixel                         |   |                    |                                      |                                                                                                    |
| Insiemi ci eventi offine      |   |                    |                                      |                                                                                                    |
| Conversioni personalizzate    |   |                    |                                      |                                                                                                    |
| Gruppi con origine degli eve  |   |                    |                                      |                                                                                                    |
| Bubblica condiviso            |   |                    |                                      |                                                                                                    |

# Pagamenti

| 👔 🗏 Importazioni di Business Manage | ir .                   | Cwcs is Builton Manipar          | и 🔚 интернотория напол к. 👻 🔅 📀 |
|-------------------------------------|------------------------|----------------------------------|---------------------------------|
| ß. Origini dei dati ∧               | Payment Methods        |                                  |                                 |
| Cataloghi                           | Notified credits       | MASTERICARD<br>Burnes Suderan    | Nimuovi motede di pegemento     |
| Pixel<br>Insigni di evensi offline  | [Pitagemareviti Q]     | Account public dari vormessi (0) |                                 |
| Conversioni personalizzate          | MASTEFCARD<br>Scadenas | Seca                             |                                 |
| Onucci con vrigine degli eve        |                        |                                  |                                 |
| Pubblice condivise                  |                        |                                  |                                 |
| Q Brand eatity                      |                        |                                  |                                 |
| Domini                              |                        |                                  |                                 |
| Liate di elamenti bioccati          |                        |                                  |                                 |
| 🕅 Registrazioni 🗠                   |                        |                                  |                                 |
| Pagine di notizie                   |                        |                                  |                                 |
| 🖧 Integrazioni 💫                    |                        |                                  |                                 |
| Leads Arrens                        |                        |                                  |                                 |
| Pagament                            |                        |                                  |                                 |
| Cantro per la sicurezza             |                        |                                  |                                 |
| & Rehieste                          |                        |                                  |                                 |
| 🕒 Noifiche                          |                        |                                  |                                 |
| 🕒 Informazioni su Business          |                        |                                  |                                 |
| Ouida alla configurazione           |                        |                                  |                                 |

# Informazioni su Business Manager

| 👔 \Xi Impostazioni di Business Managor | Otirca au Businoss Manager                                                                                                    | 🔍 📄 Norta Sareli digitat concert s 🗝 | <b>.</b> |
|----------------------------------------|----------------------------------------------------------------------------------------------------|--------------------------------------|----------|
| 🕲 Urenti 🗸 🗸                           | Informazioni sull'azienda 🗑 Elmina in mode permanente                                                                                                    | Facewart Eusiness Manager            |          |
| 🖬 Accoun: 🗤                            |                                                                                                    |                                      |          |
| 🖧 Origini dei dezi 🛛 🗠                 | 10 Busives Manager 135457704297249                                                                                                    | d <sup>a</sup> Modifica              |          |
| 🕲 Biand safety 🛛 🗸                     | Pages precise: resura                                                                                                    |                                      |          |
| 💆 Registrazioni 🔍 🗸                    | Dettagli dell'azienda                                                                                                    |                                      |          |
| 🙏 Insegrazioni 💦 🗠                     | Regione sociale dellaziondo                                                                                                    | e <sup>⊅</sup> Medifea               |          |
| Levels Access                          | Mario Cardii Studie                                                                                                    |                                      |          |
| A Pagamenti                            | We Metric Oregonic a.5<br>Milliona Alfana 20145                                                                                                    |                                      |          |
| 🕒 Centro per la sieunezza              | linda<br>Websites with the second second                                                                                                    |                                      |          |
| & Richieste                            |                                                                                                    |                                      |          |
| 🙄 Noffiche                             | Site web                                                                                                    |                                      |          |
| 🚔 Informazioni su Eusinasa             | Dodice di identificazione fiscale                                                                                                    |                                      |          |
| ⑦ Guide alla configurazione            | Stata-cella verifica cell'azienda                                                                                                    | 🕑 Vaualiza i detagli                 |          |
|                                        | Donatibulaci ad aumentare la trasperanza tralle aziende e la persone au l'acebode verificando la tue azienda. Per<br>accedent alle determina i predetti flacabode, la tas azienda essere verificata.                              |                                      |          |
|                                        | Cronologia del Eustineet Manager                                                                                                    | 🖗 Esporte                            |          |
|                                        | Esperta una cronelogia delle azioni di gestione eseguita dalle persone in questo account Business Manager.<br>Ultimo aggiornamente di Maria Carelli il giorno 21 aprile 2000<br>Directa de Maria Carelli il giorno 22 meggio 2019 |                                      |          |
|                                        | Limite di account publikatari creati<br>S                                                                                                    |                                      |          |
|                                        | Contract and R Device on Management                                                                                                    |                                      |          |

# Qualità dell'account

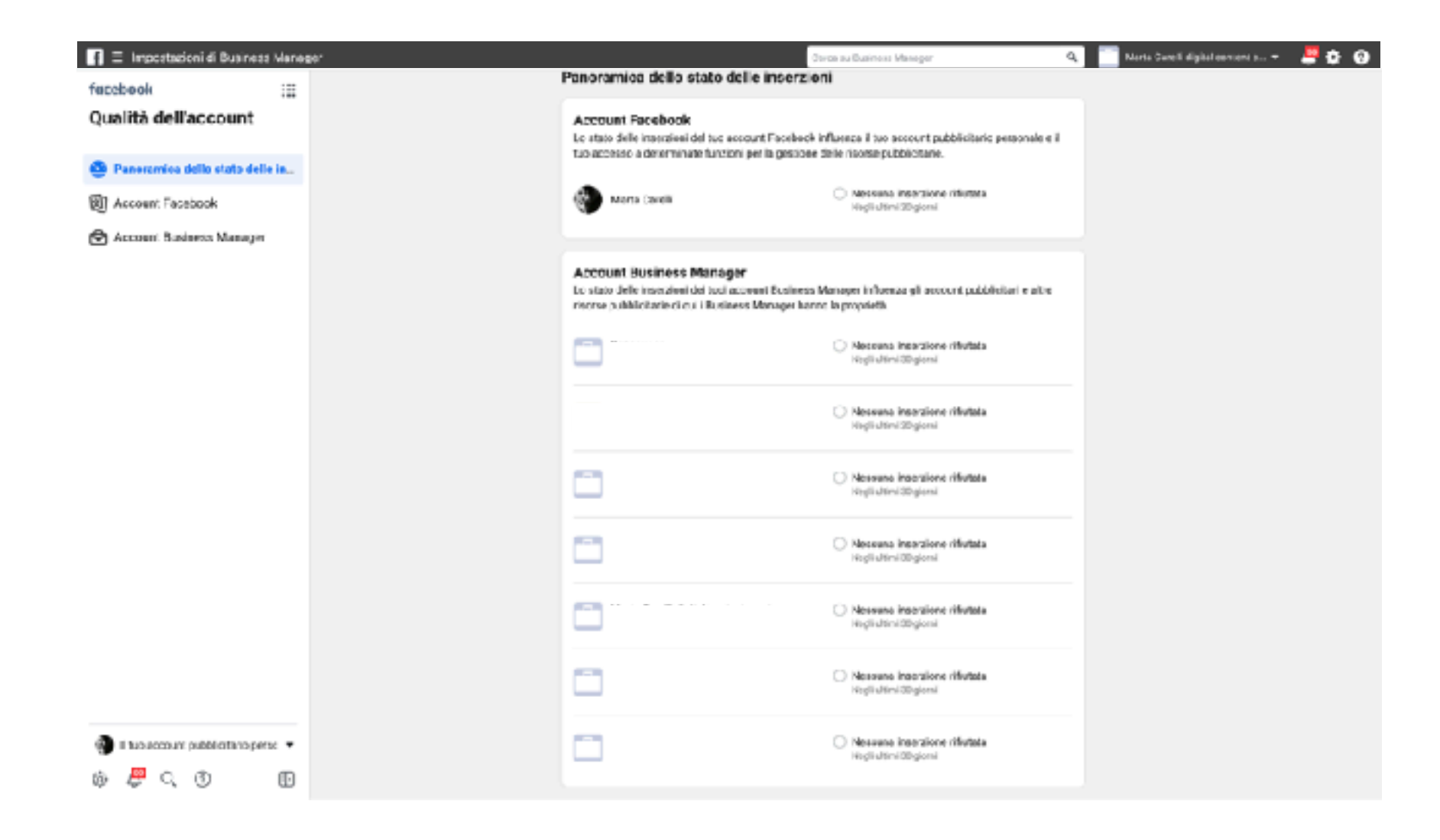

# Che tipologia di strumenti possiamo utilizzare?

#### Pubblicità

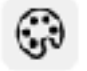

#### Creative Hub

Crea inserzioni di prova, visualizza le anteprime, condividi e collabora sulle creatività delle tue inserzioni.

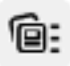

#### Impostazioni dell'account pubblicitario

Gestisci le impostazioni per i tuoi account pubblicitari, inclusi i metodi di pagamento e le notifiche.

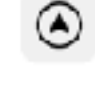

#### Gestione inserzioni

Crea, gestisci e monitora le prestazioni delle tue inserzioni.

| 000    | Pub |
|--------|-----|
| ά<br>Φ | -   |

#### oblica

Crea gruppi di pubblico personalizzato, simile o salva gruppi di pubblico per le tue campagne pubblicitarie.

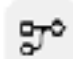

#### Regole automatizzate

Configura le regole automatizzate per gestire le tue inserzioni.

# **Creative Hub**

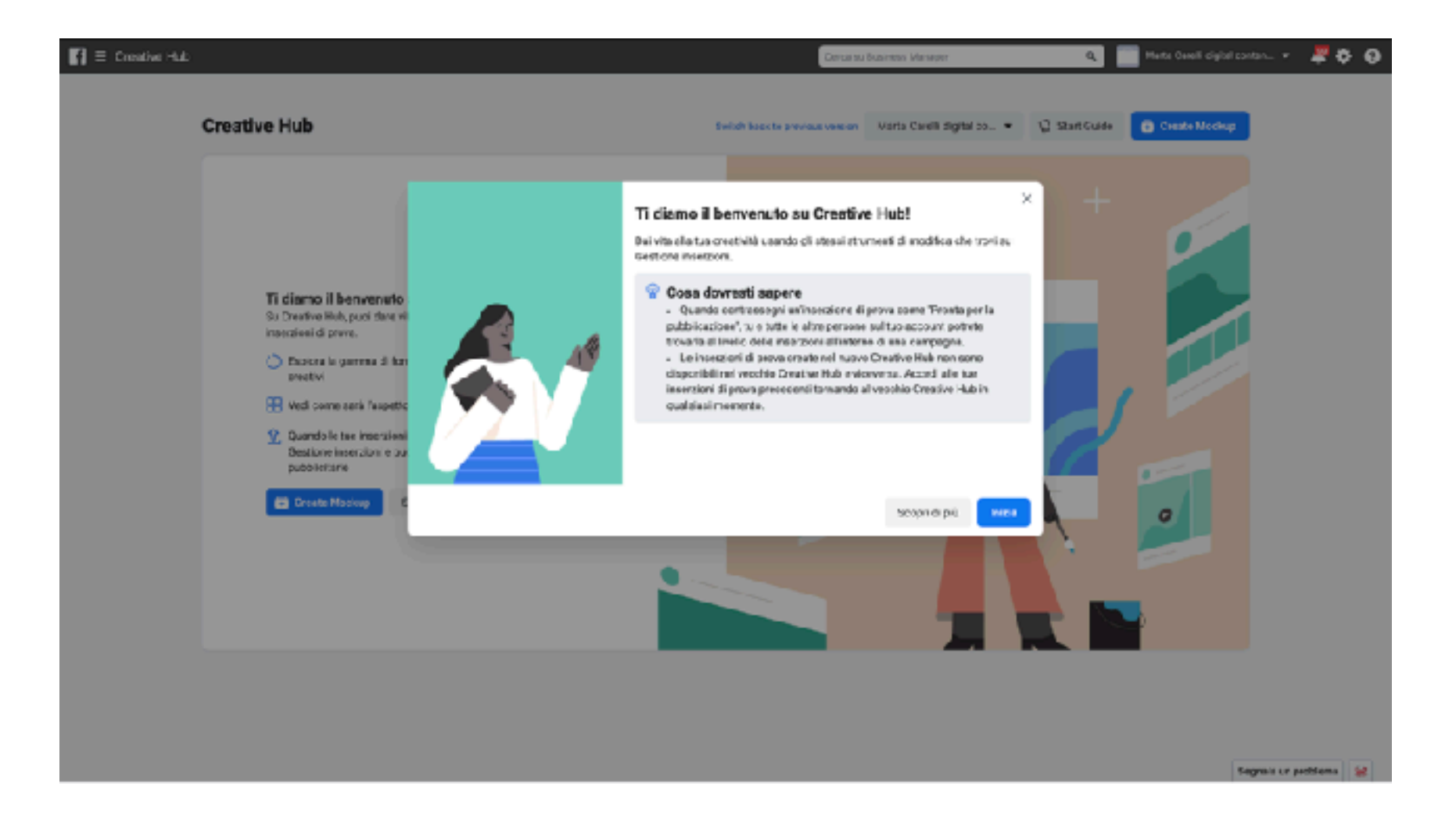

### **Creative Hub**

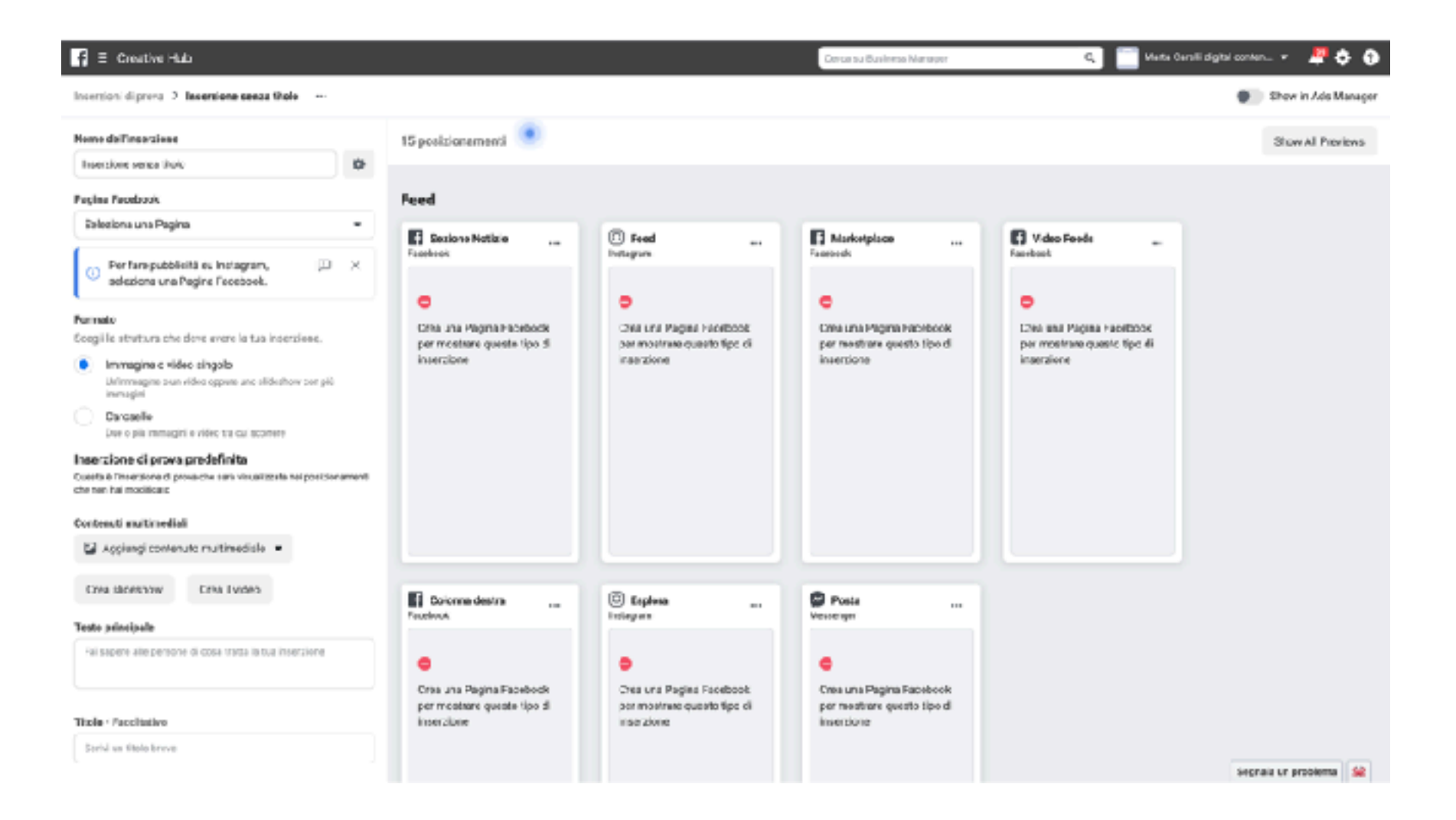

# Gestione inserzioni

| Marta Caneli (27/5/2/2/2017) St. • 🛕 14 elementi con erici • Cheiralas pubblics (16) 🚥 🕢                                                      |                                                                     |                                       |                               |                        |                                 |                     |                   |                 |                        |           |
|----------------------------------------------------------------------------------------------------|---------------------------------------------------------------------|---------------------------------------|-------------------------------|------------------------|---------------------------------|---------------------|-------------------|-----------------|------------------------|-----------|
| Q Carees - 🗑 Filtri - + Agglungii Filtri per ridures i dati che voli. Questo mose: 1 gis 2020 - 11 gis 2020 -                                 |                                                                     |                                       |                               |                        |                                 |                     |                   |                 |                        |           |
| 🕼 Paneramies assessmt 🛞 Riserse relative al COVID-19 🗈 Compagne 👫 Gruppi d. (Remarti selazional: 1 X) 🗀 Inserzioni per 1 Gruppo di inserzioni |                                                                     |                                       |                               |                        |                                 |                     |                   |                 |                        |           |
| 🕴 Cree 👔 Duplos 💌 🖋 Modifice 🐨 🚊 Test A/D 🔅 🗁 🗑 🖧 📅 Rogele 🖛 Visualizes configuracione 🌑 IIII Ociones Prestacioni 🐃 🖫 Depot 🕶                 |                                                                     |                                       |                               |                        |                                 |                     |                   | v hoge          |                        |           |
|                                                                                                    | Nome del gruppo di insetzioni ordinat per tinon                     | Pubblicazione                         | Strategia di<br>offerta       | Eudget                 | Utima modifica significativa    | Fisultati           | Copertura         | Impression      | Casta per<br>riseitate | importo s |
|                                                                                                    | Post di Instagaant Sonsso, lavorando nel moncio                     | <ul> <li>Campagra ronatáva</li> </ul> | Costo Infer<br>Olio aul ink   | Uso del ba             |                                 | 223<br>Dic sullink  | 15615             | 19.299          | E0.12<br>Percloaulti.  |           |
|                                                                                                    | IT-10+ 🗸                                                            | Nonatlivo                             | Costo infer<br>Copertura gi   | { 13,00<br>Ciernaliero | 8 gie 2025, 07:01<br>2:gorri ta | 78.600<br>Copertura | 73.60)            | 78.965          | E0,08<br>Per 1000 per  |           |
| •                                                                                                    | Promotione di Marta Caroli Studio                                   | Nonativo                              | Coste infer<br>"Mi piece" sul | Uso del ba             |                                 | "Miplace"s.         | -                 | -               | Per 'Mipiac            |           |
|                                                                                                    | (10/05/2023) Promozione di Marta Caroli Studio                      | Nonativo                              | Costo infer                   | Uso del ba             |                                 | St parent.          | -                 | -               | -<br>Ner Mapao         |           |
| •                                                                                                    | (37/05/2023) Promozione di Marta Gamili Studio                      | Nohativo                              | Costo infer                   | USD CEI DE             |                                 | -M (5100°S          | -                 | -               | Per Mipac.             |           |
|                                                                                                    | Post: "Marteshcan TAU hoperlate di Pinterest."                      | Nonatilvo                             | Costo Infer<br>Git: vel link  | Uno del los            |                                 | -<br>Six sullink    | -                 | -               | -<br>Percloselli.      |           |
| •                                                                                                    | [35/05/2023] Promocione di Marte Garoli Studio                      | Nonativo                              | Coate infer<br>"Mi piece" pul | Uso del ba             |                                 | "M piece"a          |                   |                 | Por 'Mi pisc           |           |
|                                                                                                    | ) Nivehati ci 7 grappi di Inserzioni<br>Instanza informati etnimati |                                       |                               |                        | -                               | -                   | B5.864<br>Persone | 50.264<br>total | -                      | Speri     |
|                                                                                                    |                                                                     |                                       |                               |                        |                                 |                     |                   |                 |                        |           |
|                                                                                                    |                                                                     |                                       |                               |                        |                                 |                     |                   |                 |                        | - 1       |
|                                                                                                    |                                                                     |                                       |                               |                        |                                 |                     |                   |                 |                        | - 1       |
|                                                                                                    |                                                                     |                                       |                               |                        |                                 |                     |                   |                 |                        | - 1       |
|                                                                                                    |                                                                     |                                       |                               |                        |                                 |                     |                   |                 |                        |           |

## Gestione inserzioni

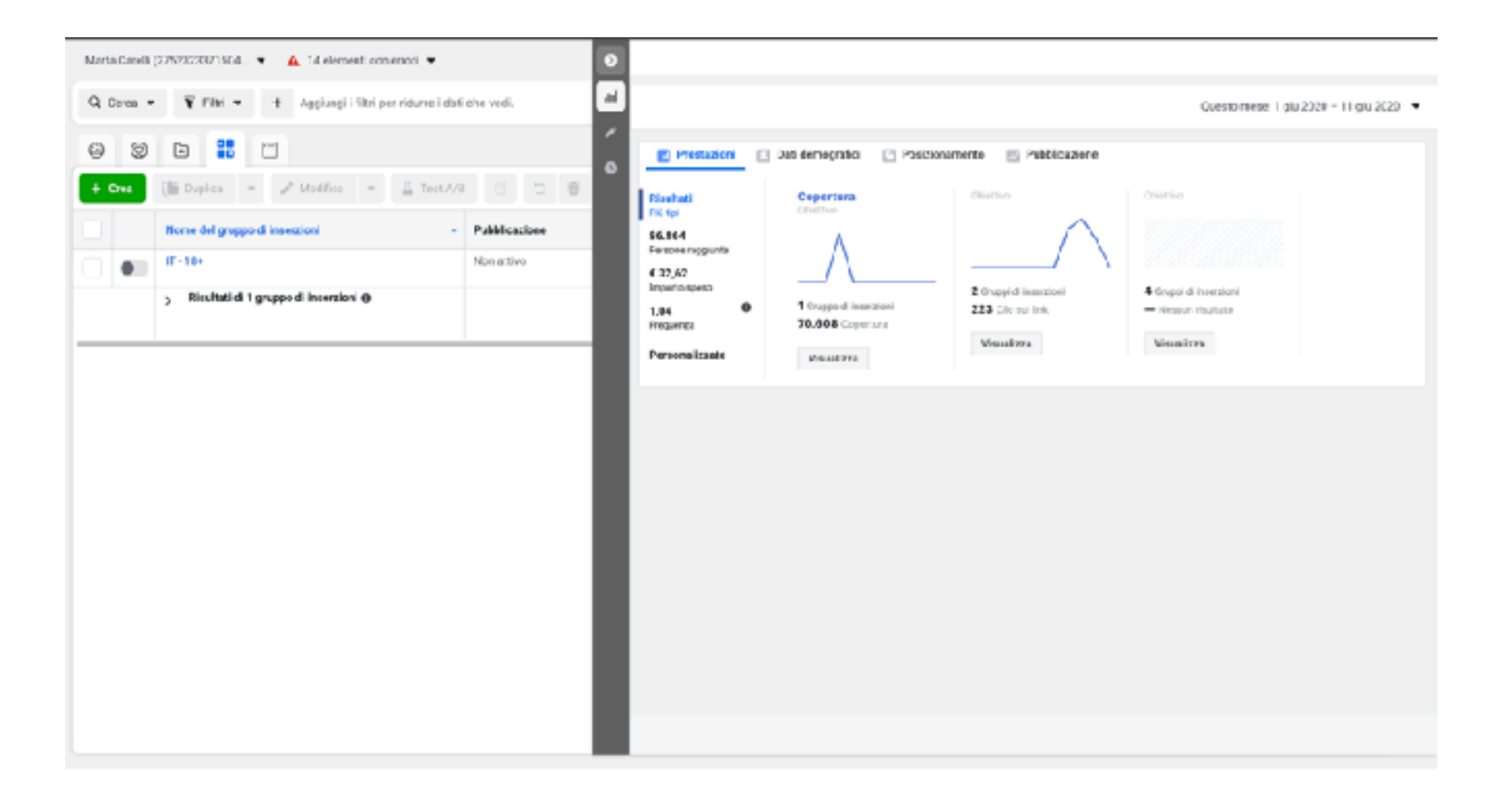

## Pubblico

#### Raggiungi le persone che contano per te

Crea e salva il pubblico per raggiungere le persone importanti per la tua azienda. Maggiori informazioni

#### Pubblico personalizzato

Connettiti con le persone che hanno già mostrato interesse verso la tua azienda o il tuo prodotto usando il pubblico personalizzato. Puoi creare un pubblico dai contatti dei tuoi clienti, dal traffico del sito web o dall'app mobile.

Crea un pubblico personalizzato

#### Pubblico simile

Raggiungi nuove persone simili al pubblico che conta per te. Puoi creare un pubblico simile basato sulle persone a cui piace la tua Pagina, sui pixel di conversione o sui tuoi segmenti di pubblico personalizzato esistenti.

Crea un pubblico simile

#### Pubblico salvato

Salva le opzioni di targetizzazione che utilizzi di solito per poterne fare uso di nuovo facilmente. Scegli i dati demografici, gli interessi e i comportamenti, quindi salvali per usarli di nuovo nelle inserzioni future.

Crea un pubblico salvato
## Pubblico

| ය<br>::: | Pubblico               |    |                                       |                                                  |                                                   |                                                          |                      | Marta Carelli dignal content cr |
|----------|------------------------|----|---------------------------------------|--------------------------------------------------|---------------------------------------------------|----------------------------------------------------------|----------------------|---------------------------------|
| Ð        | Crea pubblice 💌        |    |                                       |                                                  |                                                   |                                                          |                      | III Colorne +                   |
| 444      | Carca par nome         | Q, | Nome                                  | T(p)                                             | Dimensione                                        | Disponibilità                                            | Bata di<br>creazione | Condivisione                    |
|          | All Auderons           |    | Crusted with Instagram                | Pubblico talvate                                 | 14.003.000 🖲                                      | <ul> <li>Pronto<br/>Utime modifice 23/75/2320</li> </ul> | 20/05/2820<br>22.13  | -                               |
|          | Filter                 |    |                                       | Pubblico talvata                                 | 14.803.000 🕅                                      | Pronto     Utime modifical 23/35/2320                    | 20/05/2820           | -                               |
|          | Status<br>Type         | ž  | Lookalike (IT, 2%) - Visite web       | Pubblico simile<br>Visite veo                    | 630.000                                           | Pronto     Utime modifica 15/25/2320                     | 18/05/2920<br>08:93  |                                 |
|          | Availability<br>Source | č  | Visite web                            | Pubblico personalizzato<br>Stoweb                | Inferiore a 1000<br>basso traffico sutisito web 🕼 | Pronto     Utime mostifica 15/35/2020                    | 18/05/2920<br>08:90  | -                               |
|          |                        |    |                                       | Pubblico salvata                                 | 7.203.000 🛛                                       | Pronto Utime modifica 08/05/2020                         | 08/05/2#20<br>11:10  | -                               |
|          |                        |    | Lookalke (IT, 2%) -test campagna call | Pubblico simile<br>test campagna call            | Non disponibile D                                 | <ul> <li>Pubblico non creato: 0</li> </ul>               | 19/11/2019<br>10:50  | -                               |
|          |                        |    | test compagne cal                     | Pubblico personalizzato<br>Interacione-Instagram | 1600                                              | Pronio     Unine modifica 18/11/2018                     | 19/11/2019<br>10:50  | -                               |
|          |                        |    |                                       | Putbico salvate                                  | 11.003.000 🛛                                      | Pronto     Utime modifica.08/11/2018                     | 11/10/2019<br>14:34  | -                               |
|          |                        |    |                                       | Pubblico salvate                                 | 710.000 🛛                                         | Pronio     Utina medifica 28/01/2020                     | 11/13/2019<br>10:23  | •                               |
|          |                        |    |                                       | Pubblico salvate                                 | 22.003.000 <b>D</b>                               | Pronto                                                   | 17/09/2019<br>51.01  | · -                             |
| Ø        |                        |    |                                       | Pubblico salvata                                 | 14.003.000 🕖                                      | Pronto     Utime modifica (6/12/2019                     | 14/09/2019<br>10:34  | -                               |
| d<br>Q   |                        |    |                                       | Pubblico salvata                                 | 110.000 🖬                                         | Pronto Usine mosifical 08/28/2019                        | 11/07/2019           | -                               |
| 3        |                        |    |                                       | Pubblico salvata                                 | 51.800.000 <b>B</b>                               | Pronto                                                   | 15/05/2019           |                                 |
| Ð        |                        |    |                                       |                                                  |                                                   |                                                          |                      |                                 |

## Pubblico

| <ul> <li>Centra Sarea Addresse</li> <li>Centra Sarea Addresse</li> <li>Centra Sarea Addresse&lt;</li></ul> | ŵ     | Pubblico                                                                                                    | LEWING (72                              | NEW 15531 1 81 45540 .                                                                                                    |                                                                                  |   |  |
|----------------------------------------------------------------------------------------------------|-------|----------------------------------------------------------------------------------------------------|-----------------------------------------|----------------------------------------------------------------------------------------------------|----------------------------------------------------------------------------------|---|--|
| <ul> <li>Anglung ie persona dae ander</li></ul>                                                                                                    |       |                                                                                                    | Greate a Saved Audienc                  | æ                                                                                                    |                                                                                  | × |  |
| Ability of the second large of the property of the second second sec                         | Ð     | Raggiungi le persone che contar                                                                                                    | Norse del pubblico                      | ital un nome al tuo pubblico                                                                                                    | Pubblics.potenziale:<br>Copertura actoriziale: 35.000.000                        | 0 |  |
| Creation of potter composition of a scalable   Publicies annular   Recolument accurs persone annuli al publicies de test Persone annuli al publicies de test persone annuli al publicies de test Persone annuli al publicies de test Person                                                             | 145   | Crea e escos in publicio per raggiungest la pas<br>informazioni<br>Pubblico personalizzato<br>Connetti: son le persone she harno già moso<br>waando i pubblico personalizzato. Puoi creare<br>del sto veto o dall'ace mobile.                                                                           | Dubbico personalizzato<br>O<br>Luoghi O | Agglungi un petiticio personalizzaro o simile creaso in personante<br>Escludi i Cree evene *<br>Le persone che vivono o si trovevane in questo luogo di recente * | paranno<br>Dertagli col pubblica-<br>• Longo:<br>• Balia<br>• Esk:<br>• 10 - 65+ |   |  |
| insertion future.       Creas in pubblices solver.       Transfitzadere       idettaglista       idettaglista       idettaglista       idettaglista       idettaglista       idettaglista       idettaglista       idettaglista       idettaglista       idettaglista       idettaglista       idettaglista       idettaglista       idettaglista       idettaglista                                                                                                    |       | Publice simile     Recourse investments initial publics characteristics     publics simile     Creater publics safety     Creater publics safety      Publics safety      Publics safety      Safety incorporation of superiors the stillarity      Superior and the population of superiors of a compo | Eth O<br>Demers O<br>Lingua O           | Itala<br>P Balla<br>P Indied  Copy per applangere similarghi difestie<br>Appland Hanghi Ingruppo<br>10 m 05+ m<br>Tenti Usenuri Come<br>Ingelaci une lingua       |                                                                                  |   |  |
| Q Decreasioni   Accoung un too di connessione                                                                                                    | -<br> | Insertion future.<br>Cross in pubblices solvers                                                                                                    | Tarovizzadore<br>dettaglieta <b>O</b>   | Inducii le persone che seddistano <b>O</b><br>Aggiungi dati conografici, interesci o compor   Sepperimenti   <b>Sfeglia</b><br>Eccludi dello persono              |                                                                                  |   |  |
|                                                                                                    | 000   |                                                                                                    | Oscensasioni O                          | Acciling un toe d'iconnectione                                                                                                    |                                                                                  |   |  |

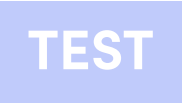

#### Pubblico simile

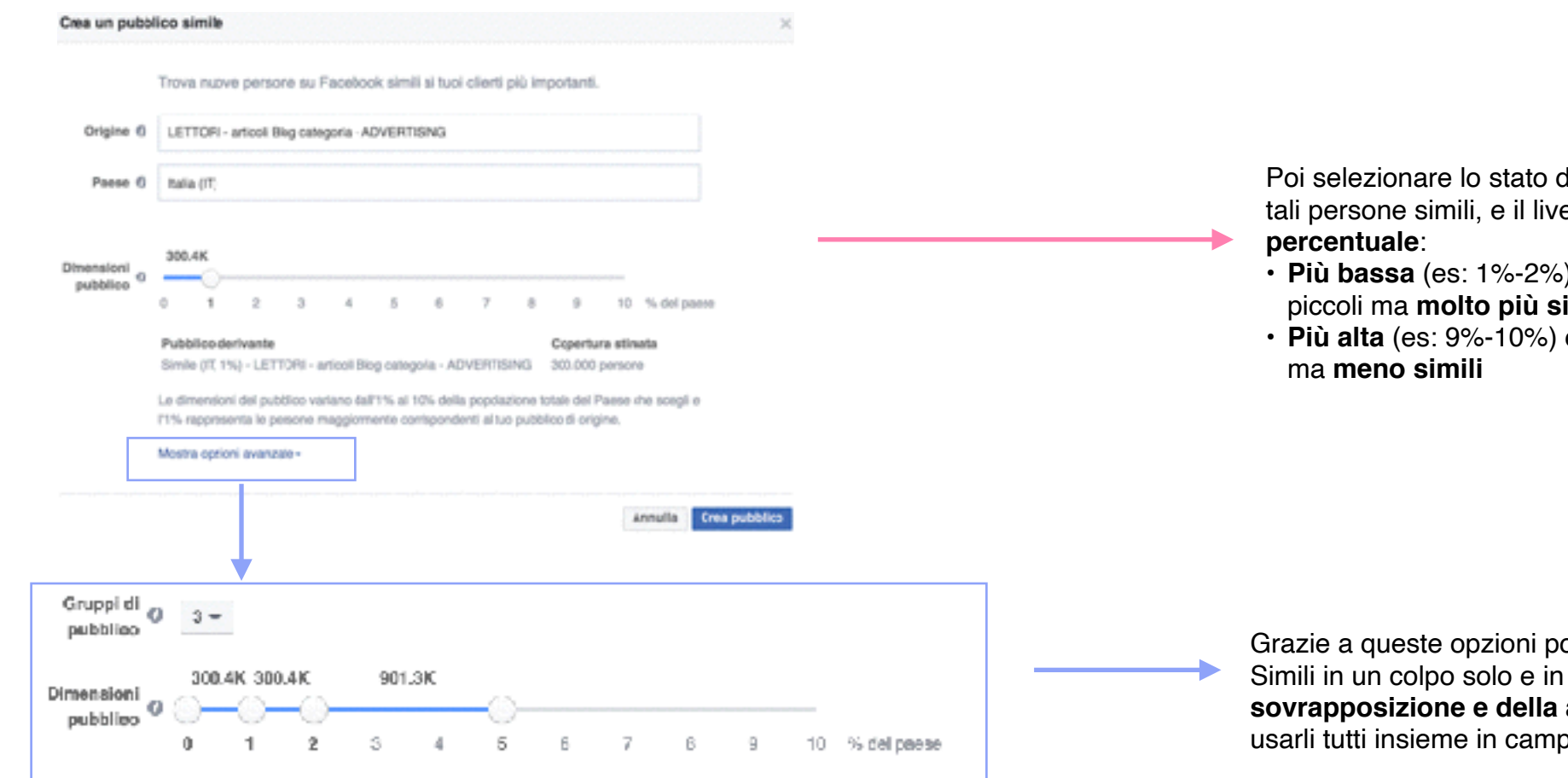

Poi selezionare lo stato dove vuoi che vengano trovate tali persone simili, e il livello di somiglianza tramite una **percentuale**:

- Più bassa (es: 1%-2%) corrisponde a pubblici più piccoli ma molto più simili
- Più alta (es: 9%-10%) corrisponde a pubblici più ampi ma meno simili

Grazie a queste opzioni potrai creare da 1 a 6 Pubblici Simili in un colpo solo e in più eviterai il **problema della sovrapposizione e della auto-concorrenza** se volessi usarli tutti insieme in campagne diverse.

#### Pubblico

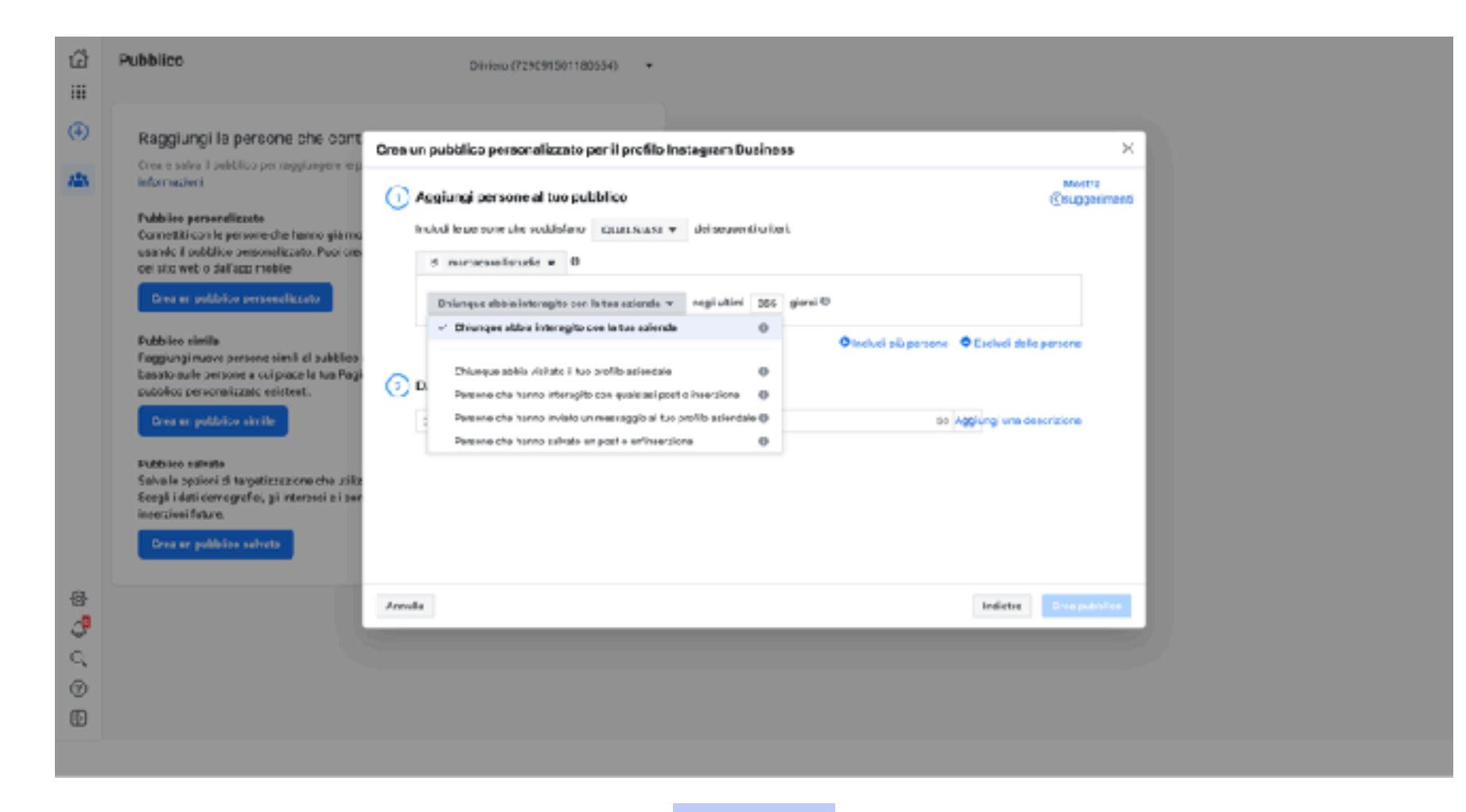

# Sperimenta il pubblico

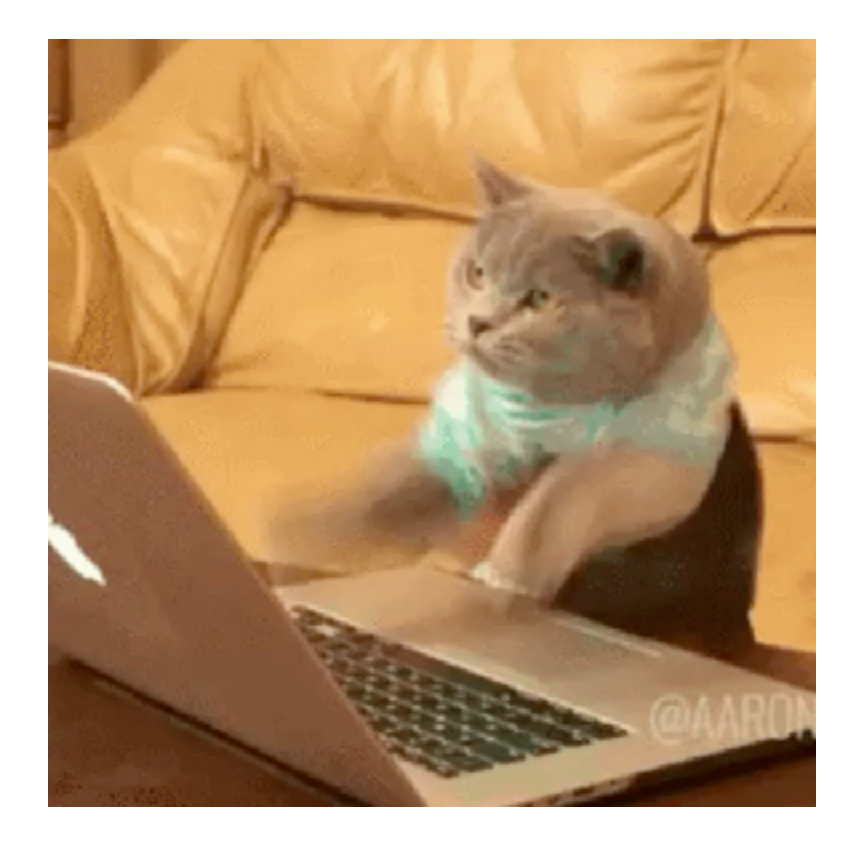

#### Bentornati nella nostra Classroom!

Oggi parleremo di...

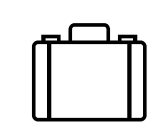

Business manager

Come testare il pubblico: Audience Insight

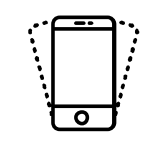

Campagne Adv

Gestione delle inserzioni

Creare una campagna ADV: tipologie di campagne

Fatturazione p.iva: come scaricare le fatture

## Siete pronti?

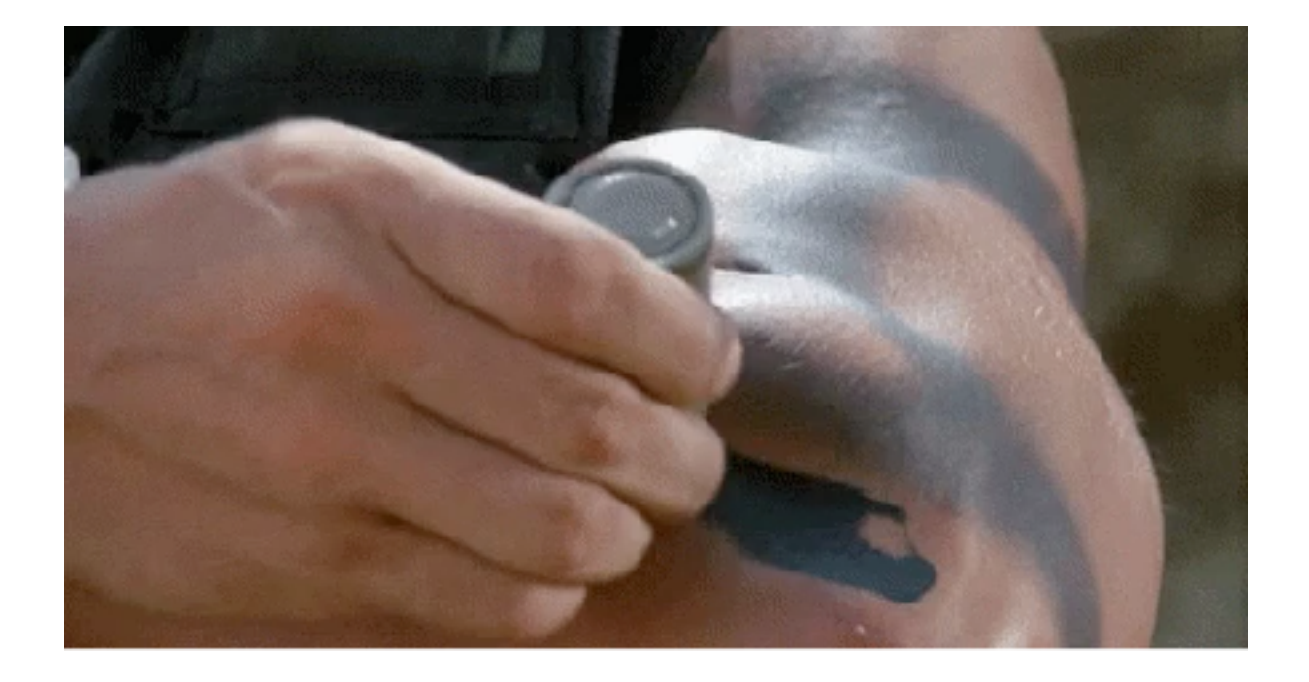

#### Facebook audience insight

È uno strumento che ti consente di **conoscere molte informazioni utili sugli utenti** che puoi raggiungere con determinate impostazioni di target, ma anche per un pubblico personalizzato che hai costruito o per chi è connesso con la tua pagina tramite il like.

In questo modo potremo **targetizzare chirurgicamente** le persone a cui mostreremo le nostre inserzioni, **massimizzando in questo modo il profitto del nostro sito** e a raggiungere i nostri obiettivi.

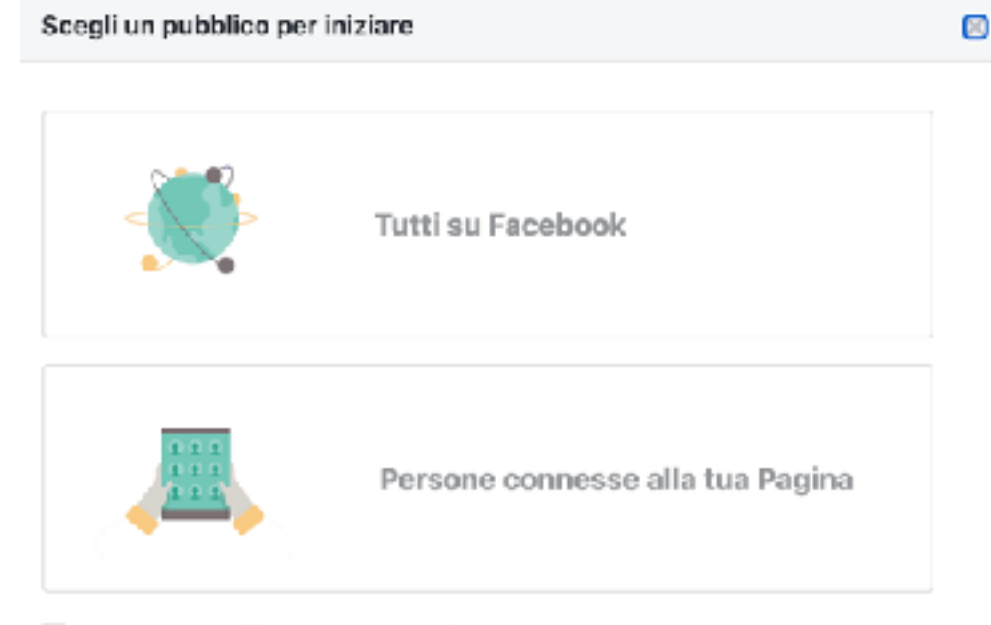

📃 Non mostrare più questo messaggio

#### Ma quali informazioni possiamo ottenere?

- Età e genere
- Situazione sentimentale
- · Livello di istruzione
- Titolo professionale (settore)
- Categorie di interesse più diffuse
- Pagine con più like e più pertinenti
- Città e paesi più diffusi
- Lingue più parlate
- Attività su Facebook
- Tipologie di dispositivi utilizzati

#### In America potete persino sapere:

- · Dimensione e introiti del nucleo familiare
- · Abitazioni di proprietà e valore
- Metodi di pagamento più diffusi
- Abitudini di spesa e potere d'acquisto
- Schieramento politico

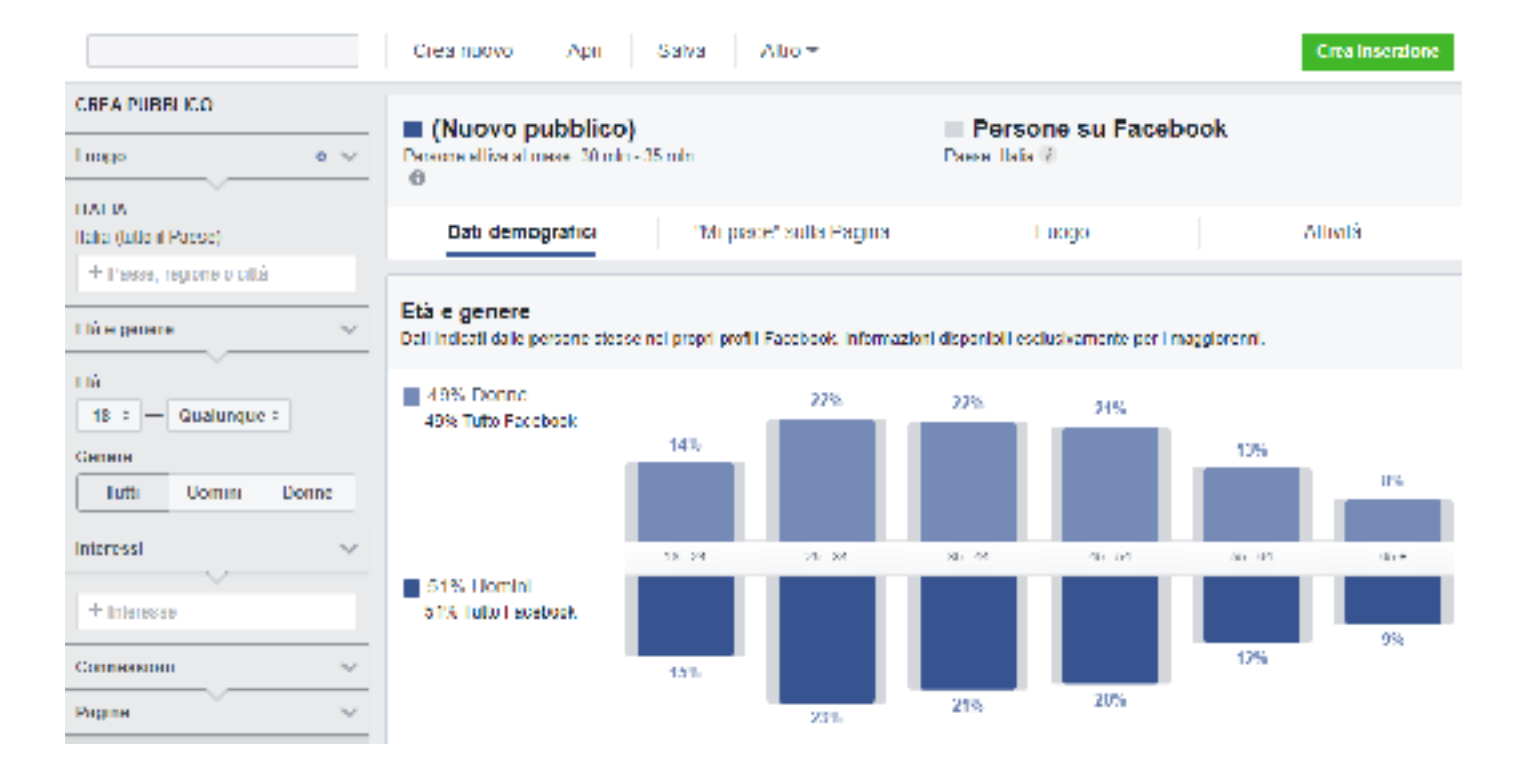

In base a parametri specifici è possibile analizzare la portata del nostro pubblico in base al sesso e all'età di riferimento. Proviamo a immaginare la promozione di un shooting per un matrimonio: in base agli interessi e al tratto "fidanzato/a ufficialmente potremo notare una fascia di età e un sesso più specifico rispetto a una ricerca più generale.

#### "Mi piace" sulla Pagina

Le l'agine l'acebook che pohetoero essere pertinenti per il tuo pubblico in base ai "Mi prace" sulle l'agine l'acebook

| Pagina                      | Pertinenza 🖲 🗸 | Pubblico | Facebook ® | Attinită 🤅 |
|-----------------------------|----------------|----------|------------|------------|
| Costa                       | 1              | 962,9K   | 726,2K     | 308×       |
| MSC Crecipre                | 2              | 492,6K   | 794,4K     | 251x       |
| DLTMoggi                    | з              | 248,9K   | 468, 1K    | 216k       |
| Freedorossa                 | 4              | 242,8K   | 407,6K     | 198×       |
| Andrea Vento vlaggi         | 5              | 268K     | 662, 3K    | 193×       |
| Voyaço Privê                | G              | 247.3K   | 641,8K     | 185×       |
| Ho sempre vogila di partire | 7              | 280,46   | 633.4K     | 150        |
| titvaço                     | 8              | 495,26   | 1,1m       | 1750       |
| Red and Breakfast           | 9              | 338,86   | 796.9K     | 1720       |
| Turista Guriaso             | 10             | 485,9K   | 1,1m       | 172(-)     |

| (Nuovo pubblico)     11.200 persone allive al mese     0 |                           | Persone su Facebook<br>Paese, Italia 🗟 |             |
|----------------------------------------------------------|---------------------------|----------------------------------------|-------------|
| Dati demografici                                         | "Mi piaco" sulla Pagina   | Luogo                                  | Alluntá     |
| Città principali Paesi pri                               | ncipali Lingue principali |                                        |             |
| Città                                                    | Pubblico selezionato      |                                        | Confronta 👻 |
| Darl, Puglia, Italy                                      | 3%                        |                                        | 1275%       |
| Hoogia, Puolia, Italy                                    | 1%                        |                                        | +733%       |
| Lecce, Puglia, Italy                                     | 1%                        |                                        | (233%       |
| Fadua, Veneto, Italy                                     | 2%                        |                                        | +233%       |
| Hescara, Abruzzo, Italy                                  | 1%                        |                                        | +2/33%      |
| Pise, Tuscany, Italy                                     | 1%                        |                                        | (253%       |
|                                                          |                           |                                        |             |

In base ai **mi piace sulla pagina** possiamo inserire delle pagine di riferimento dove trovare il nostro target potenziale

In base al pubblico da noi selezionato possiamo vedere come è **distribuito nelle varie città italiane.** 

Tutti i dispositivi usati 🔻

#### Frequenza delle attività

Il numero di volte in cui il pubblico aciezionato ha svolto queste azioni su Facebook. In base all'attività degli utenti di Facebook e al dati amble.

Come il pubbleo selezionato ha effettuato l'accesso a Escebook negli ultimi 30 giorni, in base alle attività degli utenti e al dati ambienta il

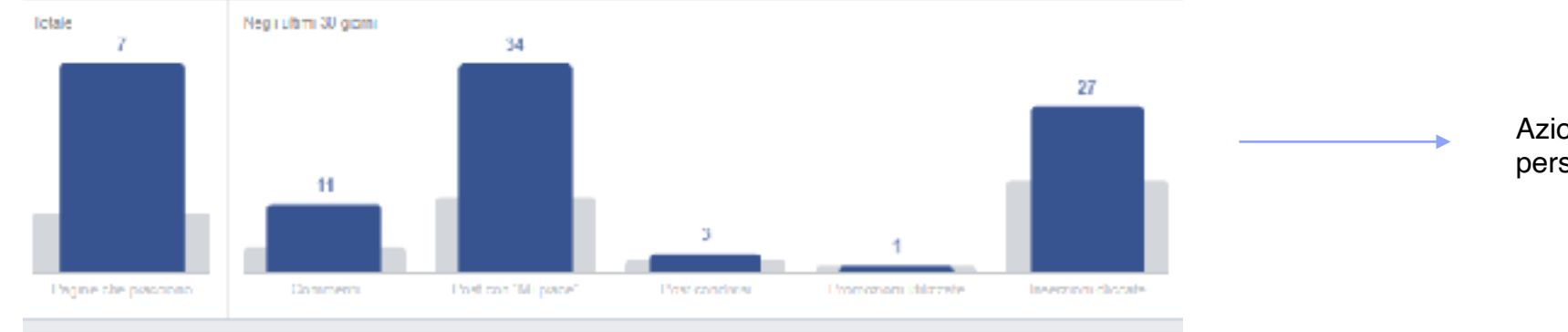

## Azioni generate dal nostro pubblico personalizzato

#### Utenti di dispositivi

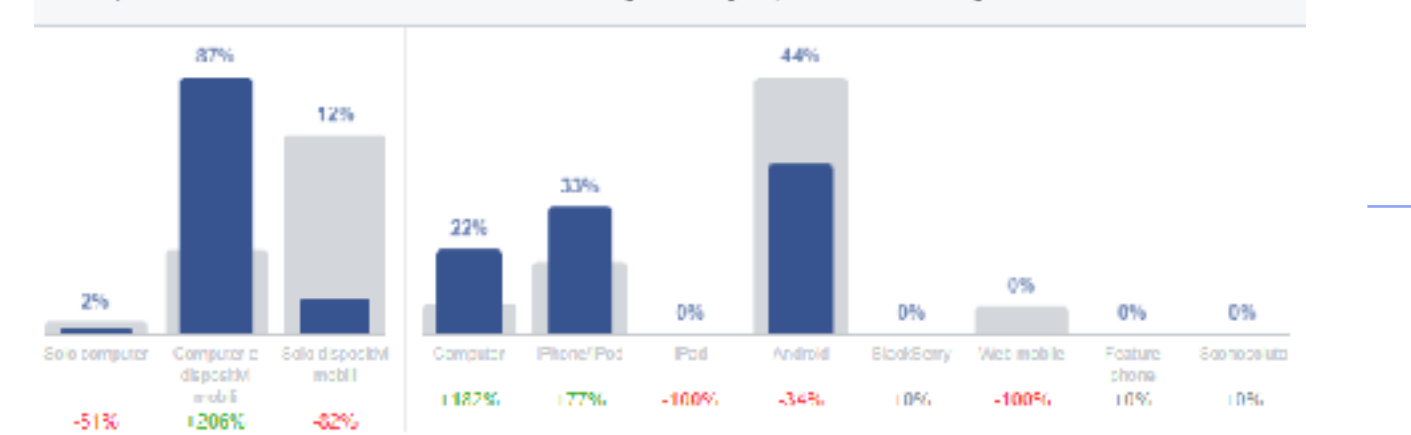

Utenti e diversi dispositivi da cui si connettono

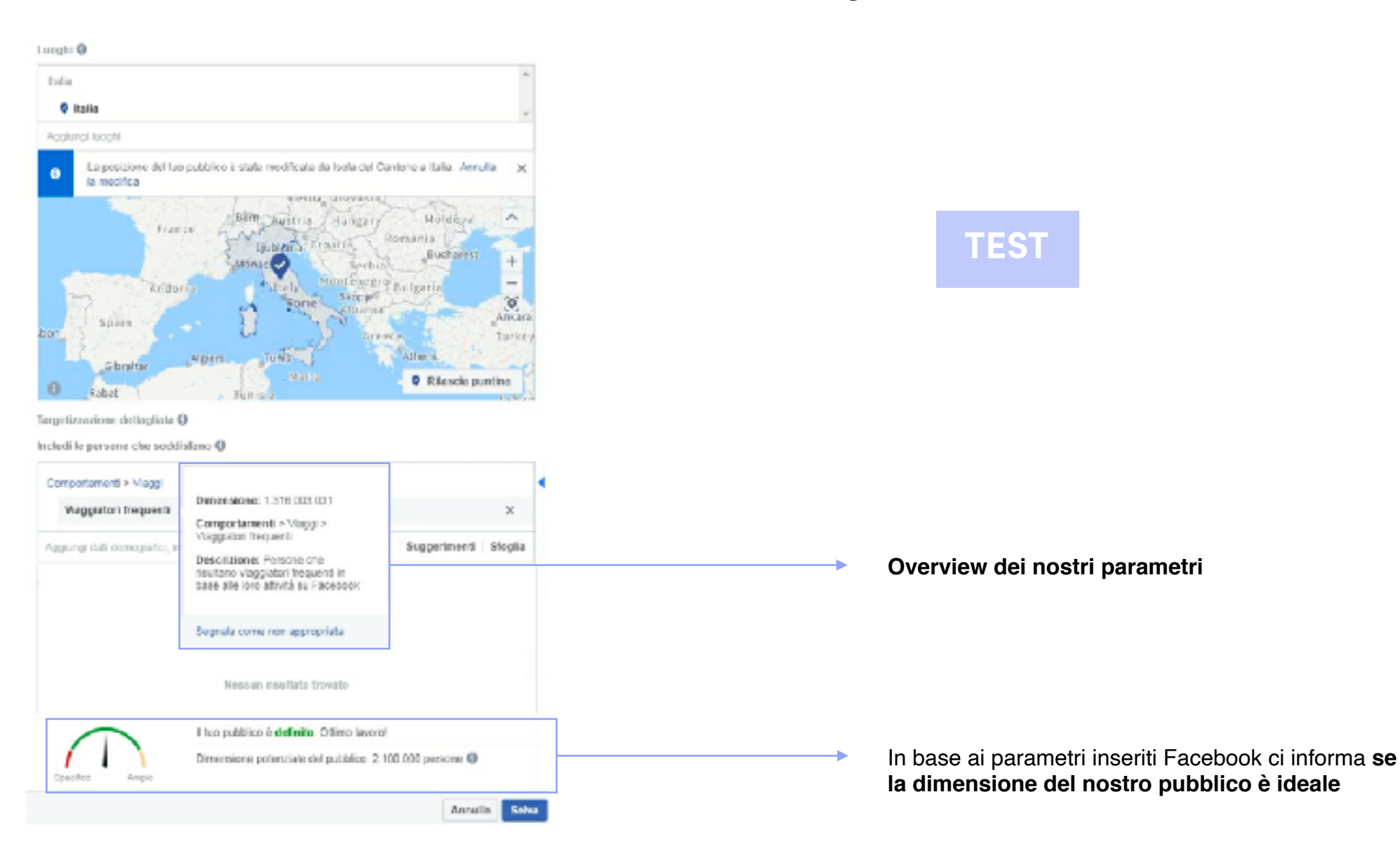

## Come salvare il pubblico?

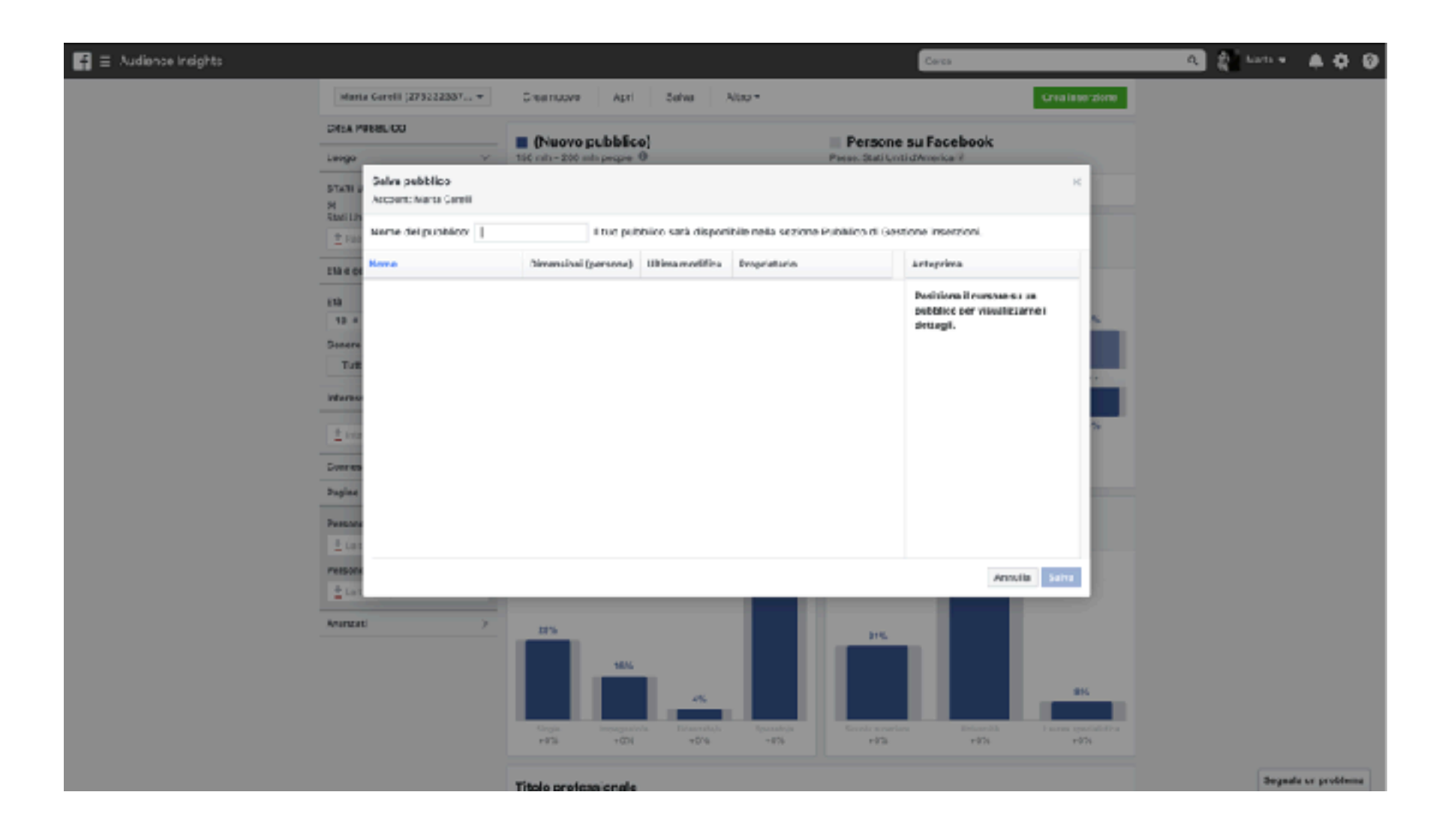

#### Dove troviamo il pubblico salvato?

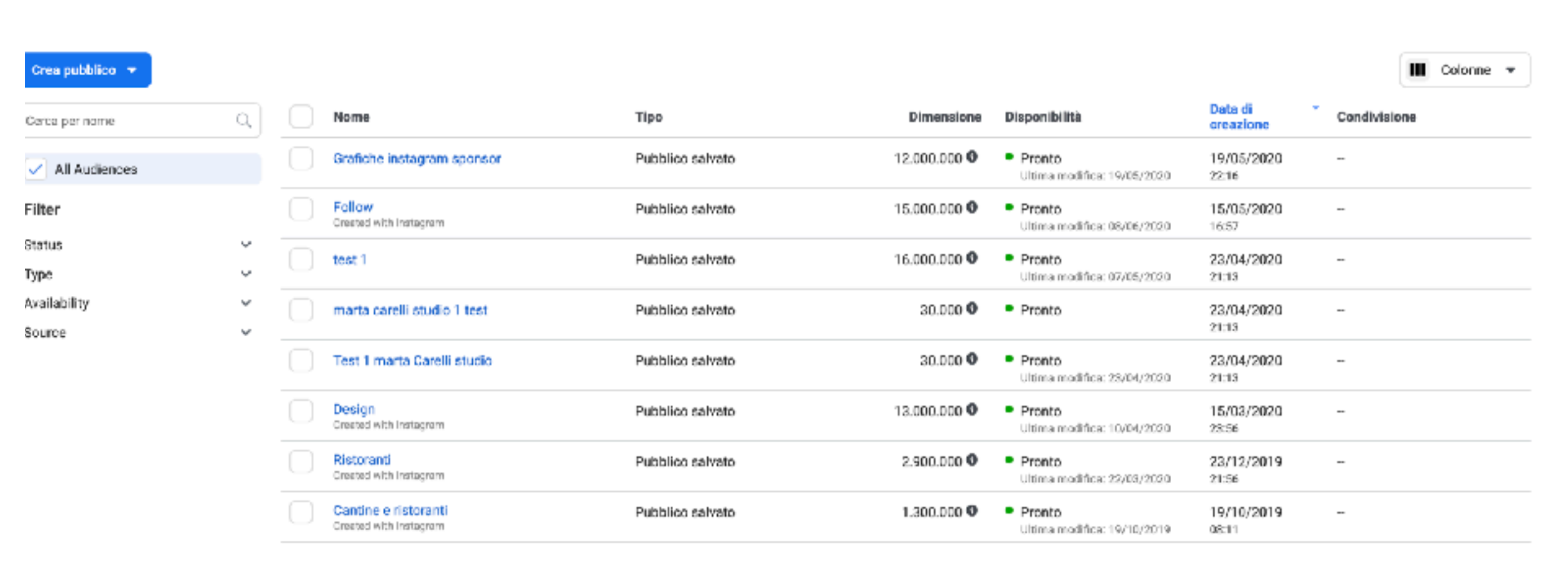

# Come sponsorizzare da IG

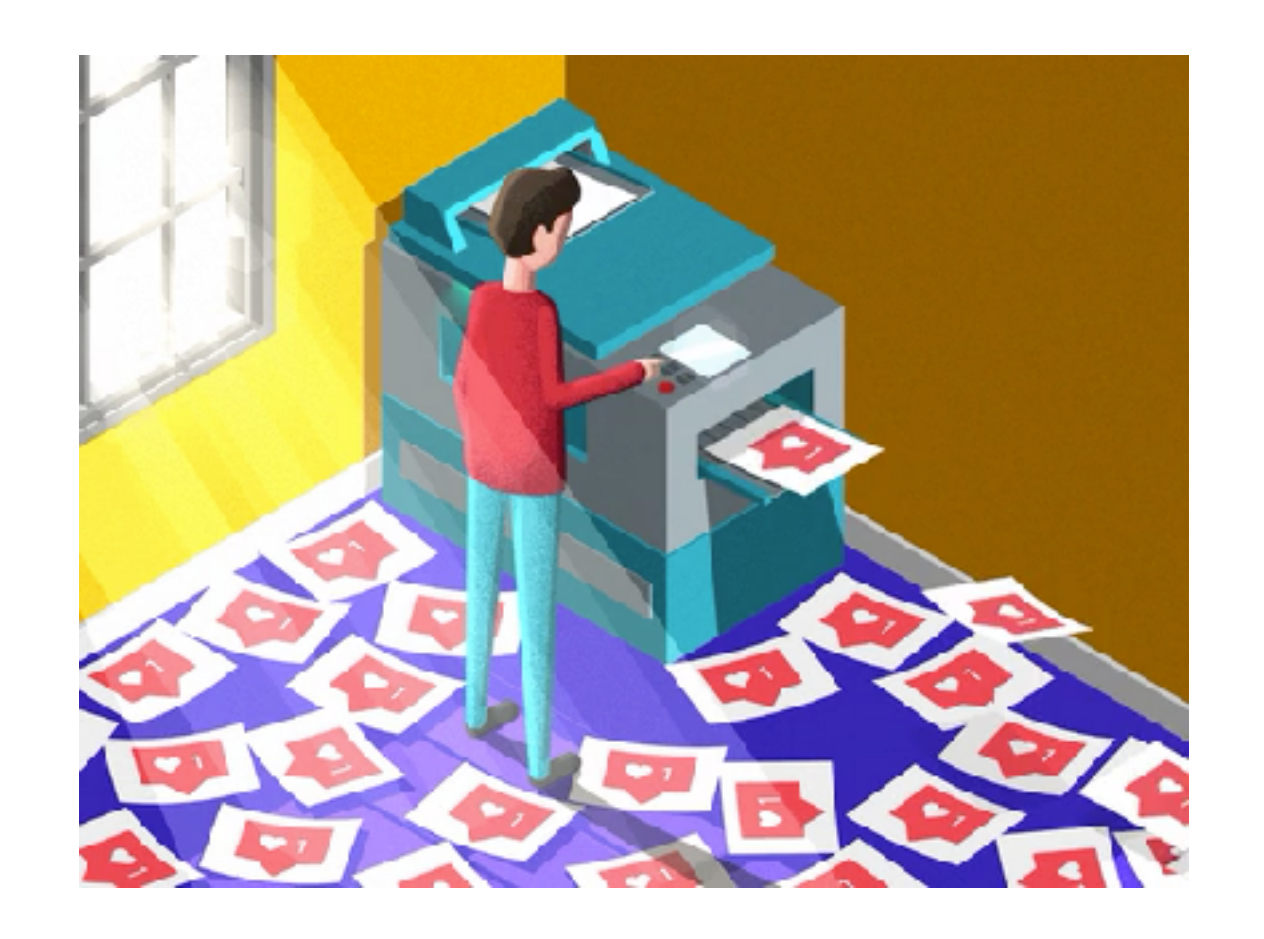

#### Come sponsorizzare da IG

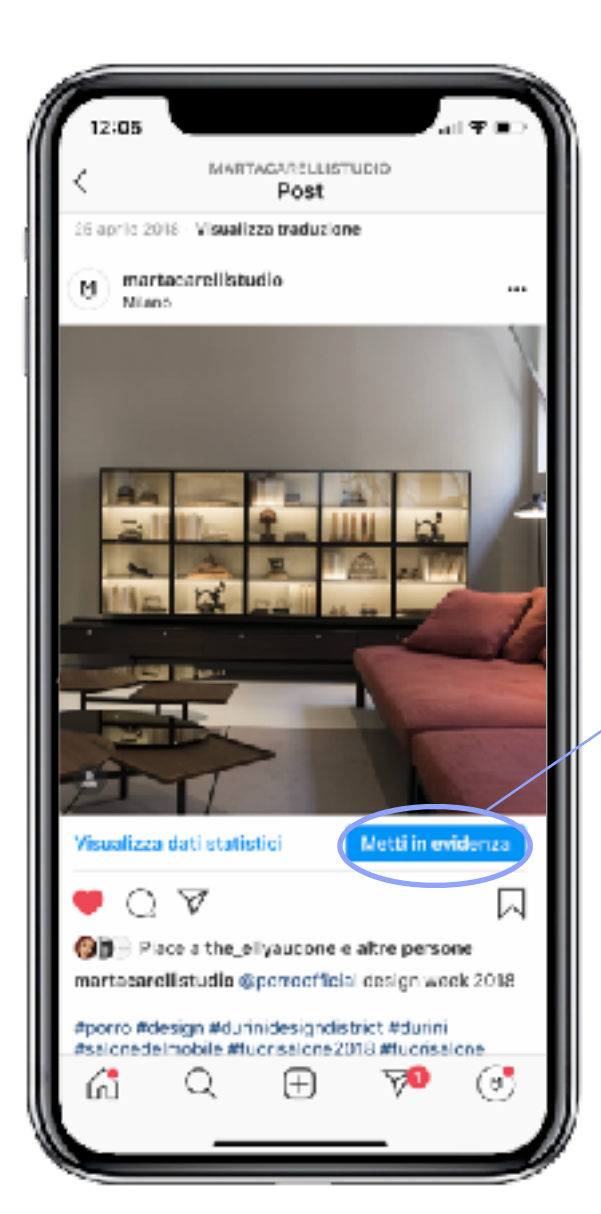

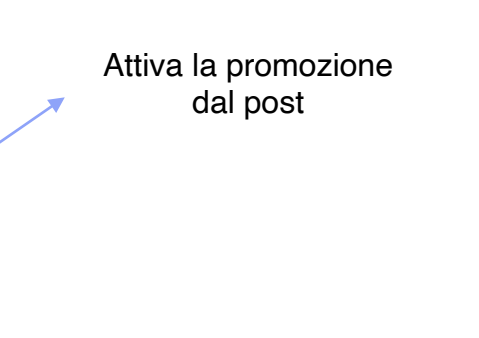

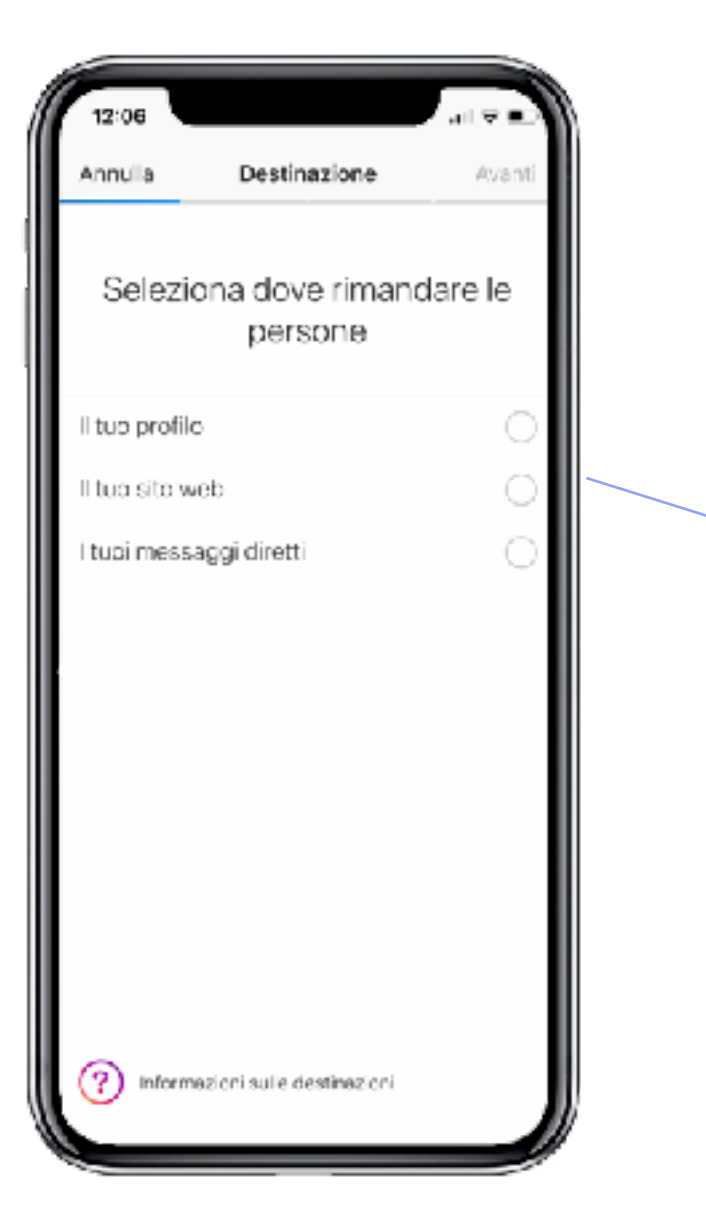

Scegli dove puoi portare la tua audience

#### Dove portare la nostra audience

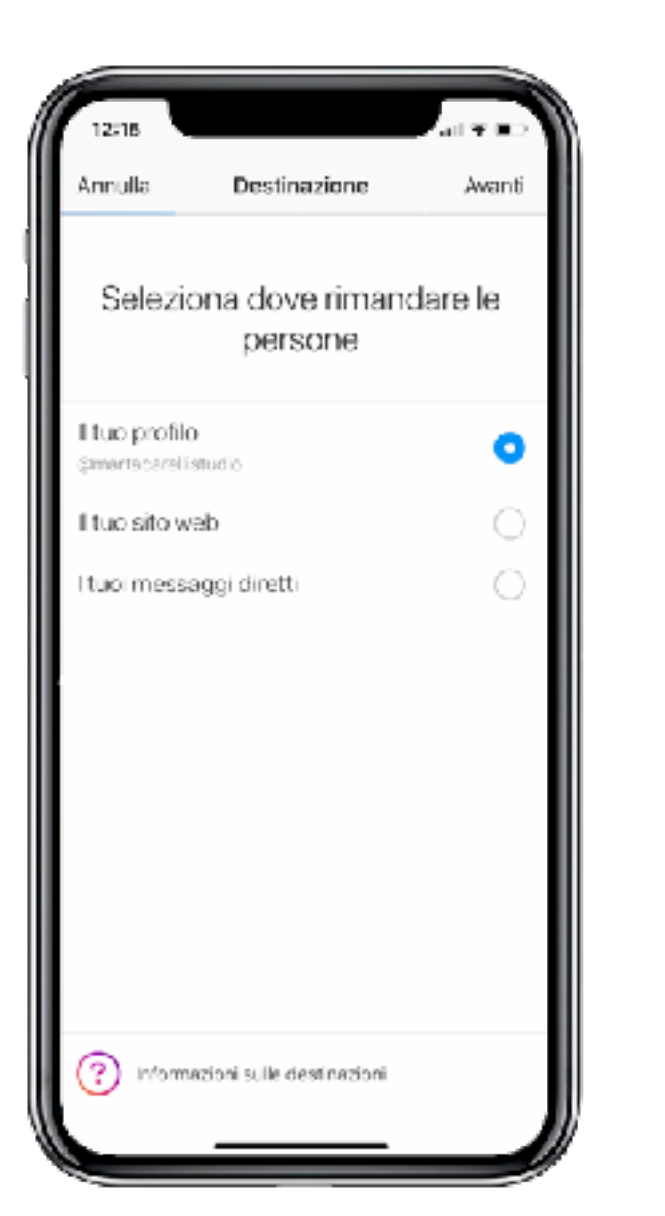

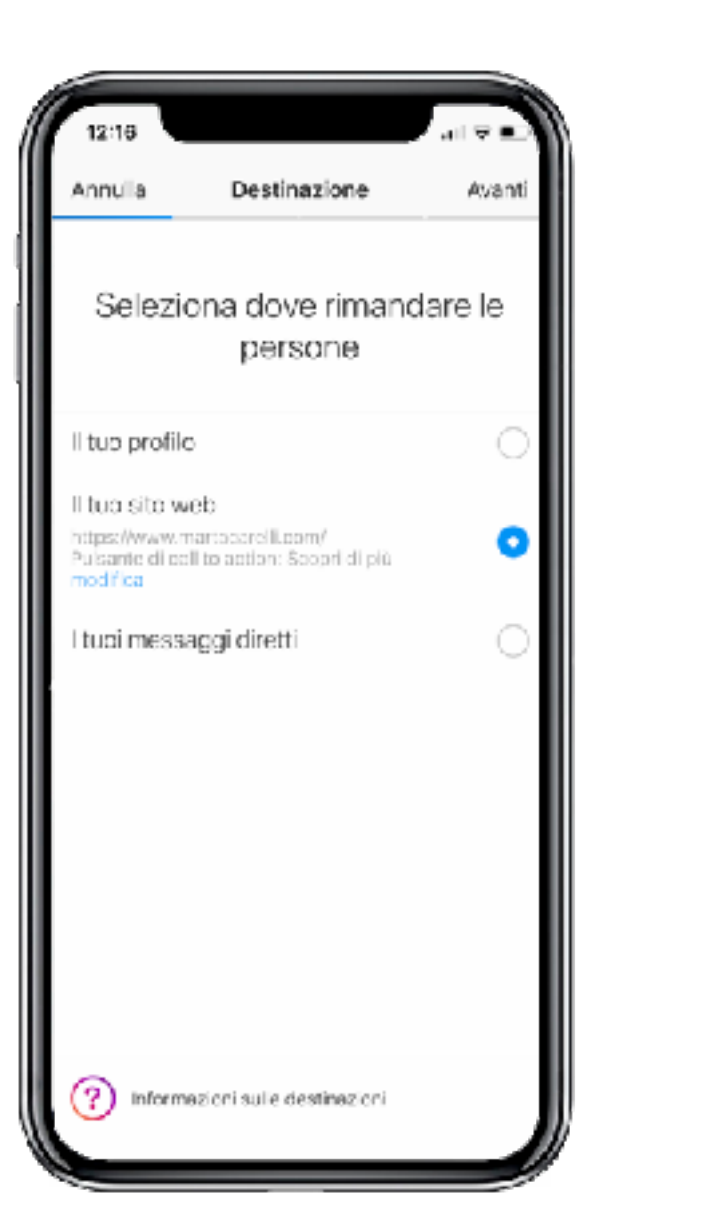

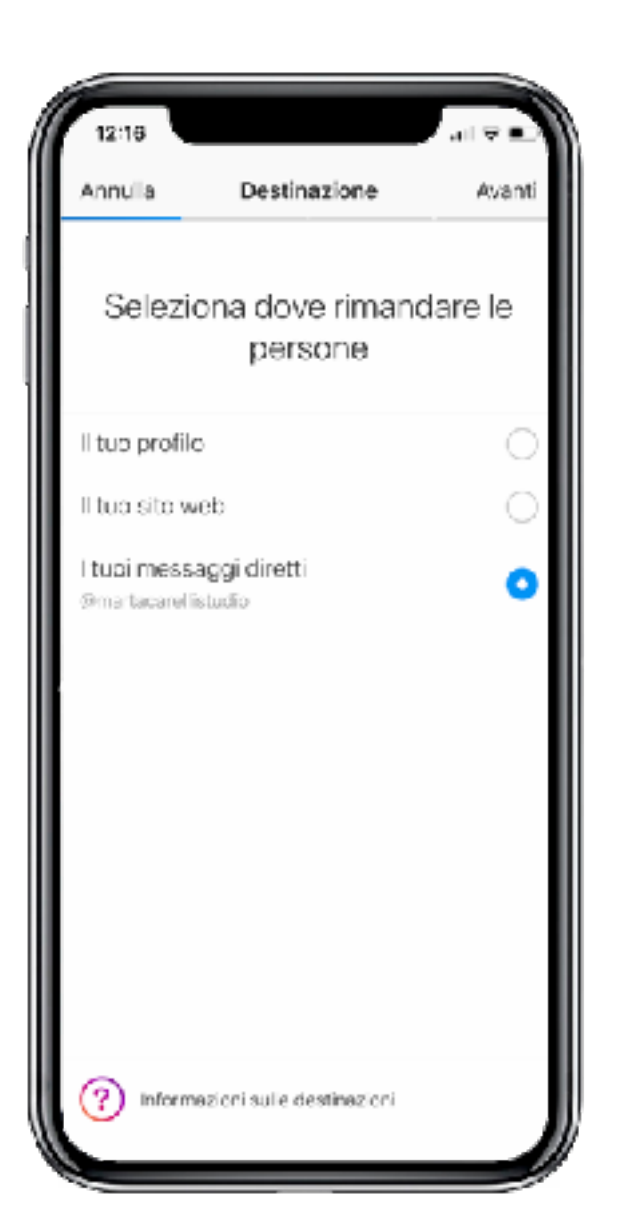

Dove portare la nostra audience

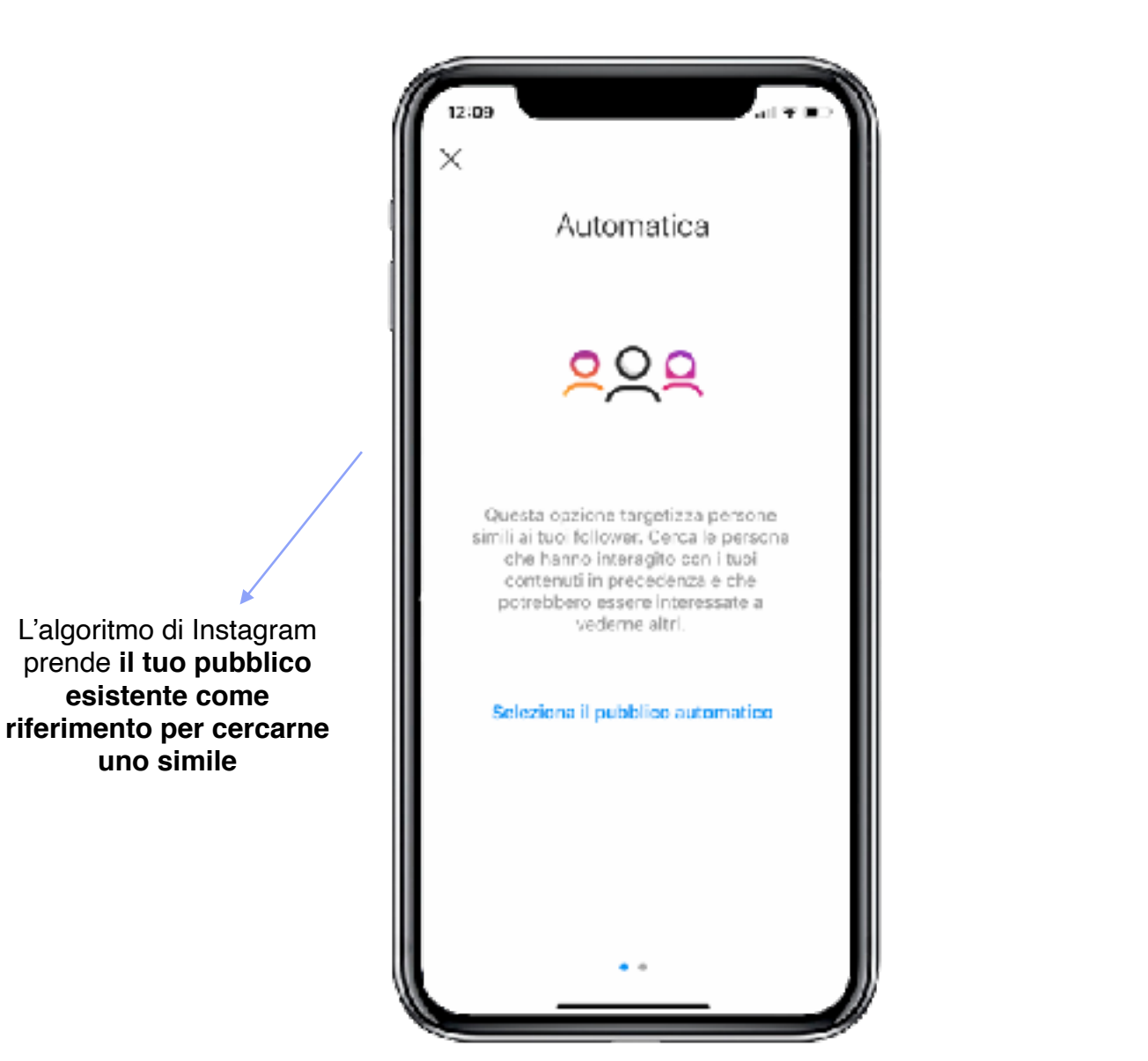

esistente come

uno simile

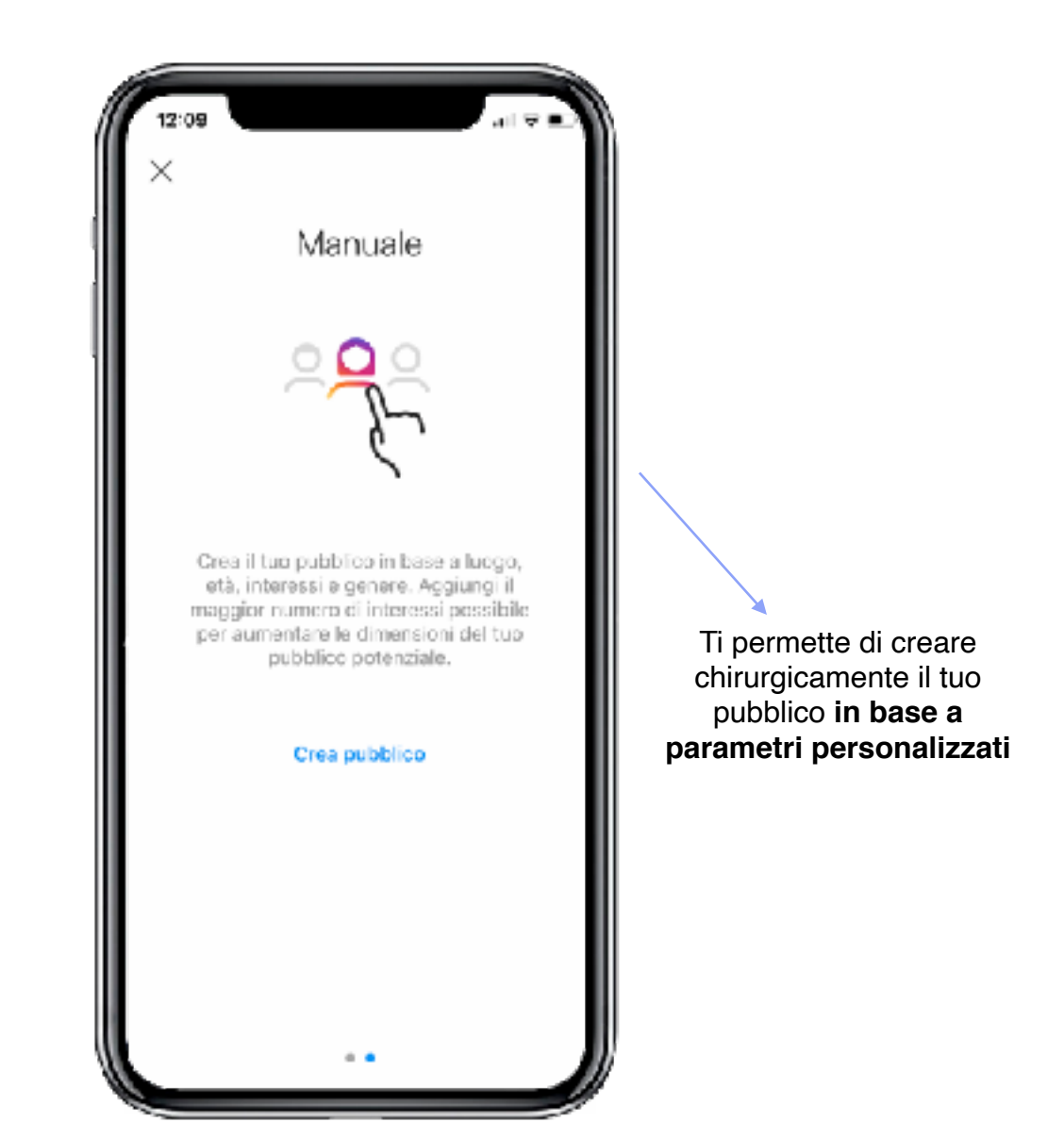

#### Dove portare la nostra audience

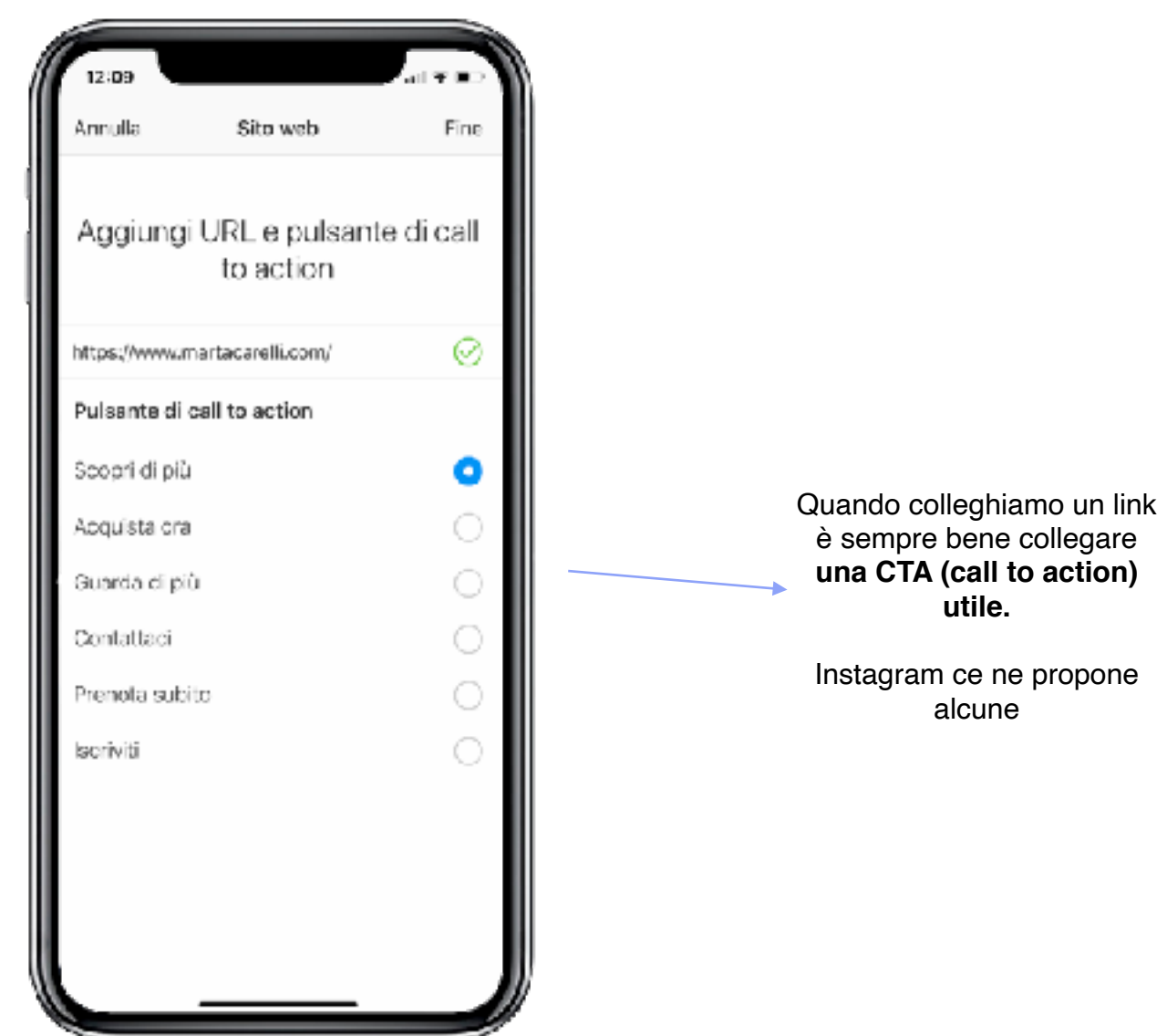

## Quale pubblico scegliere?

Crea pubblico

N/D

Persone potenziali raggiunte

Fine

C

parametri specifici del nostro pubblico

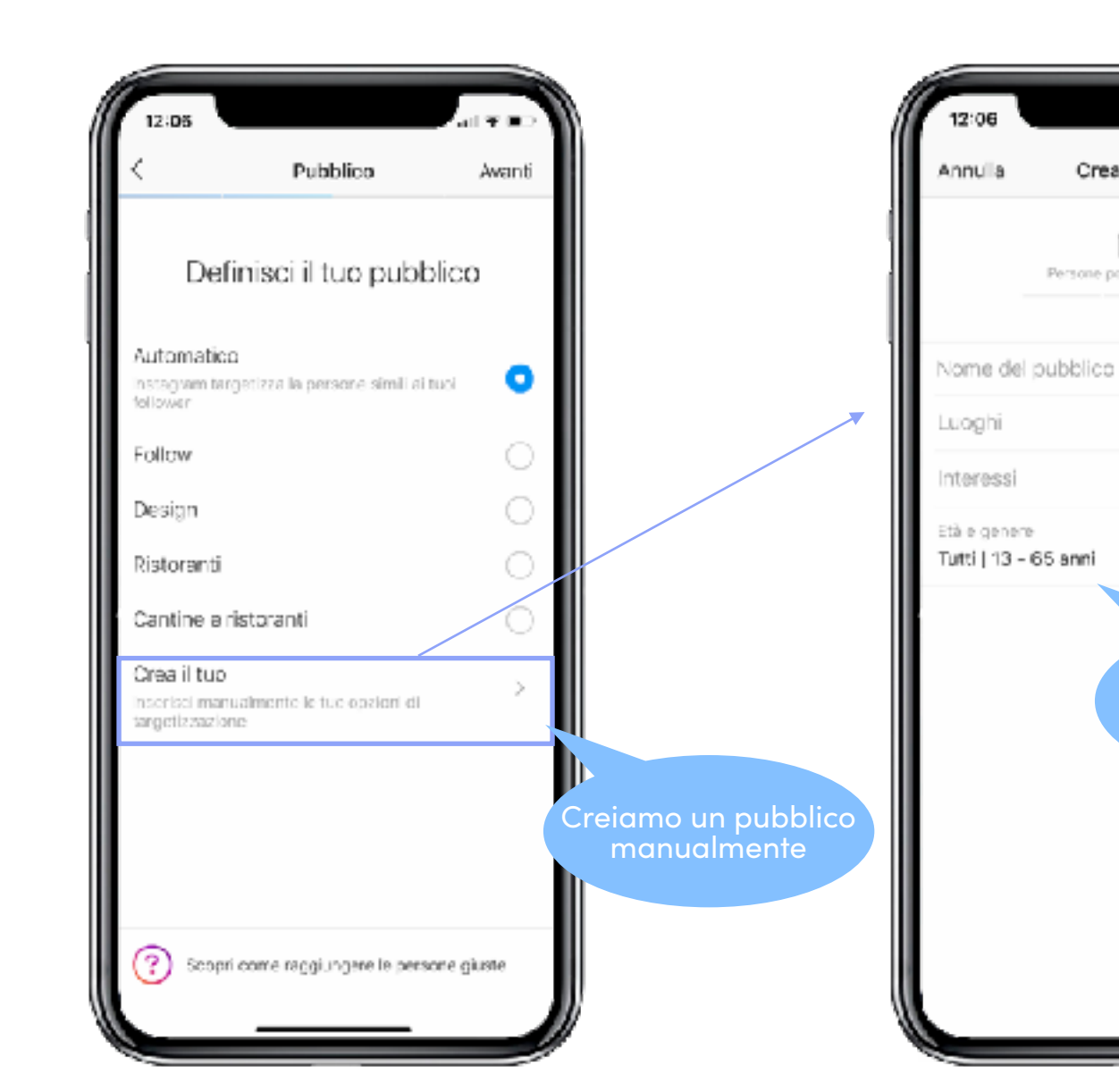

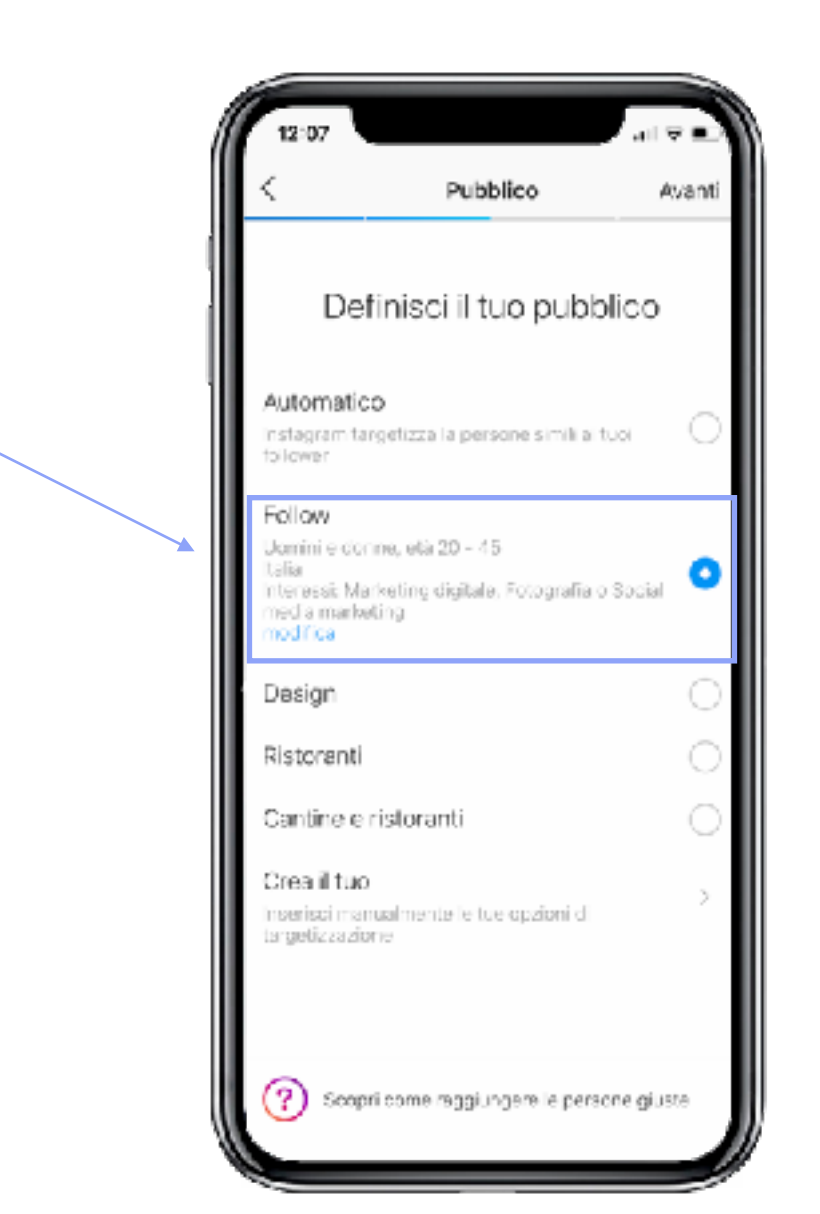

#### Come impostare una sponsorizzazione da app?

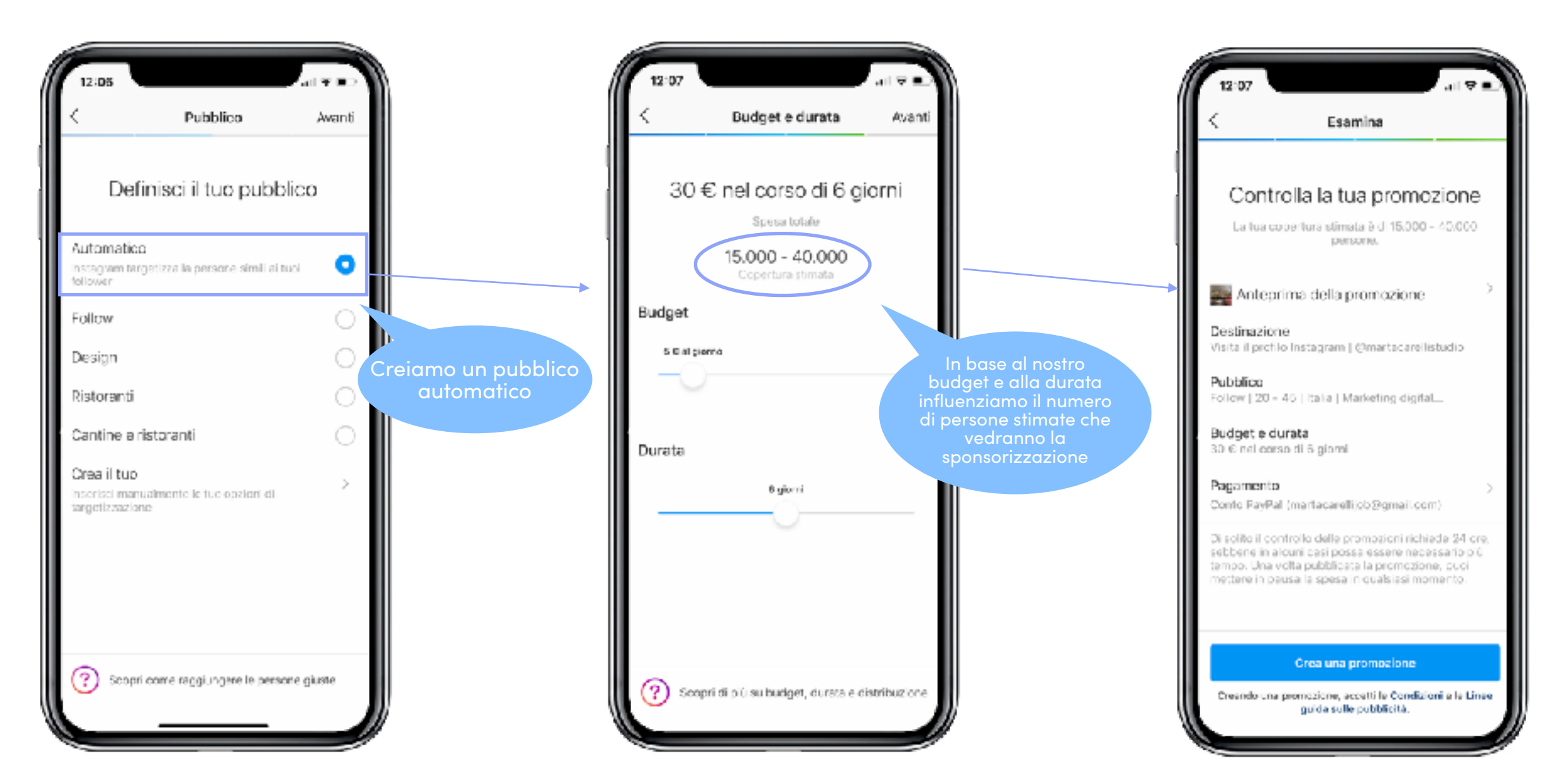

# Ma dove trovo le sponsorizzazioni passate?

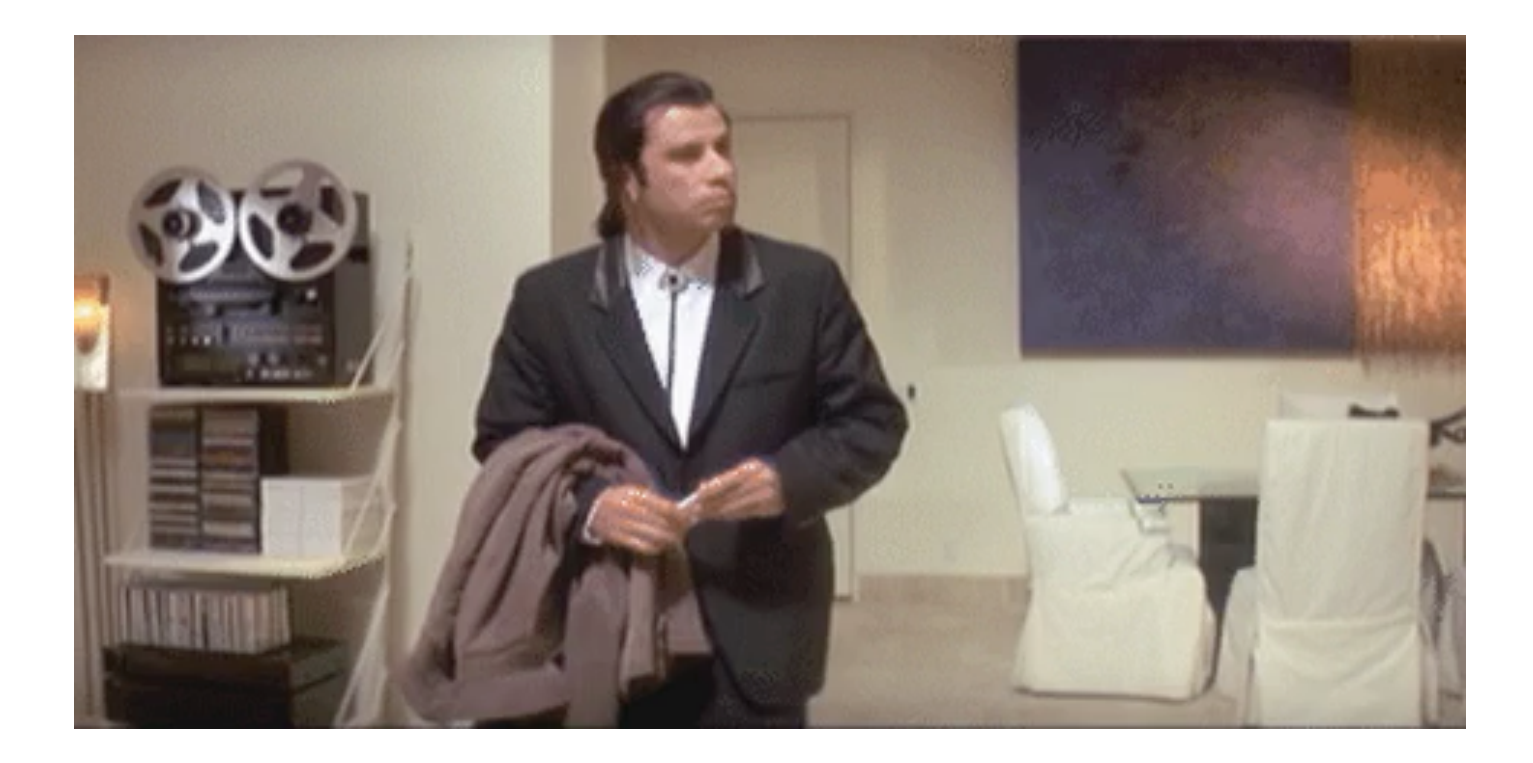

#### Come creare una sponsorizzazione da Instagram?

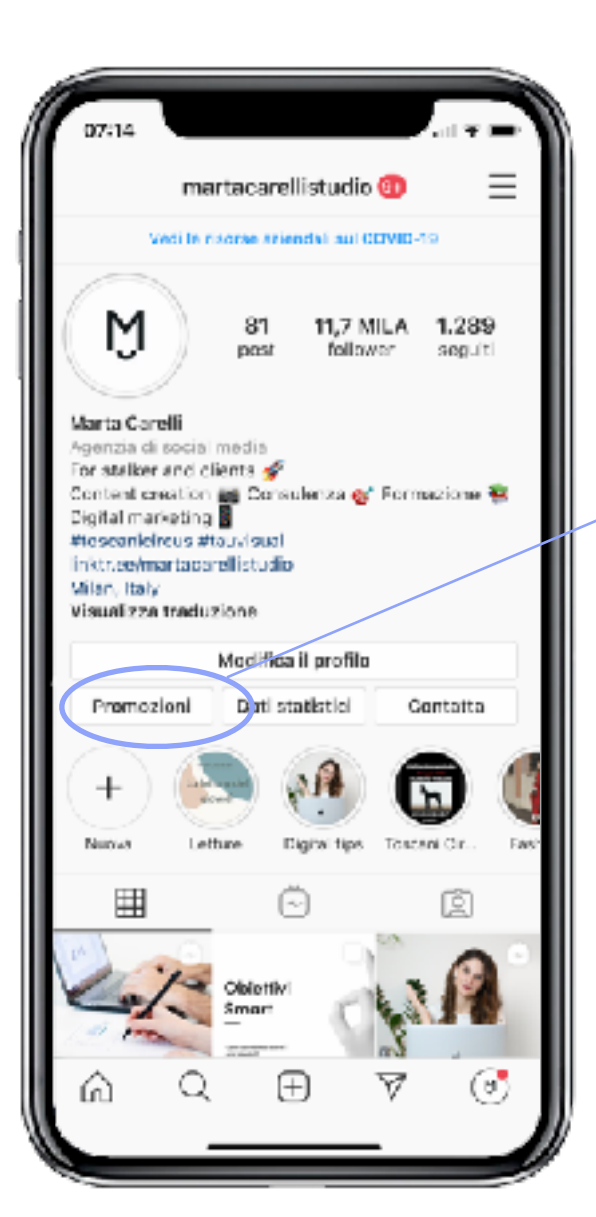

Per vedere le **promozioni** attive, passate e attivabili

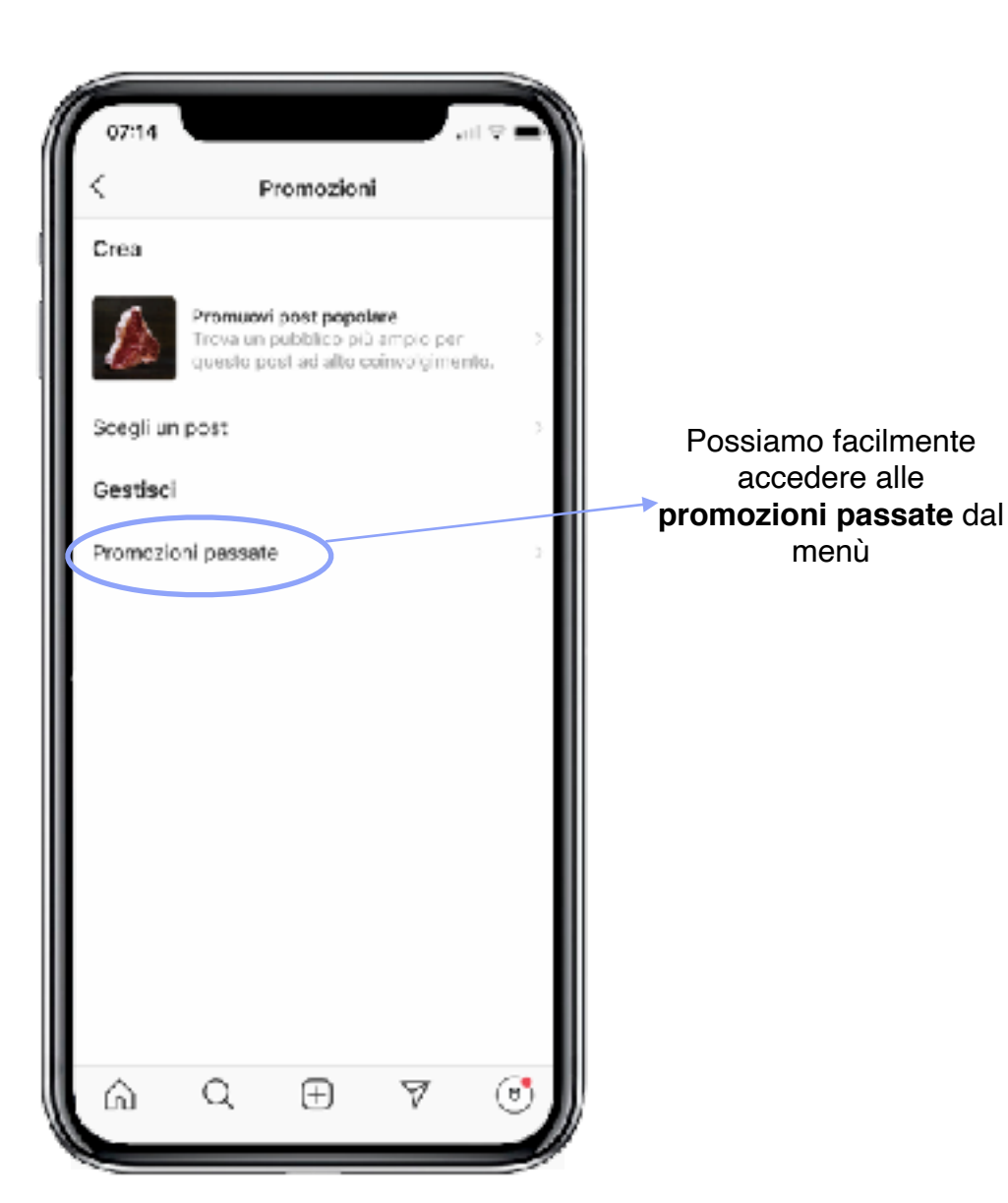

#### Promozioni da app

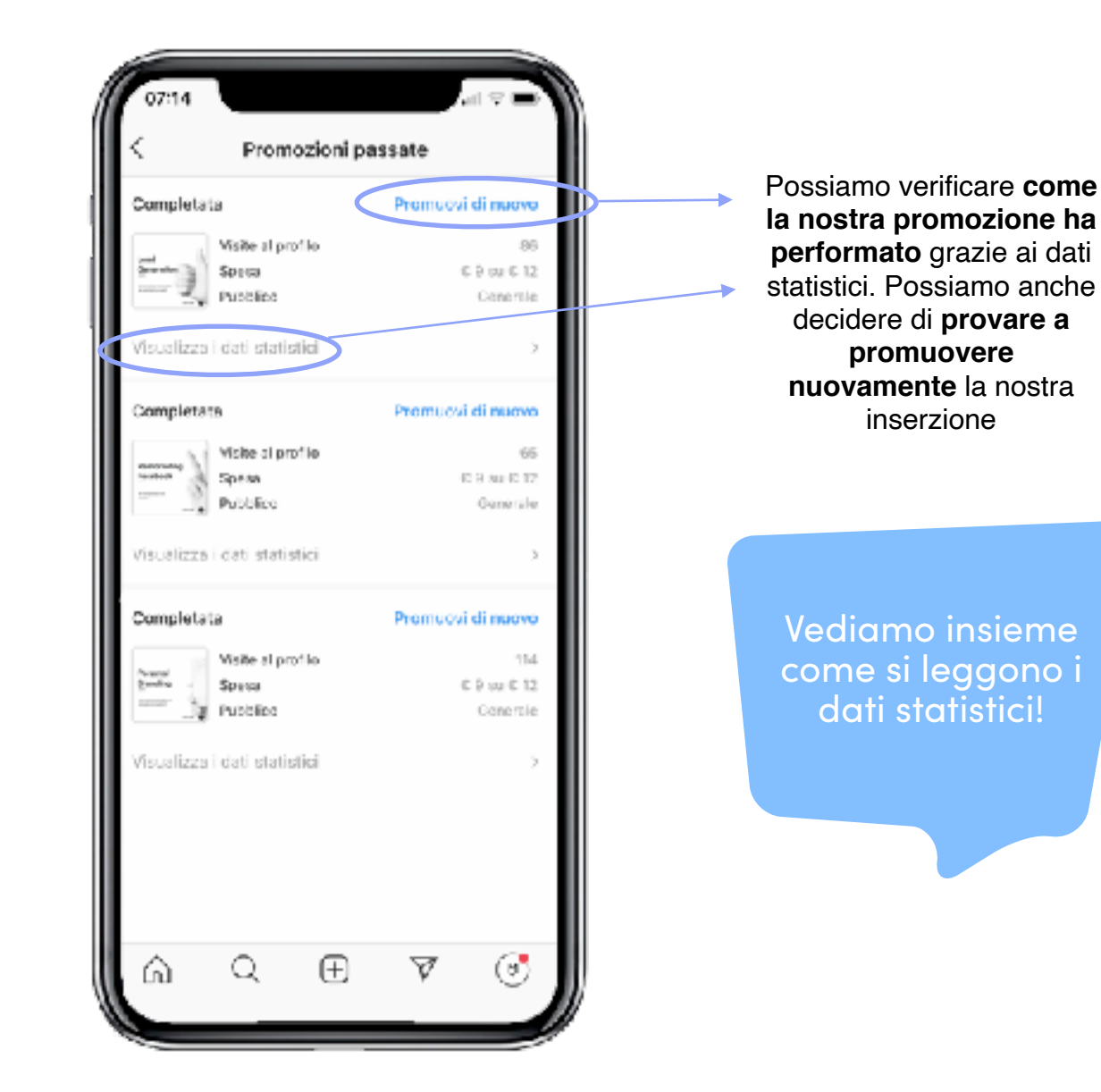

#### Instagram insight

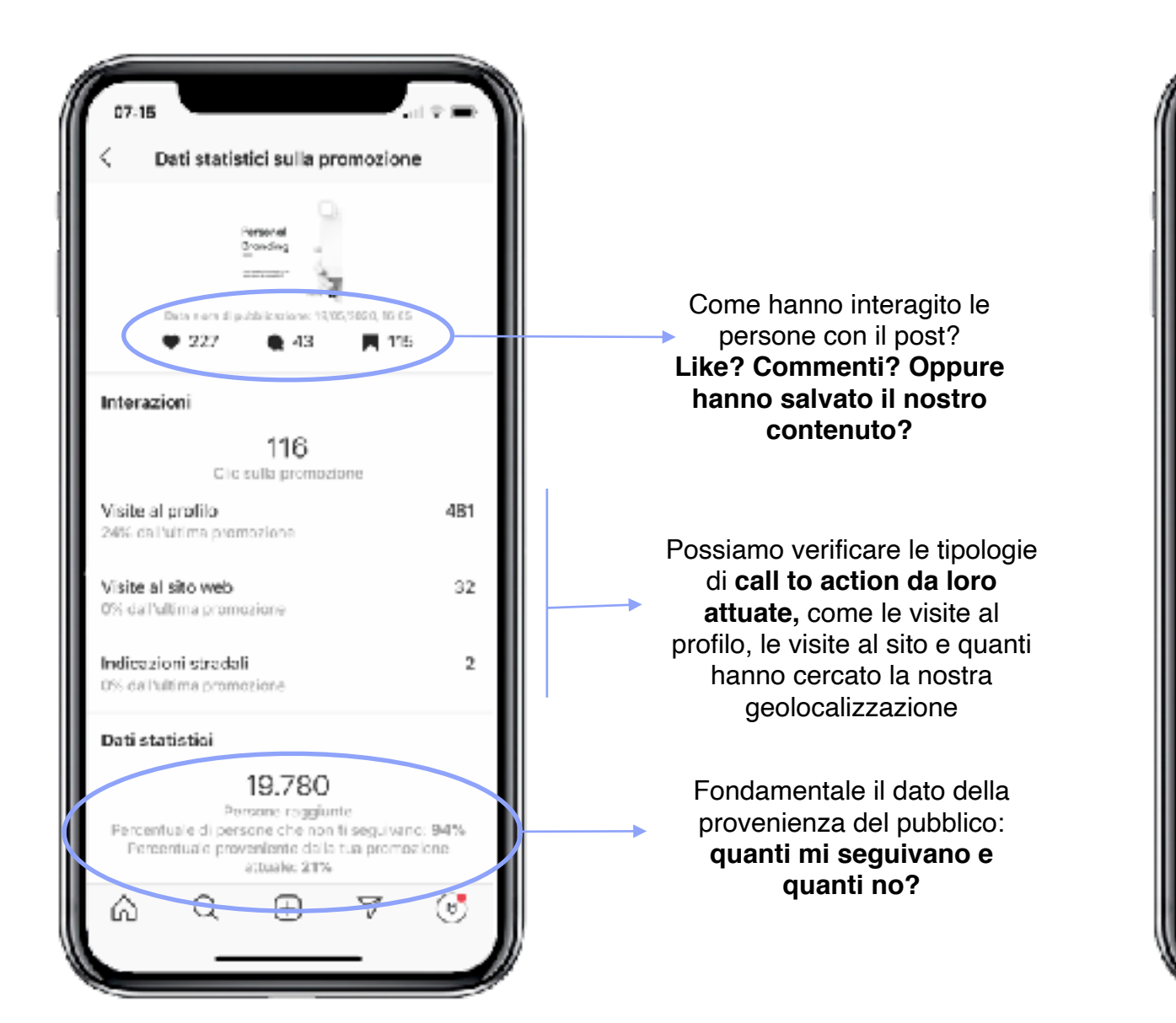

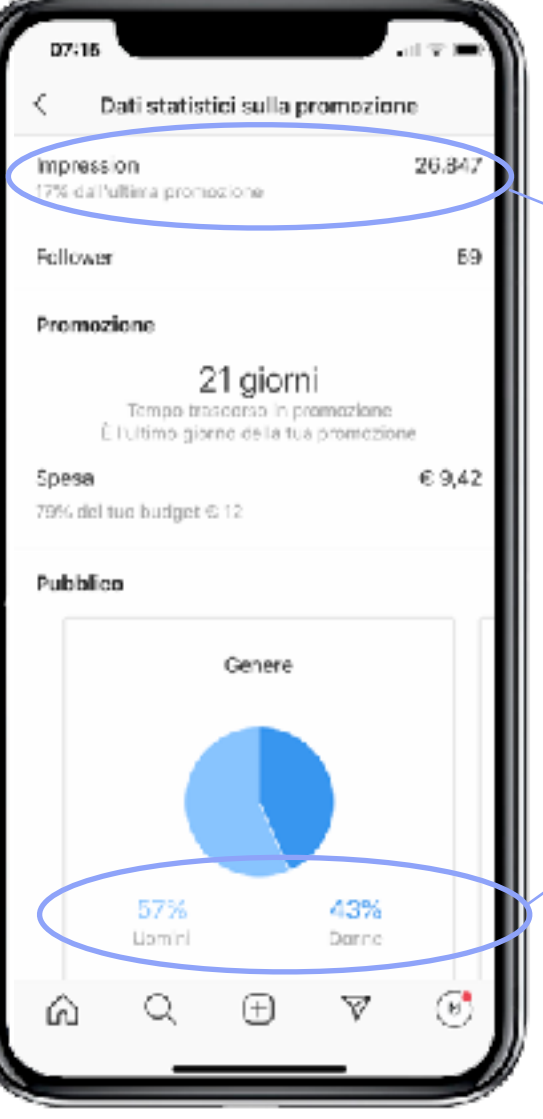

L'impression è il numero totale di volte che il post è stato visto.

Diverso dal dato di **Copertura** che invece rappresenta il numero di utenti unici (stesso indirizzo ip) che ha visto il post.

La nostra promozione attrae più uomini o donne?

#### Instagram insight

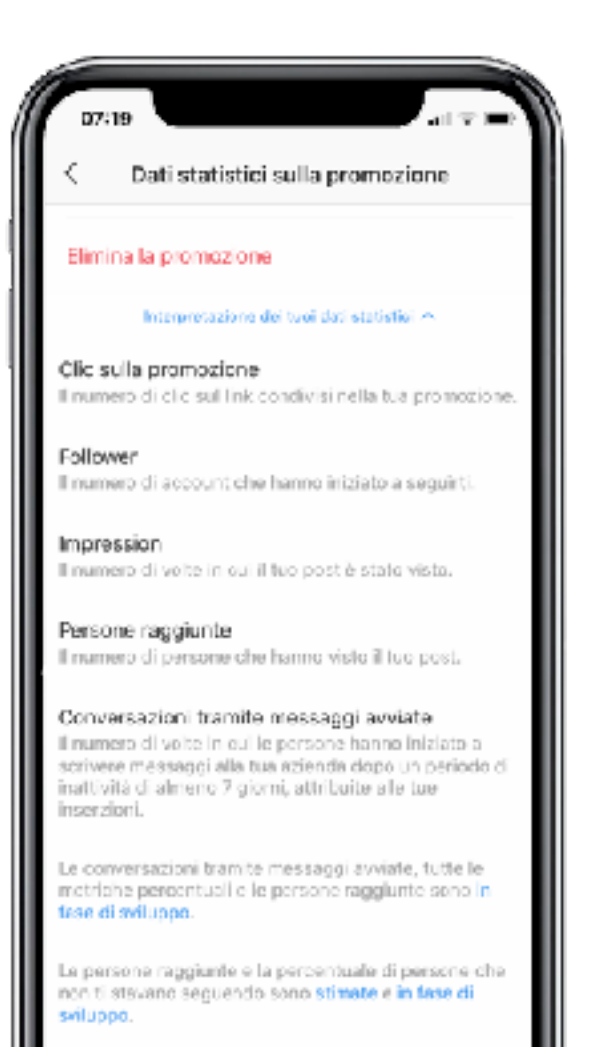

 $\nabla$ 

(n)

6

Instagram spiega come interpretare i dati statistici

#### Instagram insight

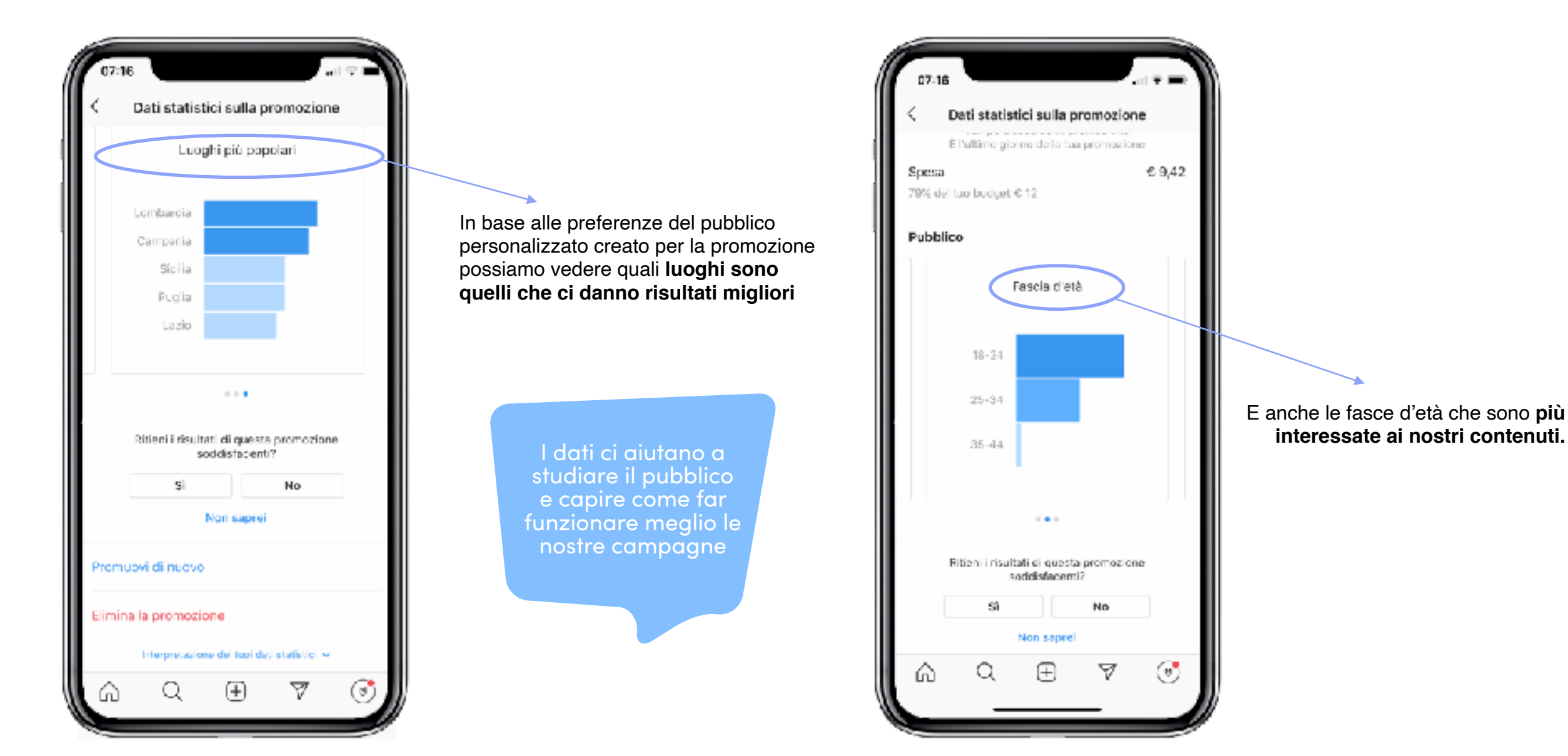

## Dati statistici

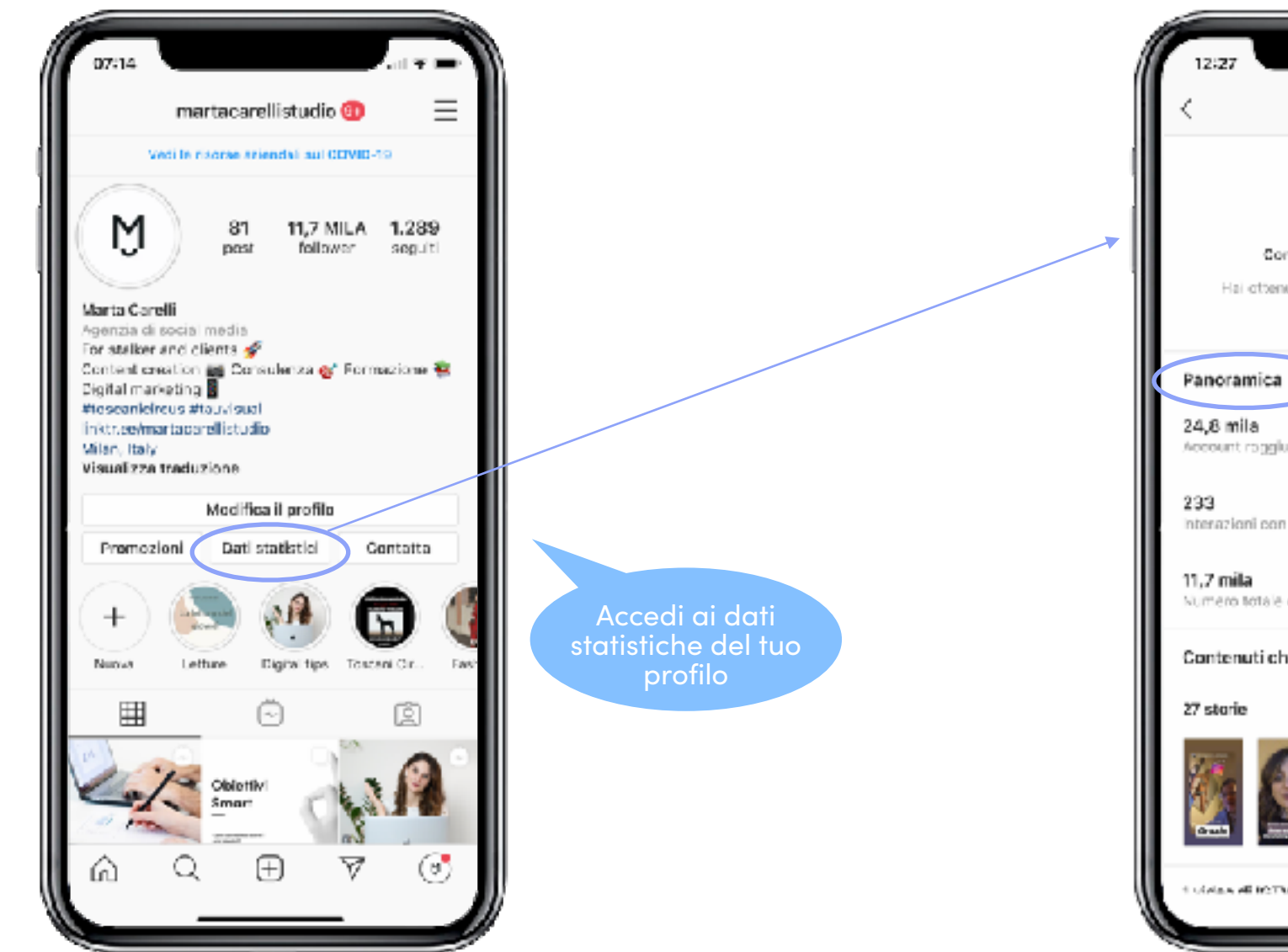

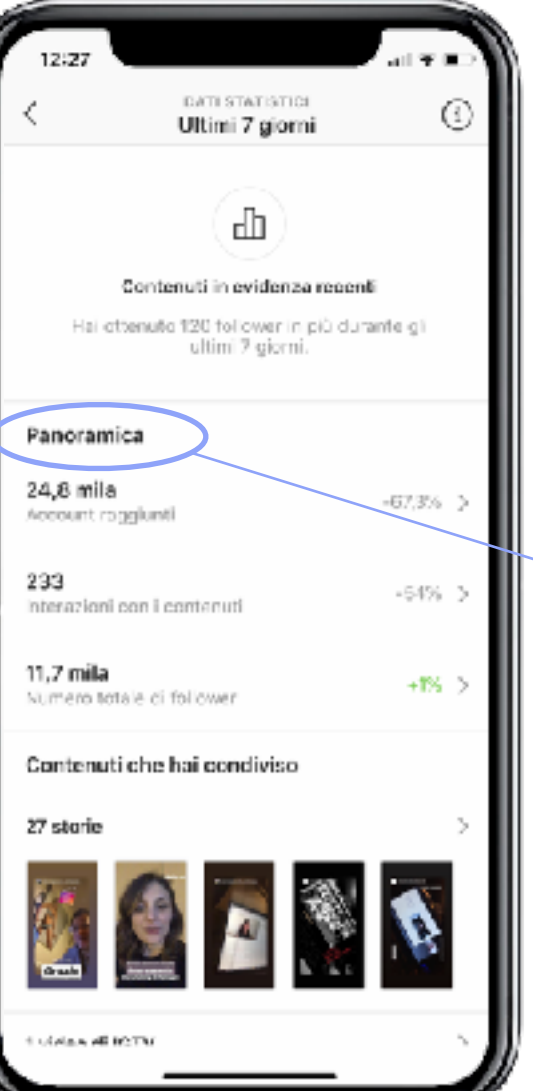

Nella panoramica possiamo accedere ai dati relativi alla **Copertura**, alle **Interazioni** e al **Pubblico** 

#### Account raggiunti

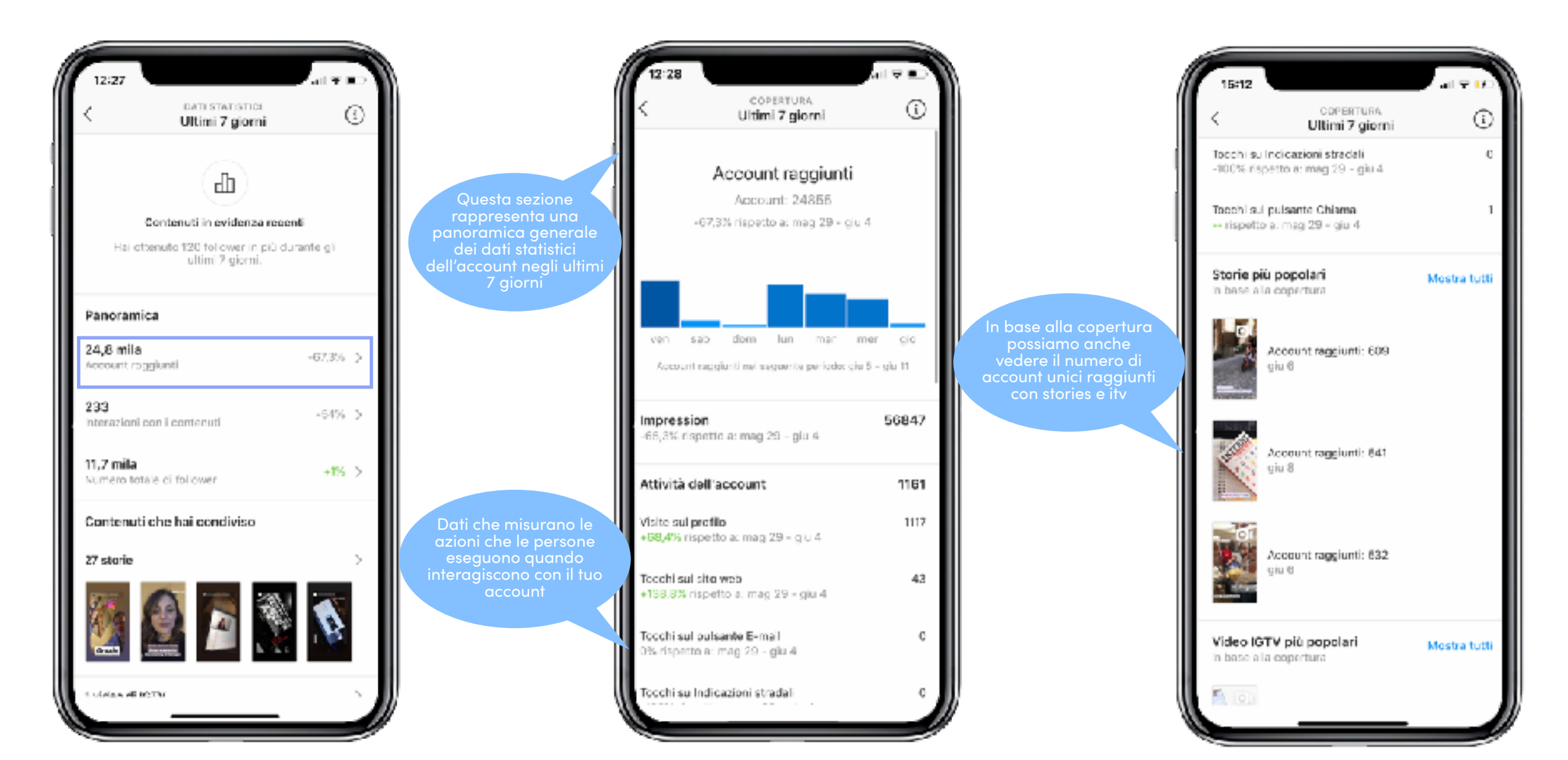

#### Interazioni con i contenuti

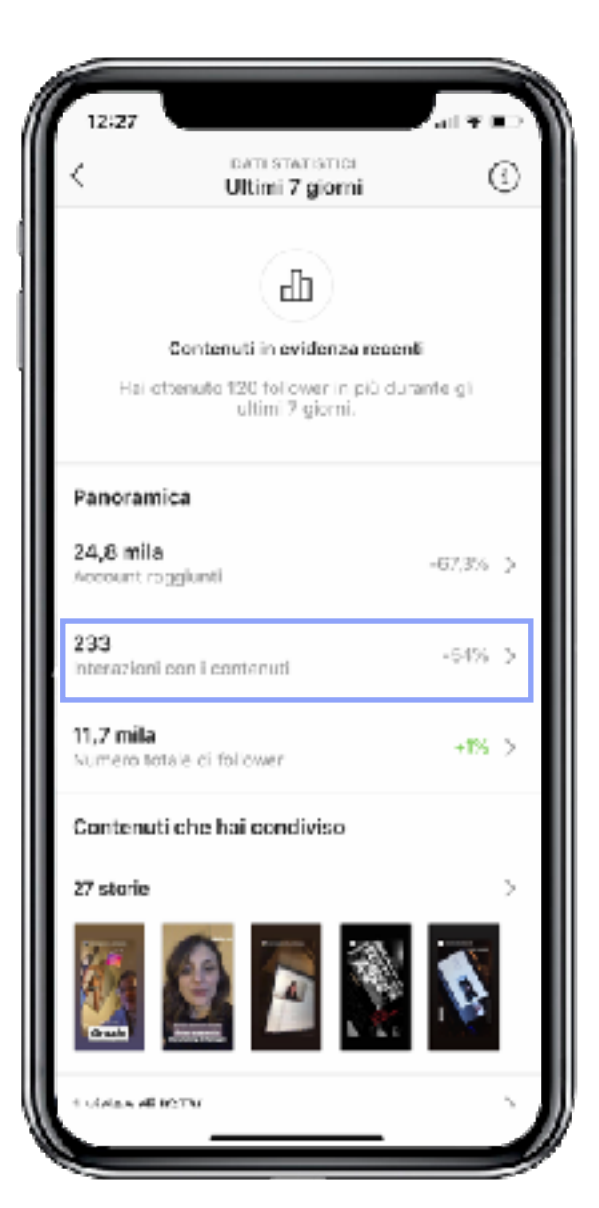

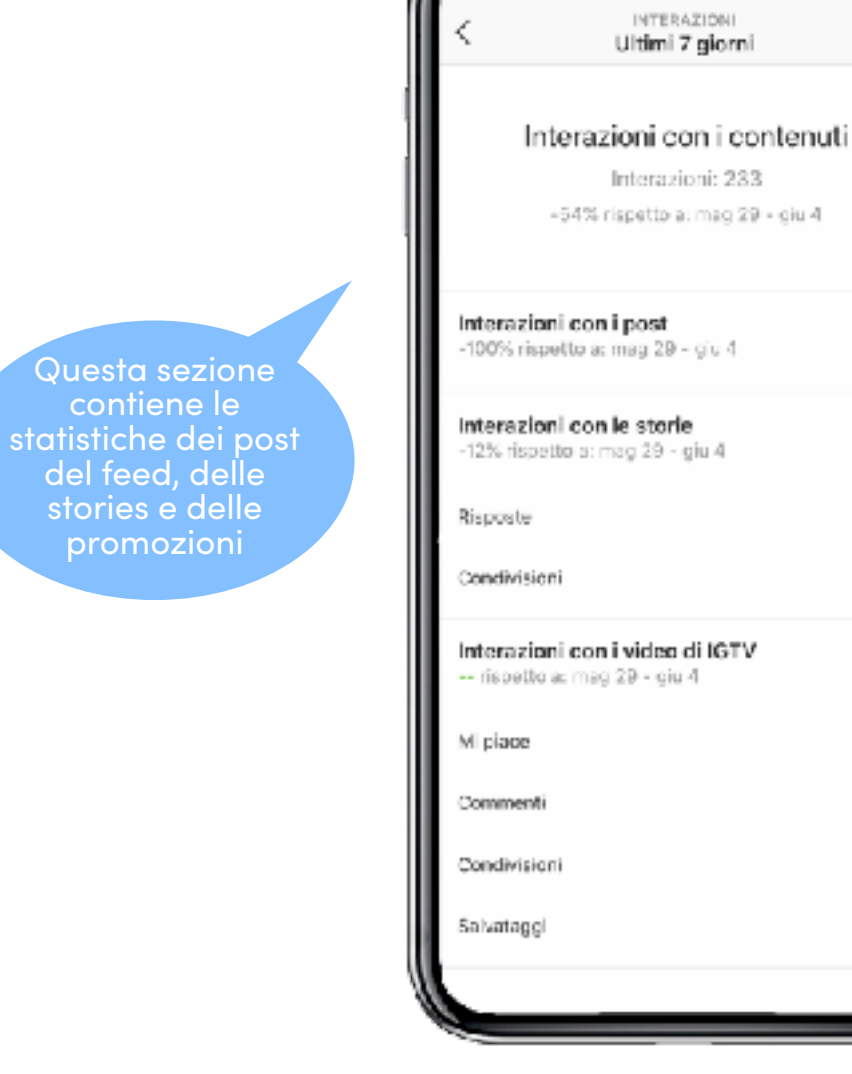

 $\overline{\nabla}$ 

#### Interazioni con i contenuti

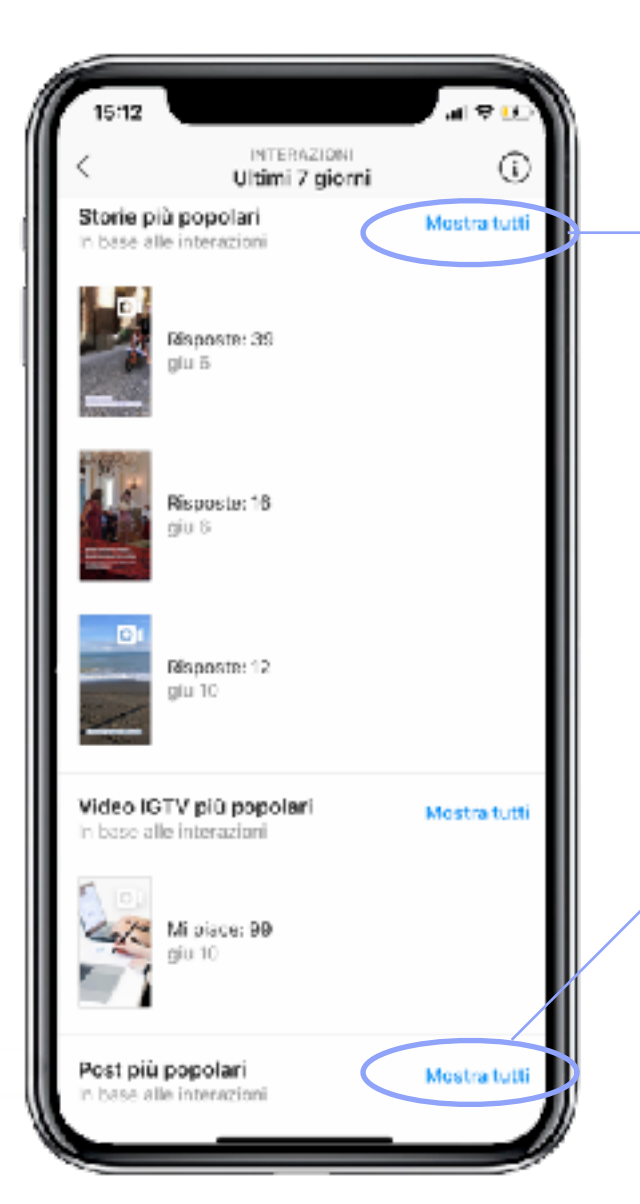

È possibile analizzare le stories pubblicate negli ultimi 14 giorni (puoi impostare anche 24 ore o 7 giorni) e scegliere quali dati monitorare (uscite, risposte, inoltra, impressions, click sul link...)

È possibile personalizzare i dati che vogliamo analizzare, impostando un periodo di riferimento (da 7 giorni a 2 anni) e la tipologia di dato da monitorare (interazioni, mi piace, impressioni, sms, indicazioni stradali...)

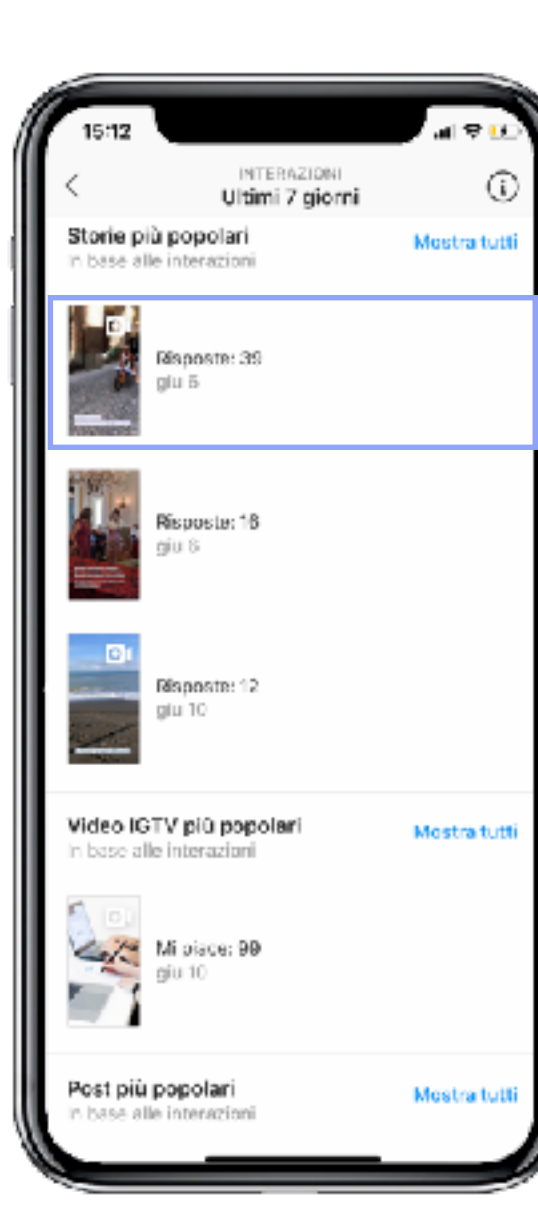

ll matrimonio di mia madre sul podio!

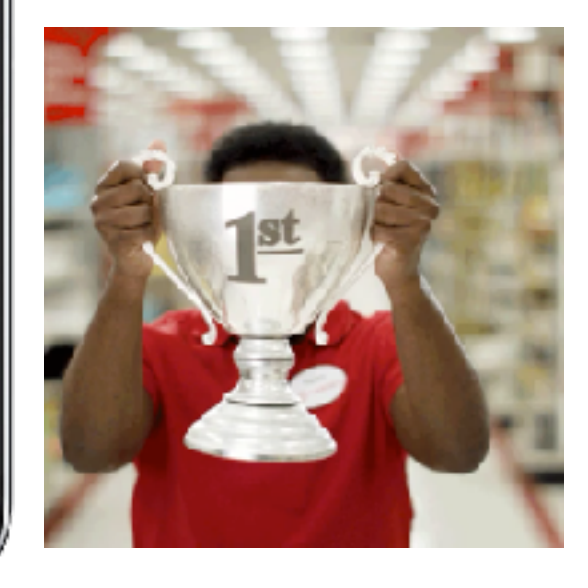

## Pubblico

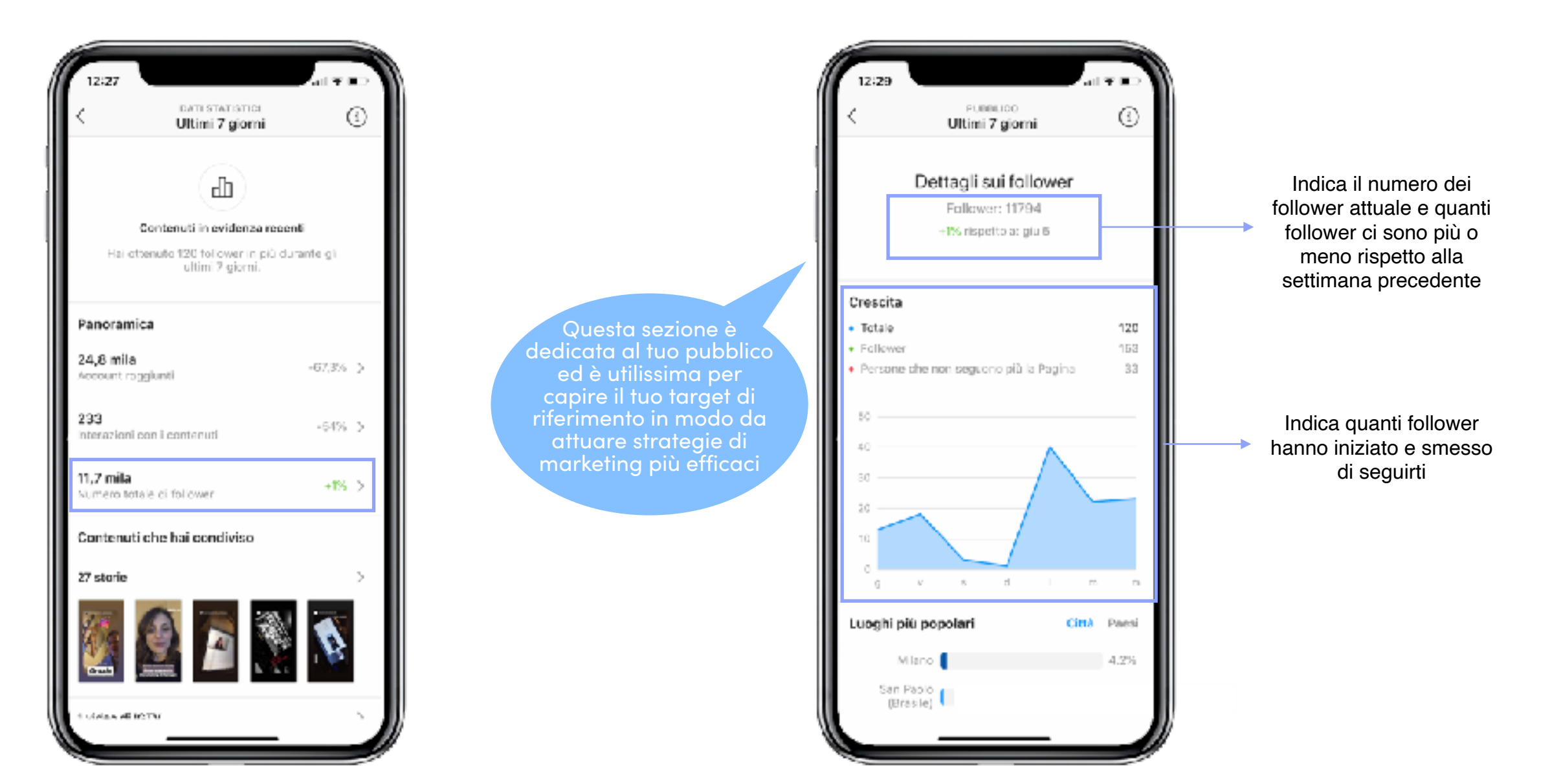

## Pubblico

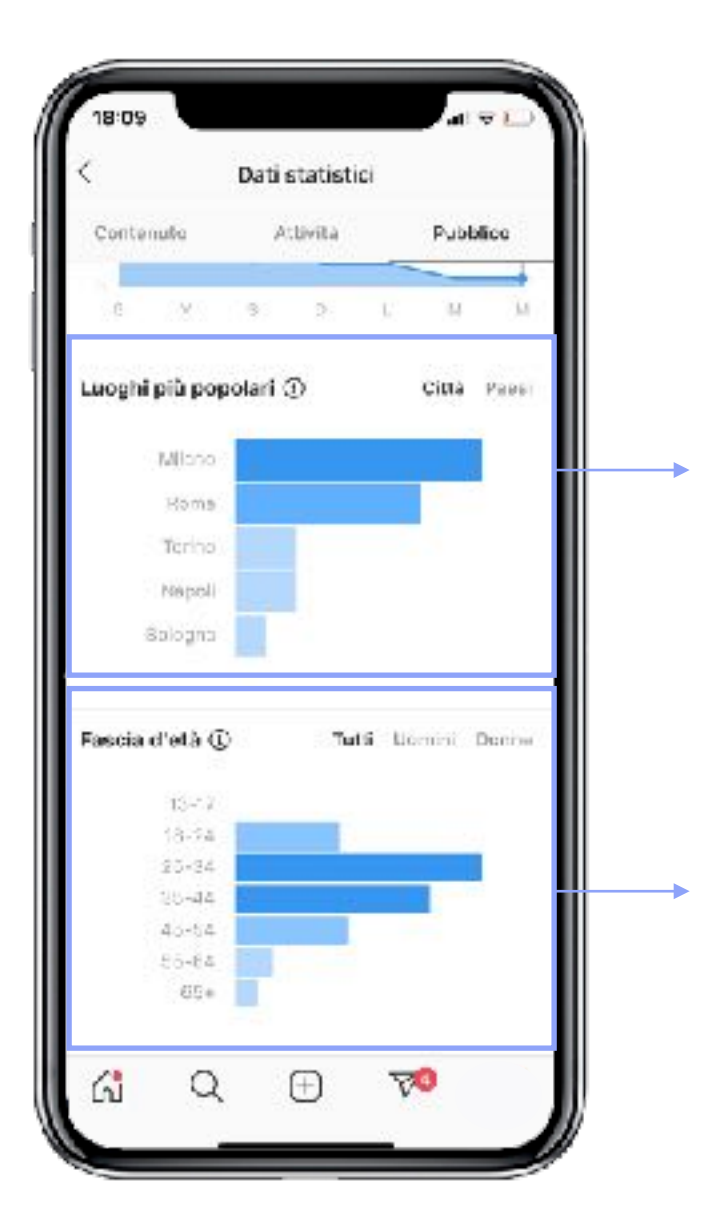

È un grafico dove puoi vedere le provenienze più popolari delle persone che interagiscono con il tuo account. Possiamo reperire questi dati sia in ottica di Città che di Paesi

È un grafico dove vengono mostrate le fasce d'età delle persone che interagiscono sul tuo profilo Instagram.

È possibile visualizzarlo anche per sesso specifico

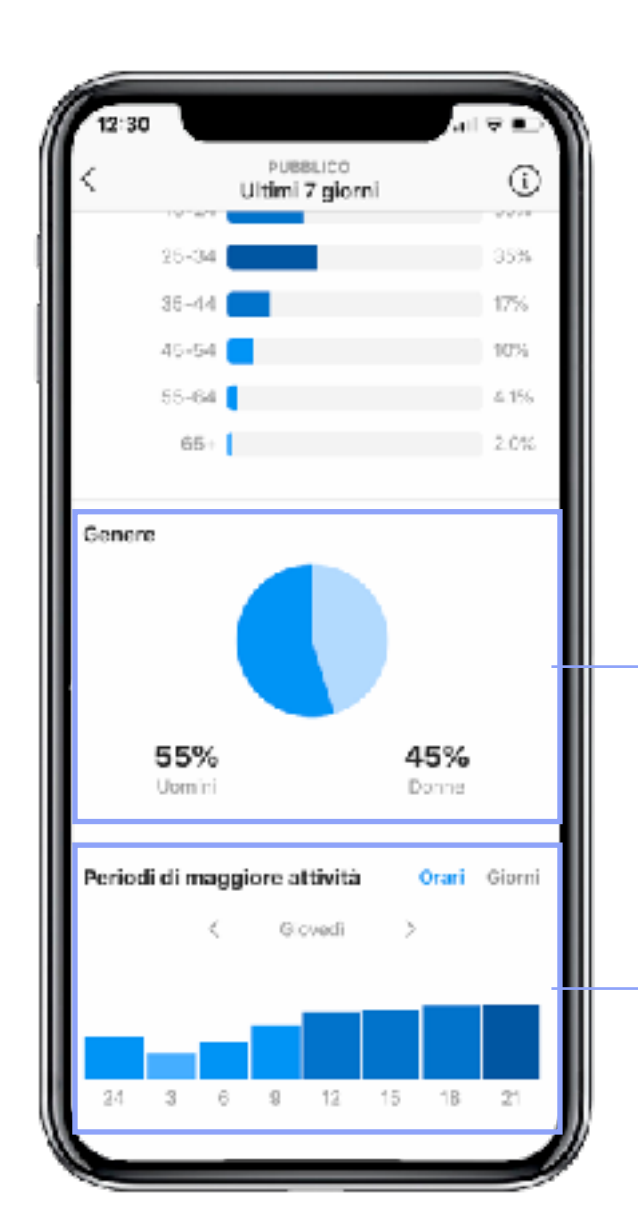

Grafico a torta che mostra la distribuzione di genere nei followers

Grafico utilissimo per capire gli orari in cui i followers utilizzano instagram, sia per giorni che per orari specifici.

## Siete pronti per creare la vostra prima Campagna Adv?

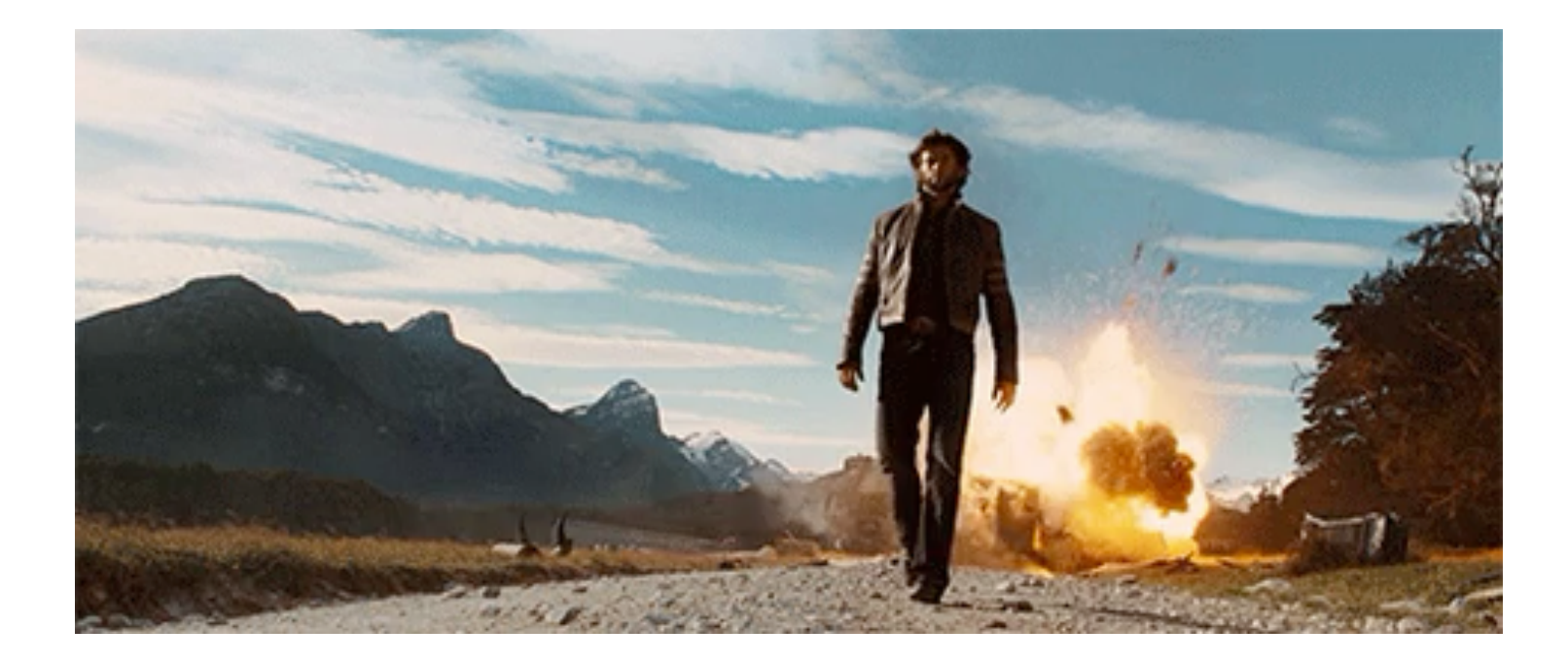

## Gestione inserzioni

| erta Carelli ( | 2/522255/1504_ • <u>A</u> 16-66/mm                    | con erion                      |                             |                      |                     | aggiorran         | Nerric adesso  | BINN                   | N DOZZE                  | xilla e pubblica (1.5) |                |
|----------------|-------------------------------------------------------|--------------------------------|-----------------------------|----------------------|---------------------|-------------------|----------------|------------------------|--------------------------|------------------------|----------------|
| ¢ Cesca ≠      | 🛛 Fits 🔹 🕂 Aggingliffs                                | i per ridures i defi che ved.  |                             |                      |                     |                   |                |                        | Questo meas: 1           | giu 2020 - 12 giu 20   | ¥20 +          |
| ) Convenie     | nica account 😡                                        | Risone relative al COVID-19    | <br>Campagne                |                      | 25                  | Gruppidin         | ecalioni       |                        | insetaioni               |                        |                |
| + Cres         | ) Deplea 🤏 🥖 Meerica 🔹                                | E THE AM                       | <br>Bigth                   | •                    | Very                | iskzas configura  | 2004 <b>()</b> | Colonne: Pres          |                          | Deftagi • Hop          | port =         |
| $\checkmark$   | Norse della campagna                                  | · Publication                  | <br>Strategiardi<br>offerta | Budget               | Rivultati           | Copertan          | Improvalion    | Costo per<br>risultato | importo speso            | 7 km                   | "Mipi<br>sulla |
|                | Post di Instagnare: La Lend Generation è.             | . Atilva                       | Uso della s                 | Lao del bu           | 42<br>CENSILIER     | 972               | 174            | COC.                   | 7 < 30                   | 2 16 giu 2020          |                |
|                | Post di Itatagaara: Spesso, lavorando ad              | manda Non activo               | Opera infer                 | 6 68.00              | 223<br>Lanse Jrk    | 16.615            | 19,293         | COTS<br>FORTUNATE      | 2 (255                   | 6 14 giu 2020          |                |
| 40             | Oppertune                                             | Non activo                     | Uso della a                 | Uso del bu           | 79.500<br>Coperture | 70.633            | 79.365         | COO<br>Fer 1200 per    | c 56                     | 6 Dontinue             |                |
|                | [10/05/2020] Promotione di Marte Oarel                | li Stadio - Dopio - Non activo | Openc infer                 | € 5,00<br>Sharradien | Materia.            |                   |                | Per Vi sin.            | C D.D                    | Dontinue               |                |
|                | (10/05/2020) Promocione di Marte Carol                | littade Non atiro              | Openc infer                 | € 6,00<br>Germalize  | Molect .            |                   |                | Per 'Vi sim.           | C D.D                    | 9 Minag 2020           |                |
|                | (07/05/2020) Promocione di Marte Garel                | lictade Non atiro              | Coatc infer                 | € 4,00<br>6iumalies  | Motor a.            |                   |                | Fe 'Vi sin.            | C DID                    | 1 mag 2020             |                |
|                | Post: 'Martedi con TAU No partate di Piet             | erect" Non adiro               | Costo infer                 | 4 10,00<br>Tetals    | -<br>City set link  | -                 | -              | Per uls sells.         | < D.D                    | 1 mag 2020             |                |
|                | (06/05/2038) Promozione di Marta Carel                | Non ativo                      | Costo infer                 | 4 6,00<br>Cievralize |                     | -                 | -              | Fer'Mision             | < DD                     | 10 mag 2020            |                |
|                | 3 Rinetasici 8 compagne 0<br>Escute și neverilationat |                                |                             |                      | -                   | 87.575<br>Persone | 91.298<br>914  |                        | C 35,6<br>Special Decisi |                        |                |

#### Come creare una campagna

## Come iniziare?

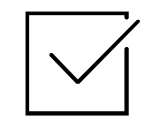

ll tuo obiettivo aziendale, il motivo per cui pubblichi l'inserzione

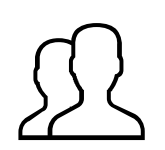

Un'idea chiara del pubblico che desideri raggiungere

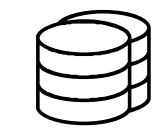

Un budget giornaliero o totale per la tua inserzione

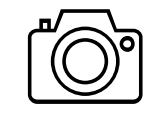

Le foto o i video da mostrare nella tua inserzione
## 3 elementi fondamentali per una buona campagna Ads

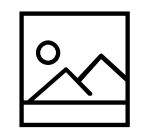

L'immagine

È l'elemento più importante dell'inserzione. Si tratta della foto accattivante o del video imperdibile che dicono qualcosa di importante sulla tua azienda o sul tuo prodotto e che mostrano alle persone chi sei e cosa fai.

Un'immagine straordinaria spinge le persone a soffermarsi e dedicare del tempo alla tua inserzione.

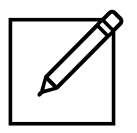

ll Copy

Le persone spesso leggono rapidamente negli schermi, quindi devi dire **tutto subito e nel minor numero di parole possibile.** 

Il testo dovrebbe anche corredare l'immagine. Un'immagine di foglie autunnali e zucche non si abbina a un testo su una svendita primaverile, no?

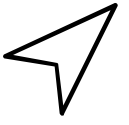

La call to action

Le persone hanno apprezzato la tua immagine, hanno letto il testo e ora sono pronte ad agire.

La call to action è un piccolo pulsante in fondo all'inserzione che dice alle persone cosa fare. Facebook ti suggerisce la call to action, ad esempio Scopri di più o Iscriviti. A seconda dell'obiettivo pubblicitario che hai scelto, potresti avere altre opzioni e selezionare quella più adatta.

## Creazione Campagna

Per definire l'obiettivo pubblicitario su Facebook devi pensare **all'azione che vuoi che gli utenti facciano quando visualizzano la tua inserzione.** 

| Marta Carvili (2752323                                                                                    | Cres una nuova campagne 0<br>Campagna: scegii tuo obiettivo. | Usaura conpogra esistense                                          | Pease alla streachmanacha      |  |  |  |
|----------------------------------------------------------------------------------------------------|--------------------------------------------------------------|--------------------------------------------------------------------|--------------------------------|--|--|--|
| 155 drappe all insersioni                                                                                 | Quel è i tuo obiettivo di marketing                          | Qual è il tuo obiettivo di marketing? Investore setta del'alteriza |                                |  |  |  |
| — Patolico II<br>— Pesialenament II                                                                       | Noterleta                                                    | Consideratione                                                     | Conversione                    |  |  |  |
| Langer, e programmazione in                                                                               | 🐣 Notorieth del locand                                       | he Treffica                                                        | Conventional                   |  |  |  |
| Insertione  Formatis   Dottors in dimedial  Dottors in dimedial  Dottors in dimedial  Dottors in dimedial | 🔆 Copertura                                                  | Et. Harstone                                                       | Vendra de prodora del catalogo |  |  |  |
|                                                                                                    |                                                              | Instalacióni deltapp                                               | 🔝 Tratfea nei punto vendita    |  |  |  |
|                                                                                                    |                                                              | K Vaulizaziori cel video                                           |                                |  |  |  |
|                                                                                                    |                                                              | 7 Generatione di contatti                                          |                                |  |  |  |
|                                                                                                    |                                                              | 🔍 Menangi                                                          |                                |  |  |  |

## Sperimentiamo!

Let's Go!

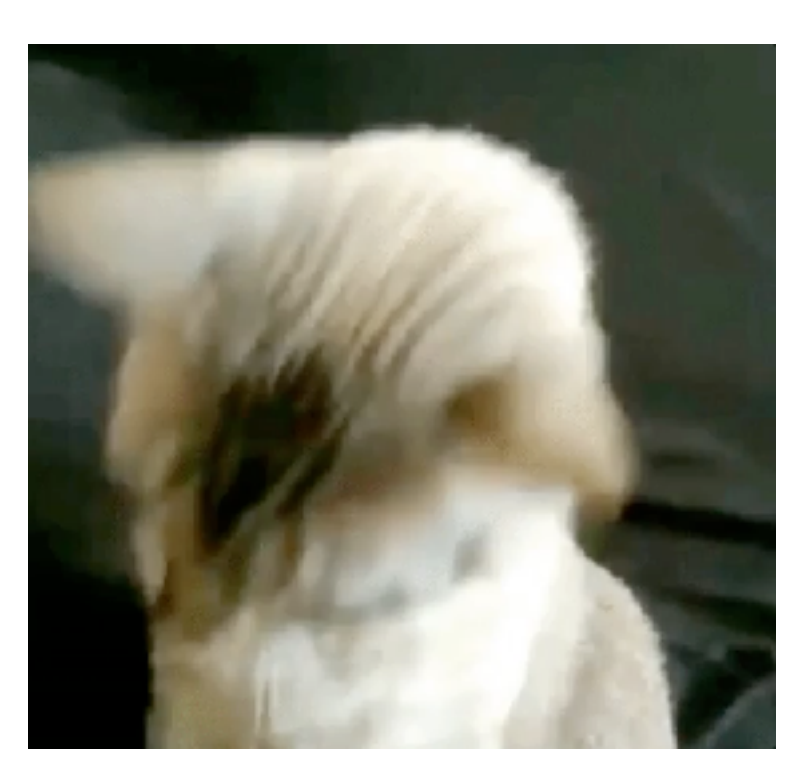

## Fatturazione Business Manager

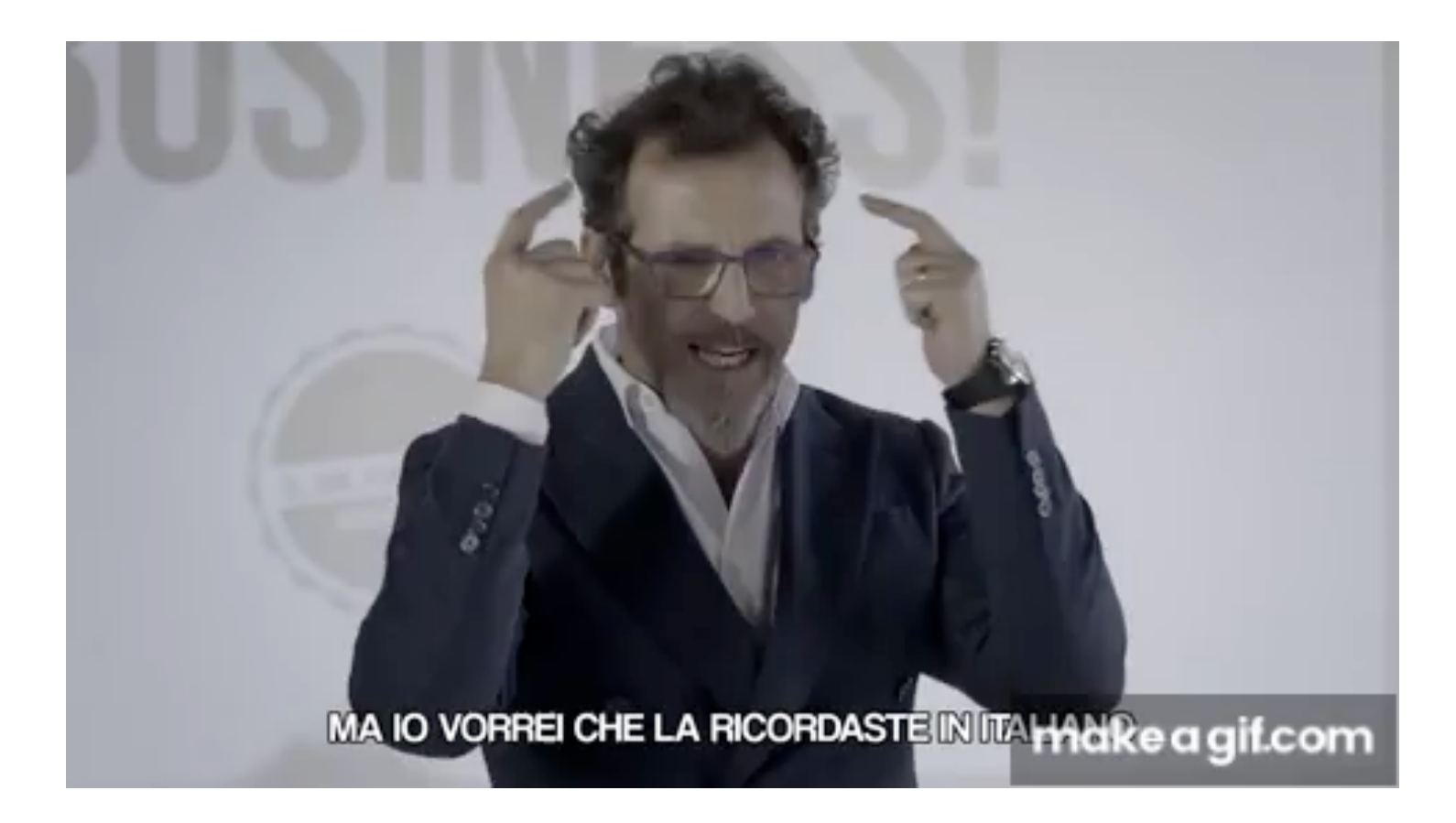

## Fatturazione p.ta iva: come scaricare le fatture?

Se vuoi vedere quanto stai spendendo per le tue inserzioni, puoi visualizzare un limite di spesa giornaliero stimato in **gestione inserzioni**. Nella sezione **Fatturazione di gestione inserzioni** troverai tutti gli addebiti che includono le inserzioni specifiche che hai acquistato e ciò per cui hai pagato, come la pubblicazione di un'inserzione per aumentare la notorietà o per indurre le persone a cliccare sull'inserzione.

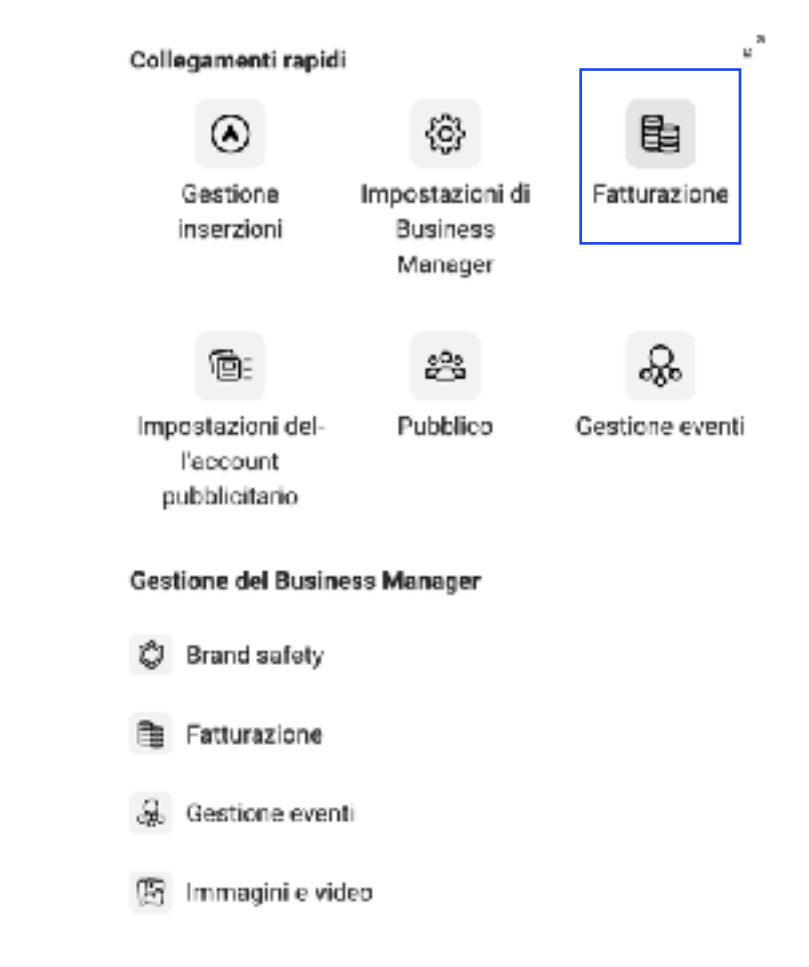

## Fatturazione

| Marts Could (175230337904  | •                        |                                   |                         |                                 | Crealinsersiona                      |
|----------------------------|--------------------------|-----------------------------------|-------------------------|---------------------------------|--------------------------------------|
| Account: Marta Carelli     |                          |                                   |                         | Saido attuele 🕮 6 57,87 Pees or | 🕆 Importation of pagamenta           |
| Transform • Interest parts | * HB * CAVE * STATESTER  | w/a                               |                         |                                 | Generic der namero si referimenta (% |
| Estandi fathuracivene ()   | ID transactore ()        | 10 della latzase di pertita NA (0 | Materio ci pegarrenzo 🕕 | Contrabilities of recent        | Stativ shell pargements              |
| 29 mag 2020                | 29 884757 884725-57518 9 | 75420-615-190923434               | PayFal                  | 6.25.50                         | · Pagamento effettanto               |
| 20 mag 2420                | 2012/0122800088-0721882  | 18/24-818-1909/8-28               | PeyFal                  | 6 28,30                         | • Pagamenta et retuello              |
| 18 mag 2020                | 2002205500549159-5695759 | FDA20-010-190012504               | PcyFal                  | 6 78,30                         | Pagamento-effettanto                 |
| TREAS                      | 2 T'ani 200              |                                   |                         | 12 705,83                       |                                      |
|                            |                          |                                   |                         |                                 |                                      |
|                            |                          |                                   |                         |                                 |                                      |
|                            |                          |                                   |                         |                                 |                                      |
|                            |                          |                                   |                         |                                 |                                      |
|                            |                          |                                   |                         |                                 |                                      |
|                            |                          |                                   |                         |                                 |                                      |
|                            |                          |                                   |                         |                                 |                                      |
|                            |                          |                                   |                         |                                 |                                      |
|                            |                          |                                   |                         |                                 |                                      |
|                            |                          |                                   |                         |                                 | Beginie angestidens                  |

## Fatturazione

| 👔 🗄 Fatturacione                       |                                                  |                                       | Oaros                    |                           | a 🕅 Nation - 📮 🔁 🕑                        |
|----------------------------------------|--------------------------------------------------|---------------------------------------|--------------------------|---------------------------|-------------------------------------------|
| Marta Carelii (17022288/1604 +         |                                                  |                                       |                          |                           |                                           |
| Account: Marta Carelli                 |                                                  |                                       |                          | Seldo a Lusie (b. 6 67,27 | Faux ere 🗇 imposaziori di sugamento       |
| Trancazioni 🐖 Estini su permi          | • HIM • Civia • Scandard                         | and a survive                         |                          |                           | Develop numero di rêmimental (B           |
| Data di fattanazione ©                 | Extransacione O                                  | 10 della fattura di partita IVA D     | Netzele di pugareento () | 🕀 etsäänöös otnoemi       | ktato dei pagamento                       |
| 29 wag 2016                            | 201001027000-020-0201010                         | FBADS -418-100928-134                 | PayRal                   | 6.26,95                   | Fagamento effettuato                      |
| 29 may 2019                            | 2832404323036363-6721463                         | P\$403-615-100310436                  | Partal                   | 6 70.00                   | <ul> <li>Fearmenio effectuario</li> </ul> |
| 14 mag 2020                            | 2882203556685482553-98095753                     | FRADS-458-100912504                   | PayPal                   | 8 20,05                   | Eagamento effettuato                      |
| Total                                  | 3 Transcolvril                                   |                                       |                          | 6 105.63                  |                                           |
|                                        |                                                  |                                       |                          |                           |                                           |
| tips://www.tasoloosk.com/ads/inseager/ | alling/tunesstan_details/lacr-275335222766441766 | ce-22104-0%2*694725-67818196tz_/ype=3 |                          |                           | Segnata anproblema                        |

## Fattura

Fattura per Marta Carelli E conte 2762/2017 (Er 6 7

East programmer dense the same process, marging

CONSTRUCTION NAMES OF A DAMAGE

Pagamento effettualo

f

Mellon II pagamente nerses to by programmer of the court Payline

€ 25.83 EUR

Scene publicitaria dalla seguente dista: 31 mag 3634.

ii maaalaa Tips of products **Furniture** is

Campagne

| Distriction Presentations of Maria Caroli Disalis - Capit |                      | 100   |
|-----------------------------------------------------------|----------------------|-------|
| Entropy Di mag 2002, 20.00 alte on 11 mag 2020, 21.01     |                      | 1843  |
| Protochers & Maria Carefi Studio                          | 1009 improvident     | 48,00 |
| Define .                                                  |                      | 40.0  |
| Dalle pre 24 mag 2603, 2020 alle pre 21 mag 3624, 23.84   |                      |       |
| v                                                         | 111400 Tiprisation   | 47,03 |
| 11 - 10+                                                  | 10 BK In president   | 10.11 |
| Tea Fine                                                  |                      |       |
| Dalle one 24 mag 2020, 2020-ale one 21 mag 2020, 2324     |                      | 16,01 |
| E - 10+                                                   | dif bill in previous | 10.01 |

| Paratosi Irdaol Haihel                    |                                  |
|-------------------------------------------|----------------------------------|
| 4 Stand Canal System, Court Canal Nations | late 1                           |
| Existin 2, Indunel                        | Sem, biture FEADS 6 88 +00009434 |
| N/T flep. Ha. attemption                  | Pasture relgionie                |

In these time injustices if we desired, their presence concerns at some desired one was desired, a 2000 CONT of Concepts

Se vuoi vedere quanto stai spendendo per le tue inserzioni, puoi visualizzare un limite di spesa giornaliero stimato in gestione inserzioni. Nella sezione Fatturazione di gestione inserzioni troverai tutti gli addebiti che includono le inserzioni specifiche che hai acquistato e ciò per cui hai pagato, come la pubblicazione di un'inserzione per aumentare la notorietà o per indurre le persone a cliccare sull'inserzione.

## Fatturazione p.ta iva: come scaricare le fatture?

f

Pagamento effettuato

€ 25,83 EUR

Spesa pubblicitaria dalla seguente data: 20 mag 2020.

|                   | € 6,02  |
|-------------------|---------|
|                   |         |
| 205 Impression    | € 6,02  |
|                   | £ 13,20 |
| 13.660 Impression | € 7.09  |
|                   |         |
| 2.360 Impression  | € 6,11  |
|                   | € 6,61  |
|                   |         |
| 7.464 Impression  | € 6,61  |

I prezzi delle inserzioni di Facebook si basano su un **sistema di aste**, in cui le inserzioni sono in competizione le une con le altre per guadagnare impression in base alle offerte e alle prestazioni. Quando pubblichi un'inserzione, ti verranno addebitati **solo i costi relativi al numero di impression o di clic ricevuti** 

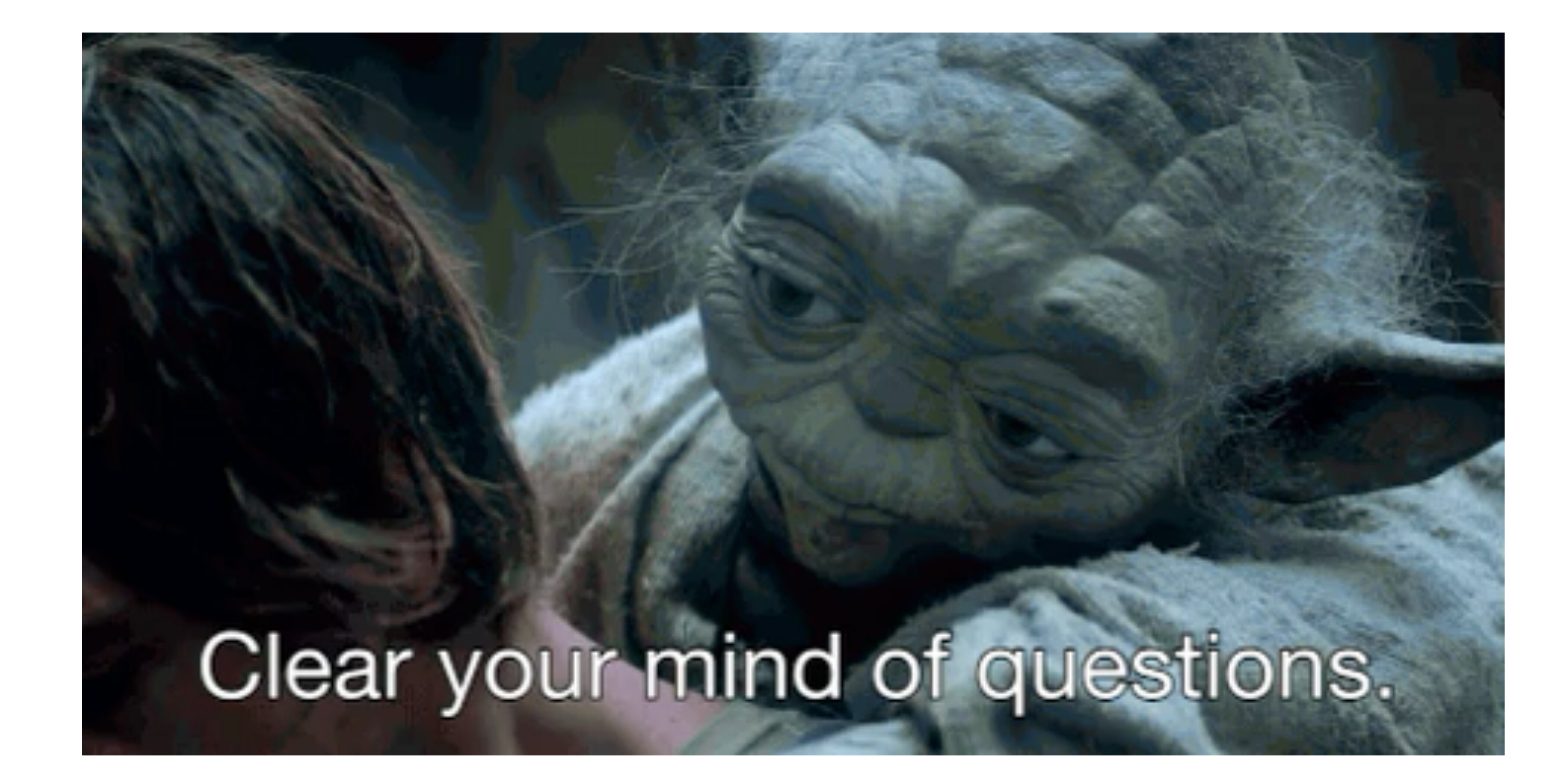

## Bentornati nella nostra Classroom!

Oggi parleremo di...

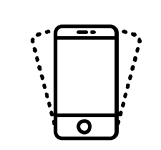

Campagne Adv

Quale strategia scegliere in base al goal

> Creare una strategia per ogni goal

ROI: come leggere i risultati delle campagne

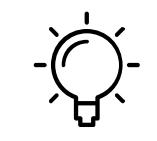

Facebook Pixel

Come utilizzare il pixel di Facebook e i suoi vantaggi

Come creare il pixel ed installarlo sul proprio sito web

## Avete studiato?

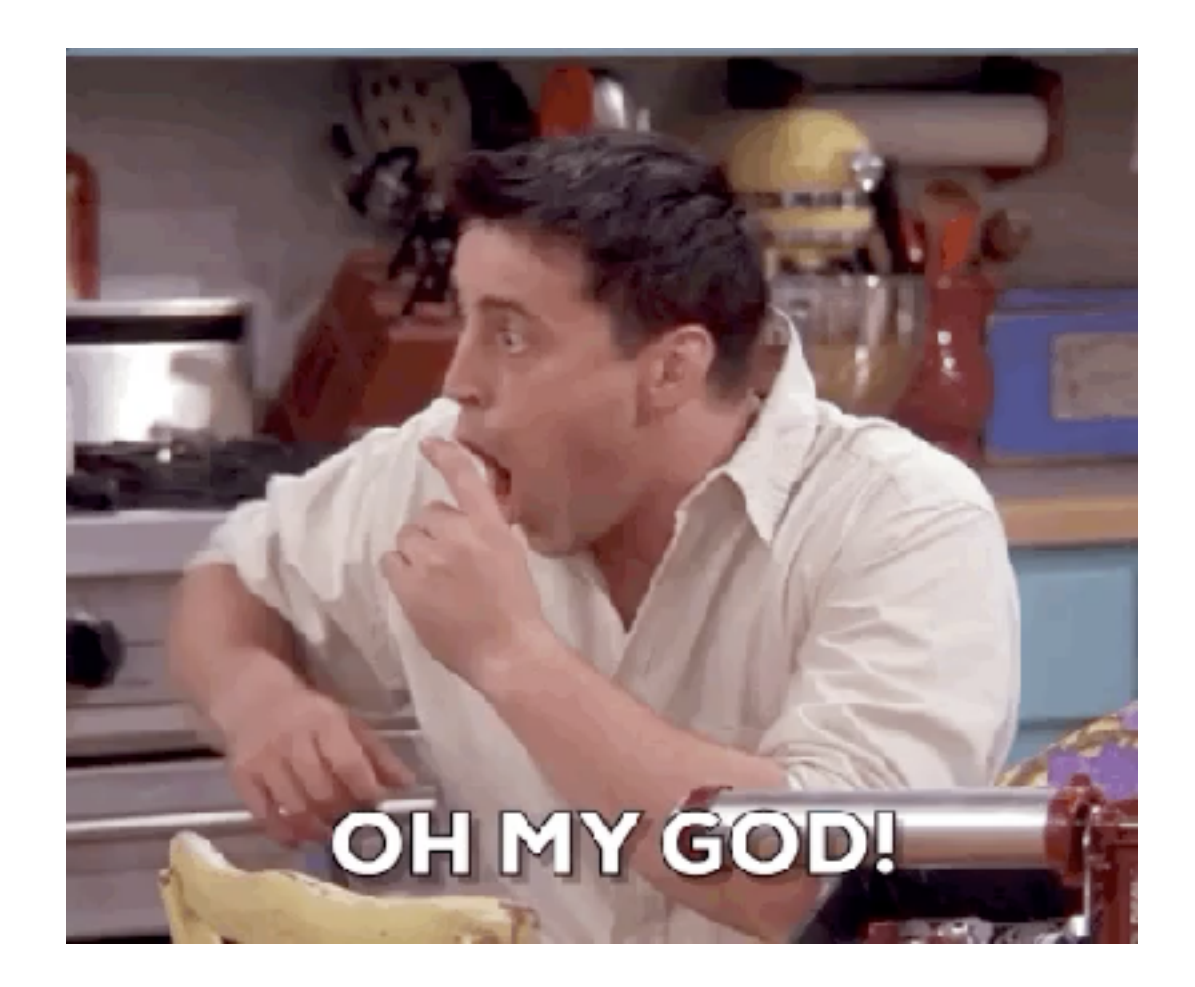

## Gestione delle inserzioni

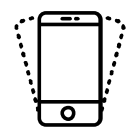

Una volta creata, sviluppata e pubblicata l'inserzione, sarà nostro dovere **monitorarne l'andamento**, eventualmente intervenire prontamente su eventuali lacune che ci balzano agli occhi, ed infine valutarne la resa una volta chiuse.

Cosa troviamo quindi nella gestione delle inserzioni?

- I dati predefiniti che troviamo sono: la denominazione dell'inserzione;
- La data in cui l'inserzione è stata pubblicata;
- Il gruppo di inserzioni a cui quella presa in esame si riferisce;
- La strategia di offerta scelta per quell'inserzione;
- Il budget che abbiamo destinato all'inserzione;
- la data in cui abbiamo effettuato un'ultima modifica significativa all'inserzione;
- I risultati rispetto alla strategia che abbiamo scelto in termini di conversioni;
- la copertura, ovvero gli utenti unici che hanno visualizzato l'inserzione;

## Come creare una strategia in base al goal

Fatto questo, potrai occuparti dello sviluppo della campagna tramite l'inserimento delle **caratteristiche del pubblico** a cui mostrare l'annuncio (ti consiglio di puntare sempre su un pubblico personalizzato, ne parliamo in un altro paragrafo), per poi scegliere il **budget** e quale post sponsorizzare.

Puoi scegliere se creare **un post appositamente per la campagna** (puntando su diversi formati, come post con anteprima, immagine singola, video, carosello) o se sponsorizzare un post già pubblicato sulla pagina aziendale.

#### UTILIZZATE LA CREATIVITÀ

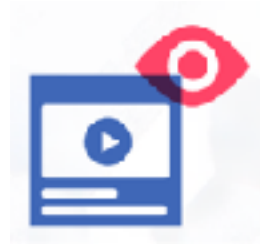

#### Video

Racconta la tua storia servendoti di suoni, immagini e movimento.

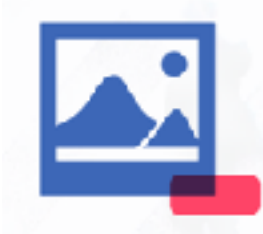

#### Foto

Usa immagini straordinarie per trasmettere li tuo messaggio.

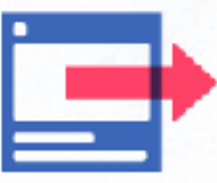

#### Slideshow

Crea inserzioni video leggere per connetterti con le persone con qualunque tipo di connessione.

#### Carosello

Mostra più immagini o video in una sola inserzione.

## Come creare una strategia in base al goal

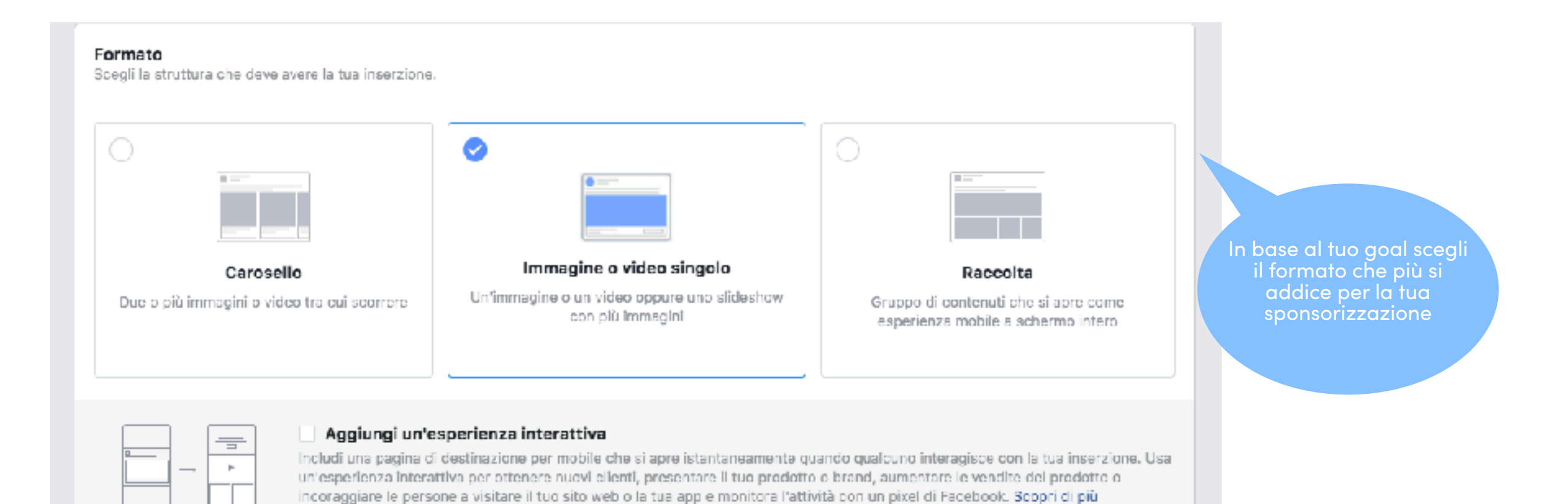

## Come creare una strategia in base al goal

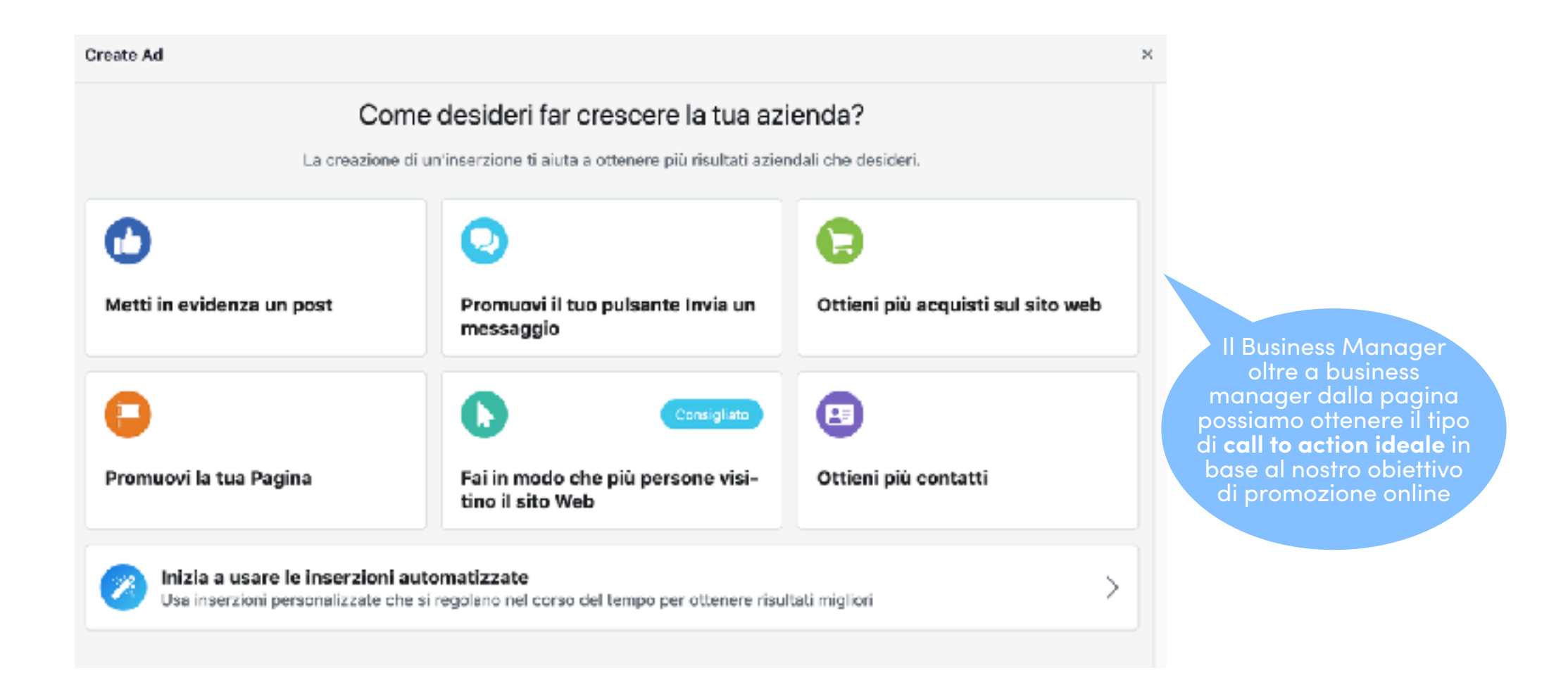

## ROI, il ritorno sul mio investimento

L'indice viene misurato usando i feedback sulle nostre inserzioni e l'esperienza dell'utente successiva al clic. Questa valutazione viene fatta prendendo come **misura di paragone le inserzioni di altre pagine che competono per lo stesso pubblico;** 

#### **Ricordiamoci che:**

- Il ritorno sull'investimento non deve essere per forza monetario
- Il ritorno dipende dalla strategia e dal goal prefissato
- Diamoci delle tempistiche reali per il calcolo del ritorno

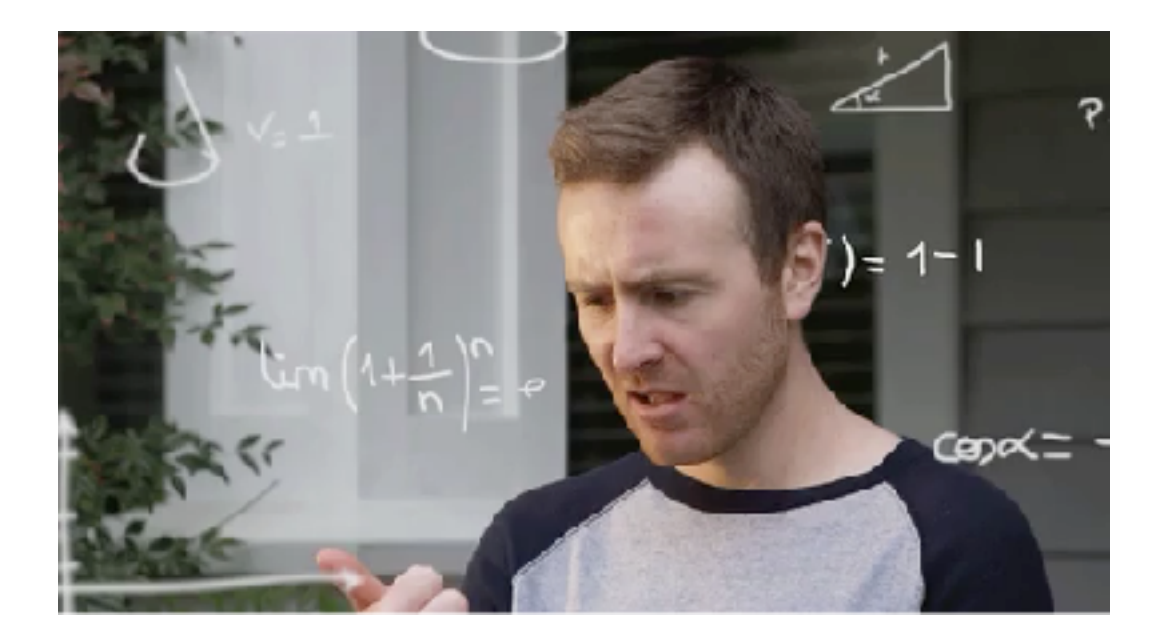

## Come calcolare il ROI

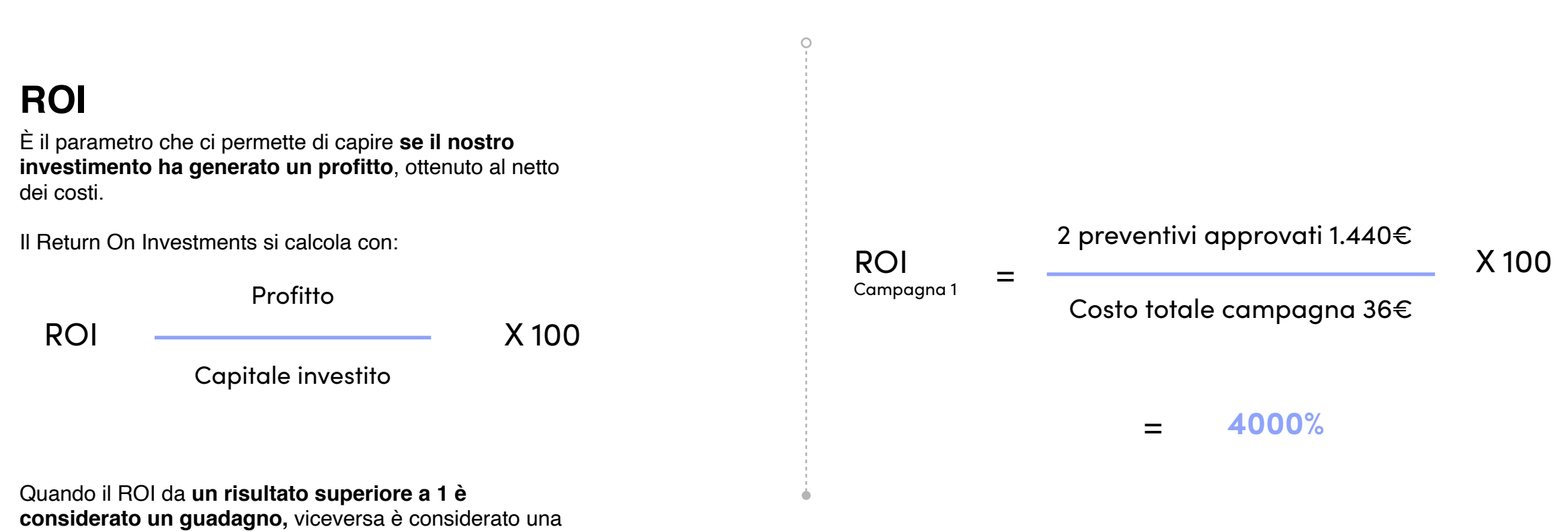

considerato un guadagno, perdita.

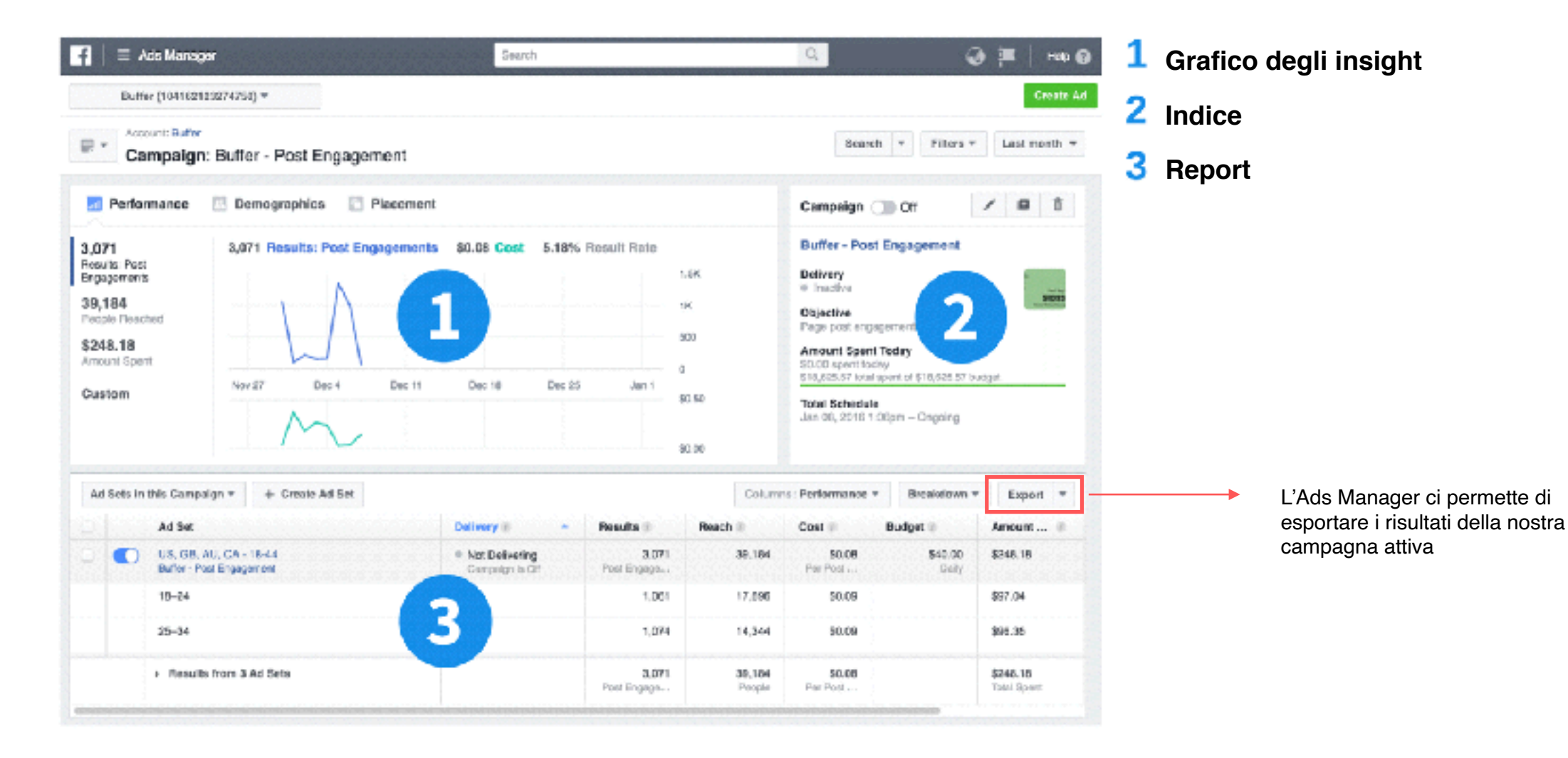

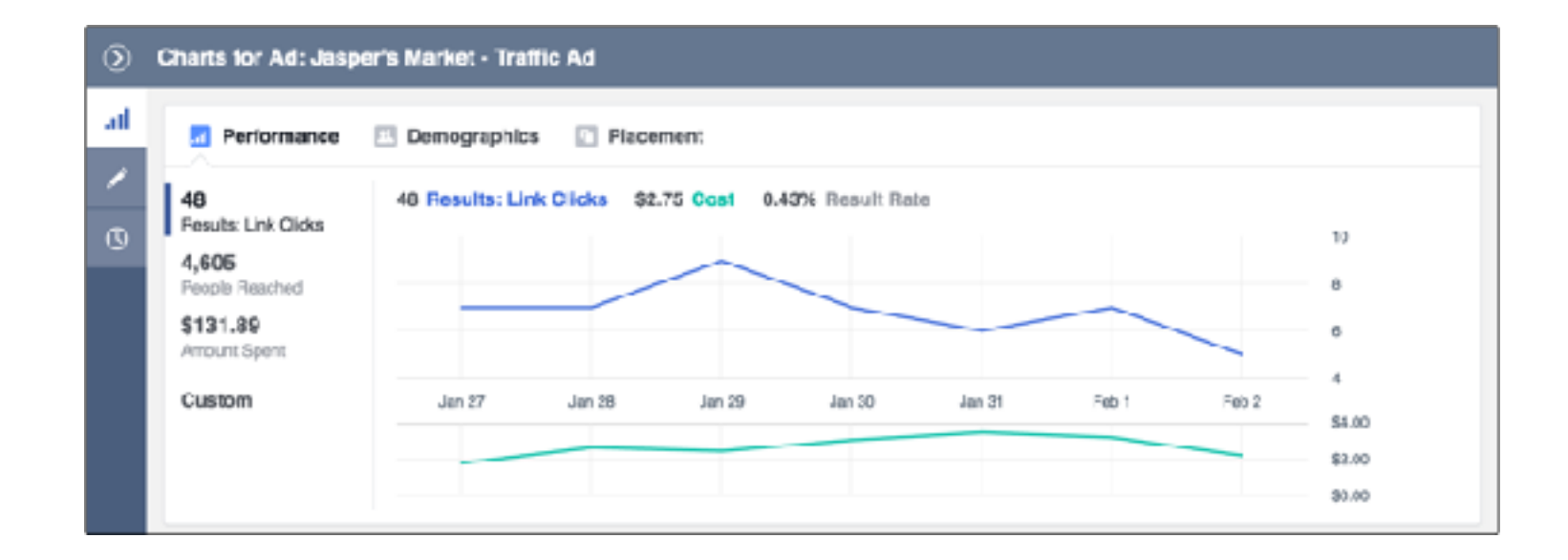

#### PRESTAZIONI

Il grafico **Prestazioni** mostra il numero di persone che cliccano sull'inserzione, il numero di persone raggiunte e il costo complessivo dell'inserzione. Se scorriamo il grafico a linee, **vedremo i singoli risultati per quel giorno** riportati nel grafico. Possiamo anche **personalizzare i dati** visualizziamo in base a delle metriche precise.

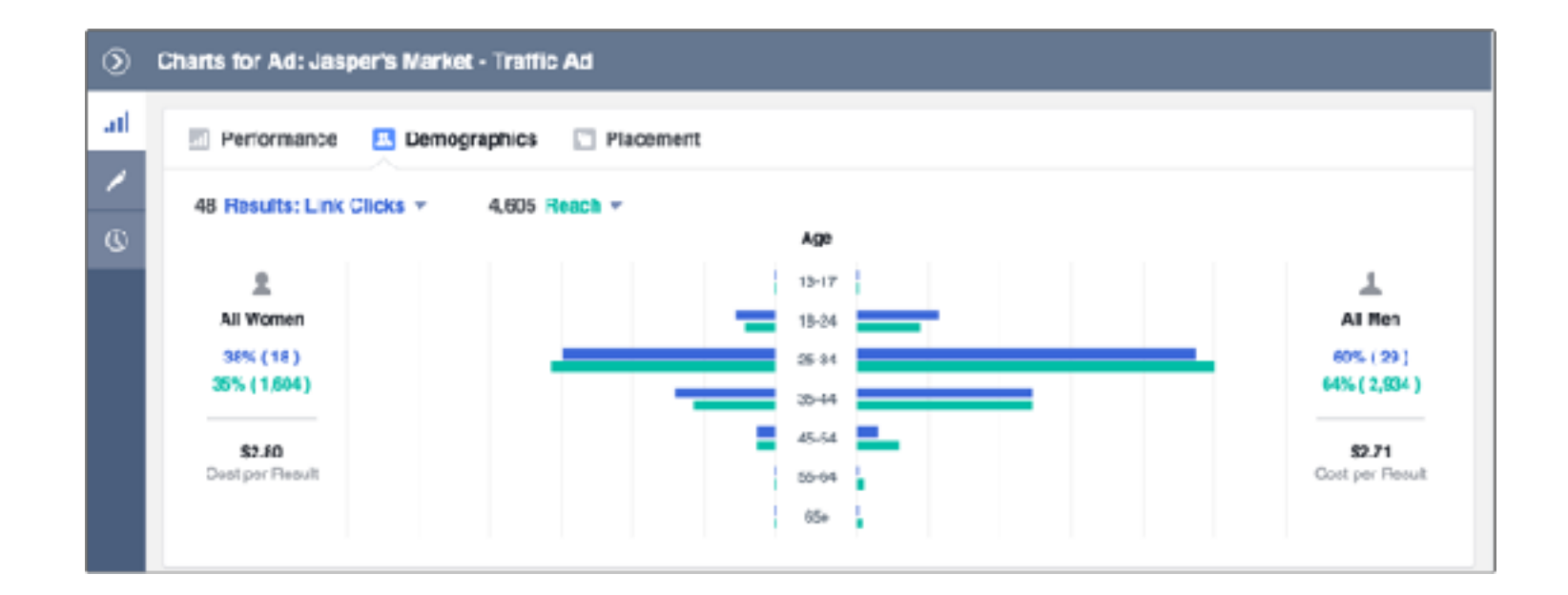

#### DEMOGRAFICI

Il grafico **Dati demografici** mostra le prestazioni dell'inserzione in rapporto a età e generi diversi. Possiamo scorrere ogni sezione del grafico per vedere i singoli risultati per ogni gruppo demografico.

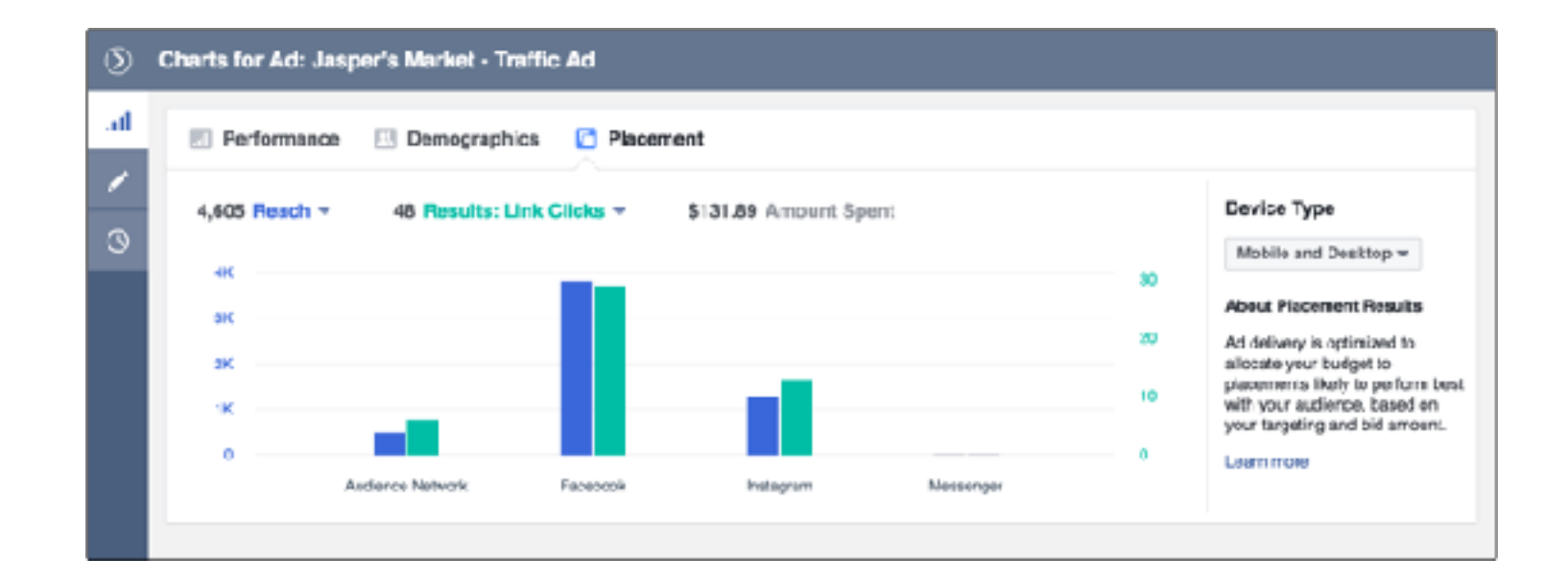

#### POSIZIONAMENTO

Il grafico **Posizionamento** mostra le prestazioni dell'inserzione in posizionamenti diversi, come Facebook o Instagram. In base ai posizionamenti in cui è possibile pubblicare le inserzioni, noteremo in quali viene mostrata di più. Possiamo anche cliccare sul menu a discesa per vedere dove viene visualizzata la nostra inserzione su dispositivi mobili e computer.

## Alcuni KPI da monitorare nelle campagne Facebook Ads

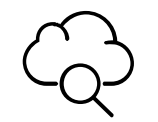

#### **Reach o Copertura**

Il numero di utenti unici che hanno visto contenuti della tua pagina. (metrica stimata)

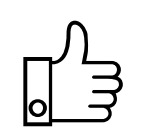

#### Impression

Rappresentano il numero di volte che un contenuto, video, pagina web, banner o gualsiasi altro contenuto web ha avuto la possibilità di essere visualizzato dagli utenti

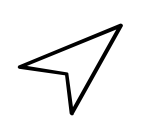

## Clic

Il numero di clic sui link all'interno dell'inserzione che hanno reindirizzato a destinazioni o esperienze dentro o fuori Facebook

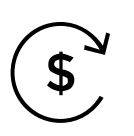

#### CAC

Costo medio complessivo che un'azienda deve sostenere per l'acquisizione del cliente.

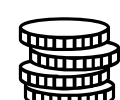

#### CPC

Indica il costo medio di ogni clic sul link. È una metrica utile per valutare l'efficienza e le prestazioni delle inserzioni

#### **Engagement Rate**

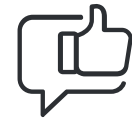

Il tasso di coinvolgimento degli utenti su una determinata pagina o profilo aziendale sui social media. Utile per capire l'efficacia della strategia e dei contenuti creati

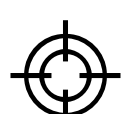

#### **Conversion rate**

Percentuale di visitatori unici che hanno effettuato la specifica azione che l'inserzionista ha definito come obiettivo campagna.

### ROAS

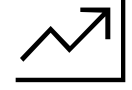

"Return On Advertising Spend" misura i ricavi lordi generati da ogni euro speso nella campagna

# CHE COS'È IL FACEBOOK PIXEL?

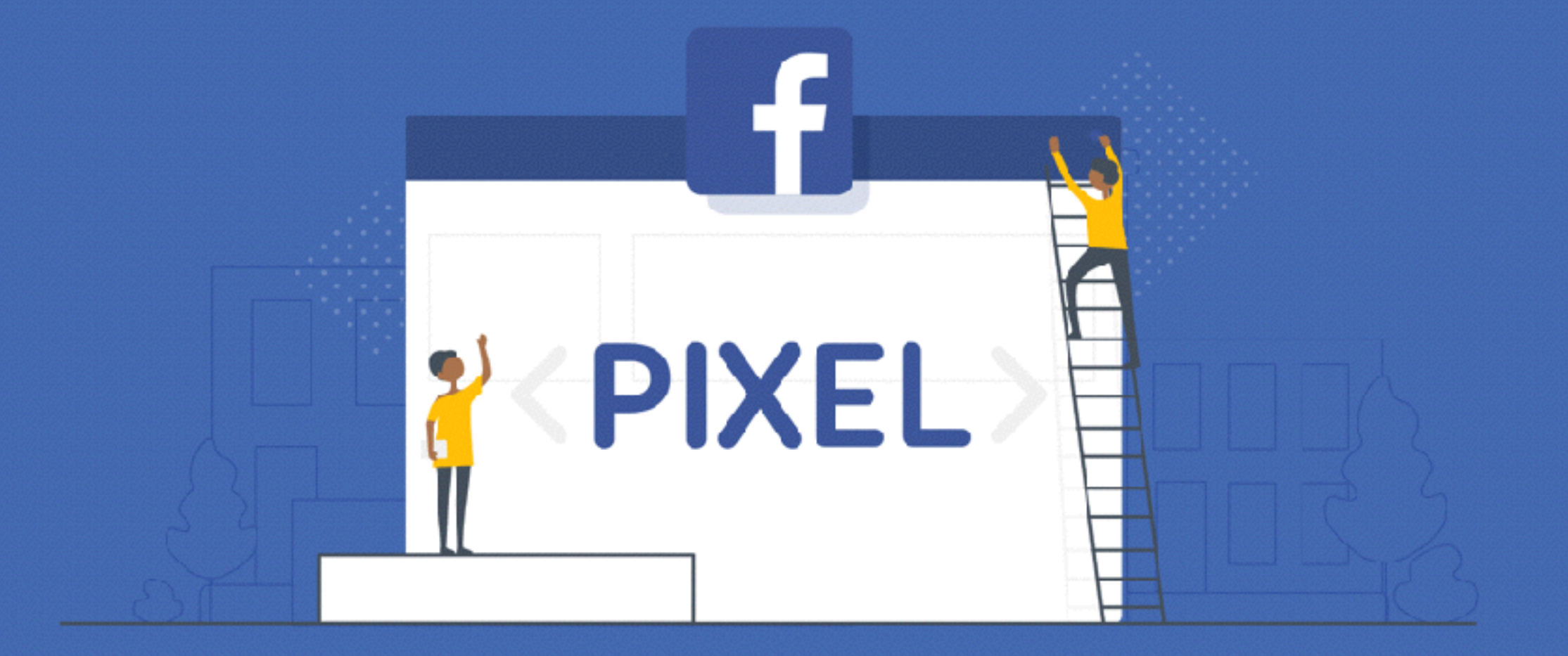

## Che cos'è il Pixel di Facebook?

# -Ŏ

Il **Pixel Facebook** è un codice, associato all'account pubblicitario di Facebook, che viene installato sul vostro sito web per monitorare e registrare i visitatori e il loro comportamento e tutte le azioni che compiono all'interno.

Funziona tramite l'attivazione di cookie che hanno il compito di monitorare le interazioni dell'utente sul tuo sito web e nei tuoi Facebook ads.

Il pixel poi consente di utilizzare tali dati per creare un pubblico che possono essere **mirati con annunci di Facebook.** 

# 🔗 Origini dei dati

 $\sim$ 

Cataloghi

Pixel

Insiemi di eventi offline

Conversioni personalizzate

Gruppi con origine degli eve...

Pubblico condiviso

## Con il Pixel di Facebook possiamo:

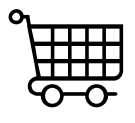

#### Monitorare le conversioni

Possiamo scoprire quanto successo sta riscuotendo la nostra inserzione visualizzando quali azioni sono state effettuate.

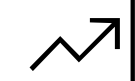

#### Aumentare le vendite

Configuriamo l'offerta automatica per raggiungere le persone che potrebbero eseguire un'azione che desideriamo, come effettuare un acquisto.

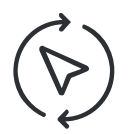

### Fare Remarketing

Possiamo eseguire il remarketing per tutte le persone che visitano il nostro sito oppure solamente per chi visita pagine specifiche o compie determinate azioni.

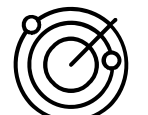

#### Mirare alle persone giuste

Sarà possibile trovare nuovi clienti o persone che hanno visitato una determinata pagina o eseguito un'azione desiderata sul sito Web.

## Facebook Pixel

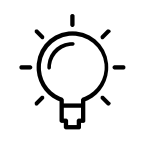

Il pixel ti permette di **seguire le interazioni degli utenti sul tuo sito web** dopo che hanno visualizzato il tuo annuncio su Facebook.

Puoi persino **monitorare i clienti su tutti i loro dispositivi.** Così potrai capire se preferiscono visualizzare i tuoi ads su mobile per magari passare al desktop al momento dell'acquisto. O viceversa. Questa informazione può aiutarti ad affinare la tua strategia pubblicitaria e calcolare al meglio il ROI

## Come creare il Pixel

Assicurati prima di iniziare di avere un sito web per la tua azienda con la possibilità di aggiornare il suo codice

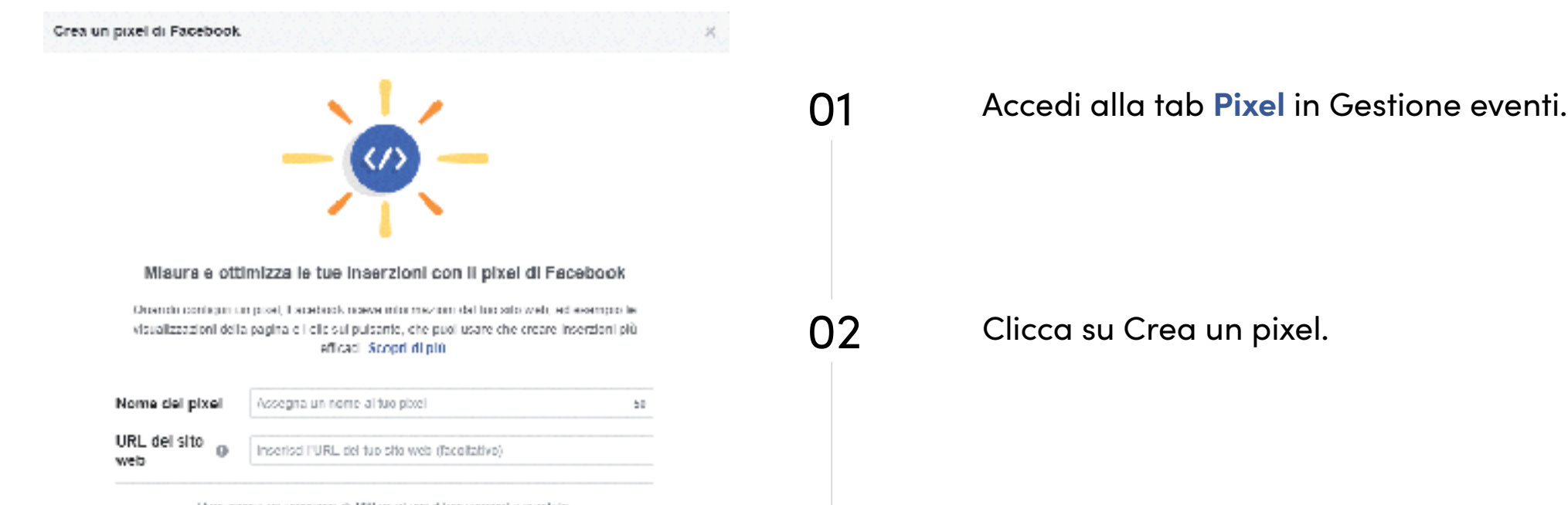

Paul create un messimil di 100 pisat con il tuo eccount aziendelle

03

Leggi le istruzioni sul funzionamento del pixel, quindi clicca su **Continua**. CROWN

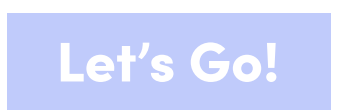

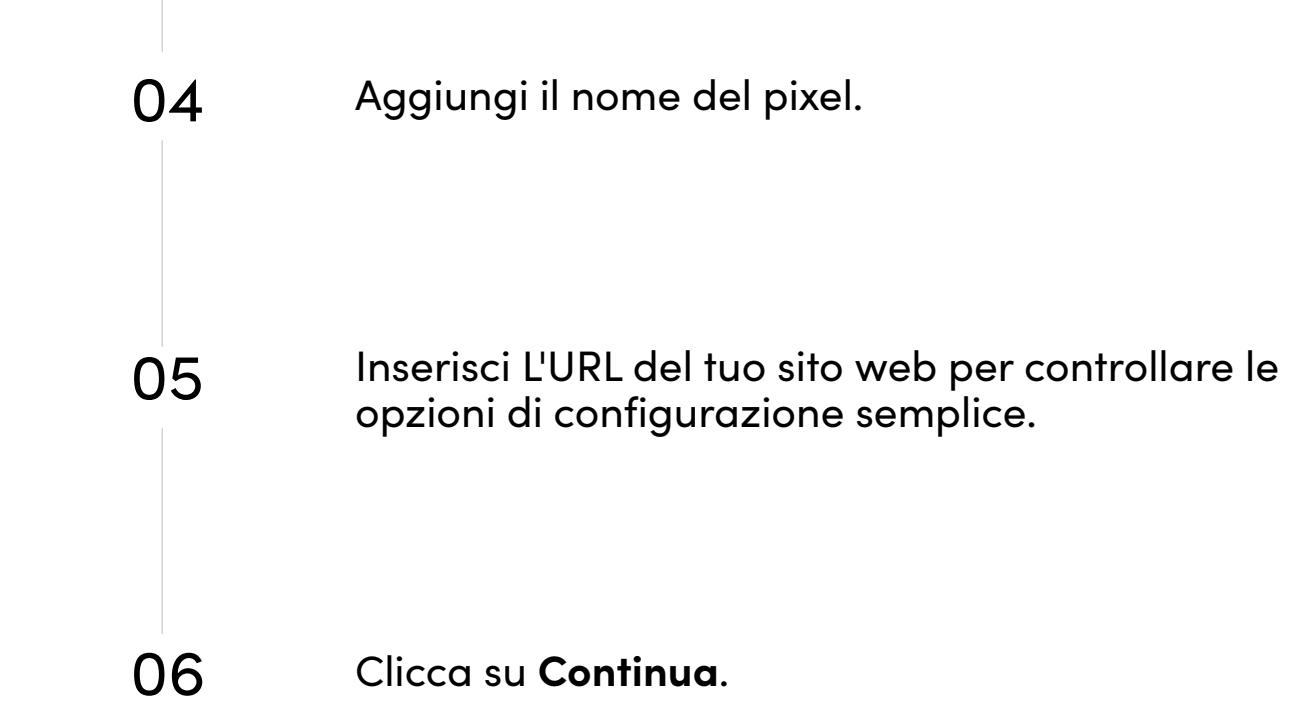

## Panoramica Pixel

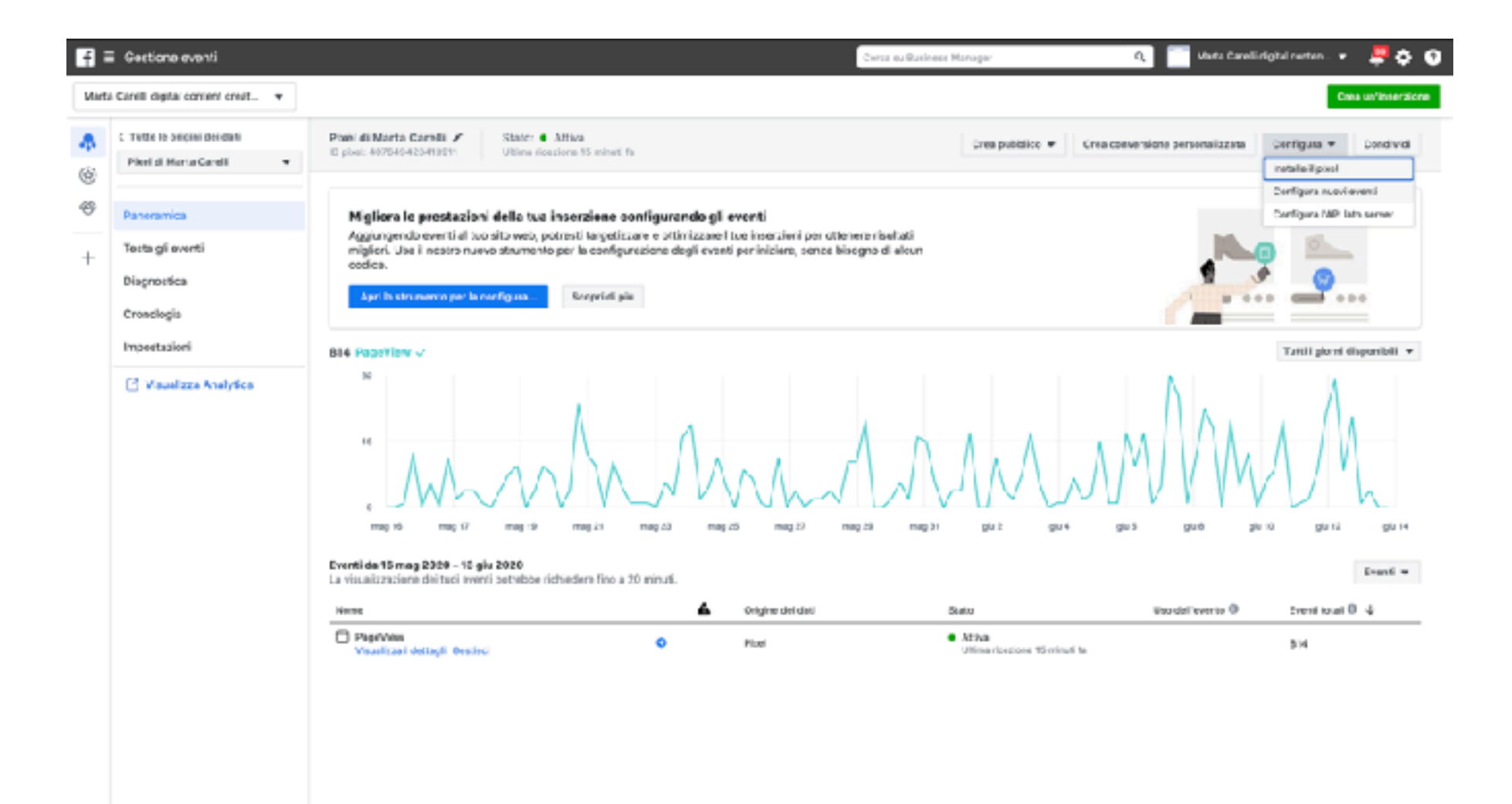

## Aggiungi eventi

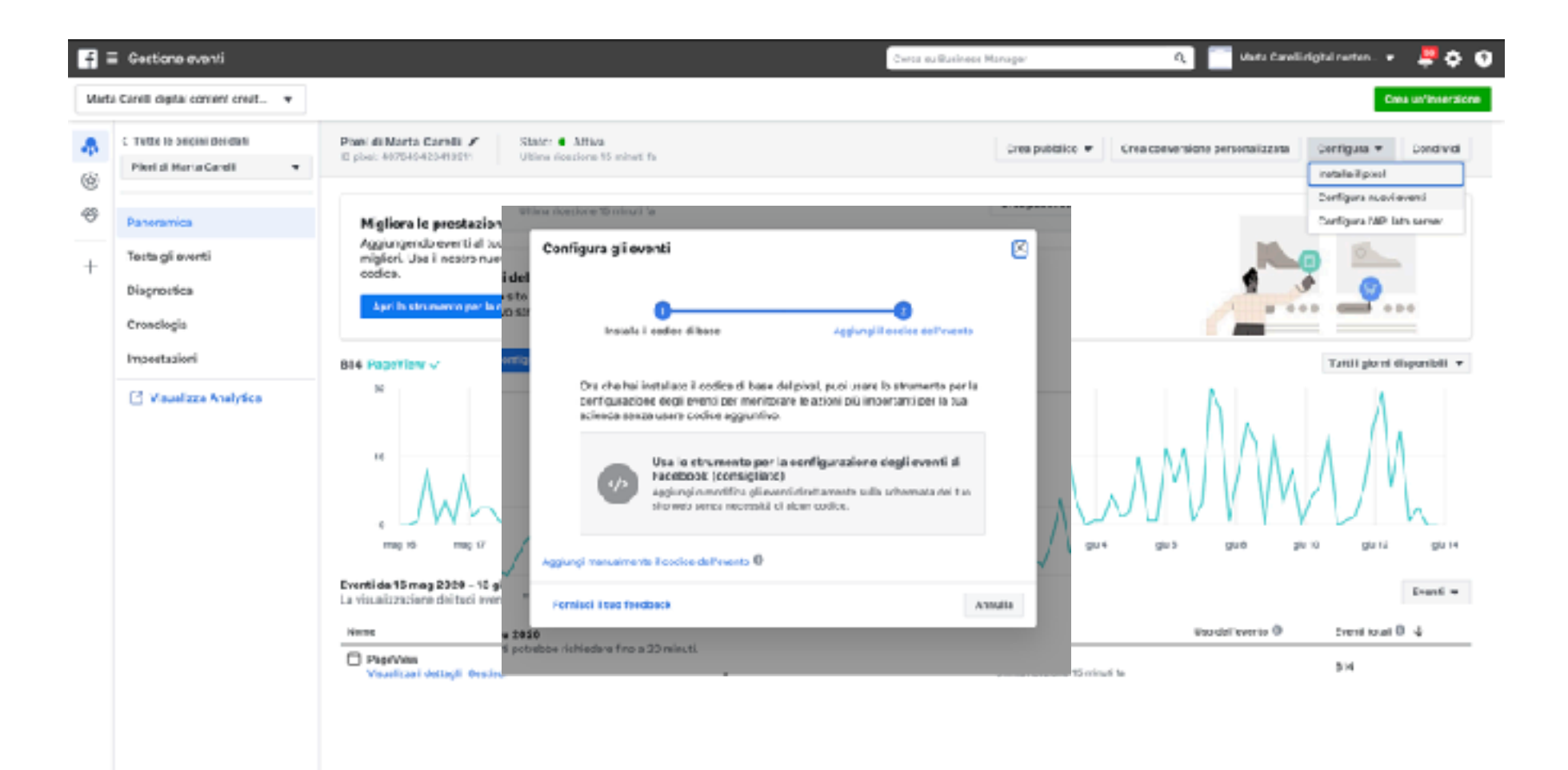

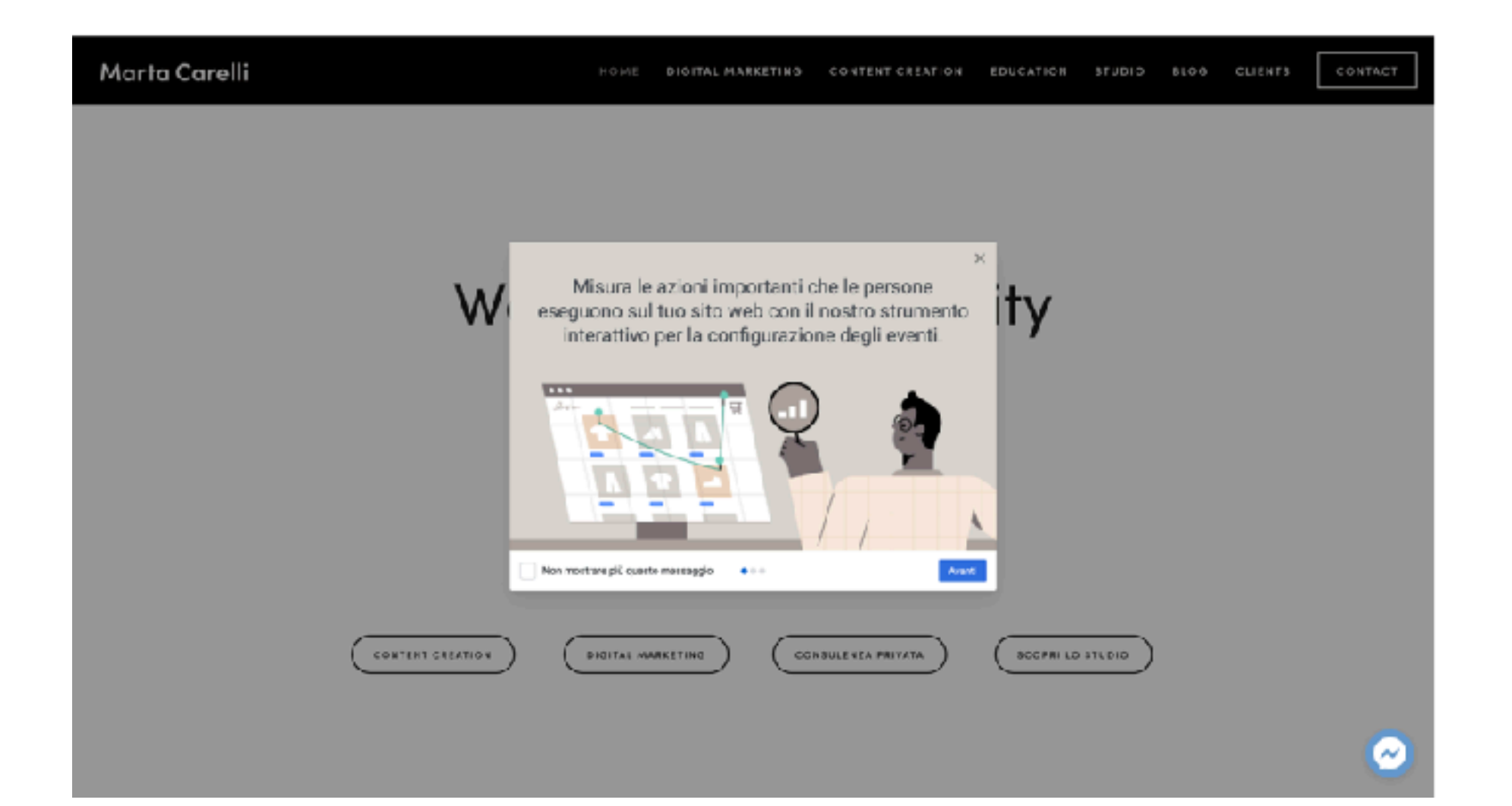

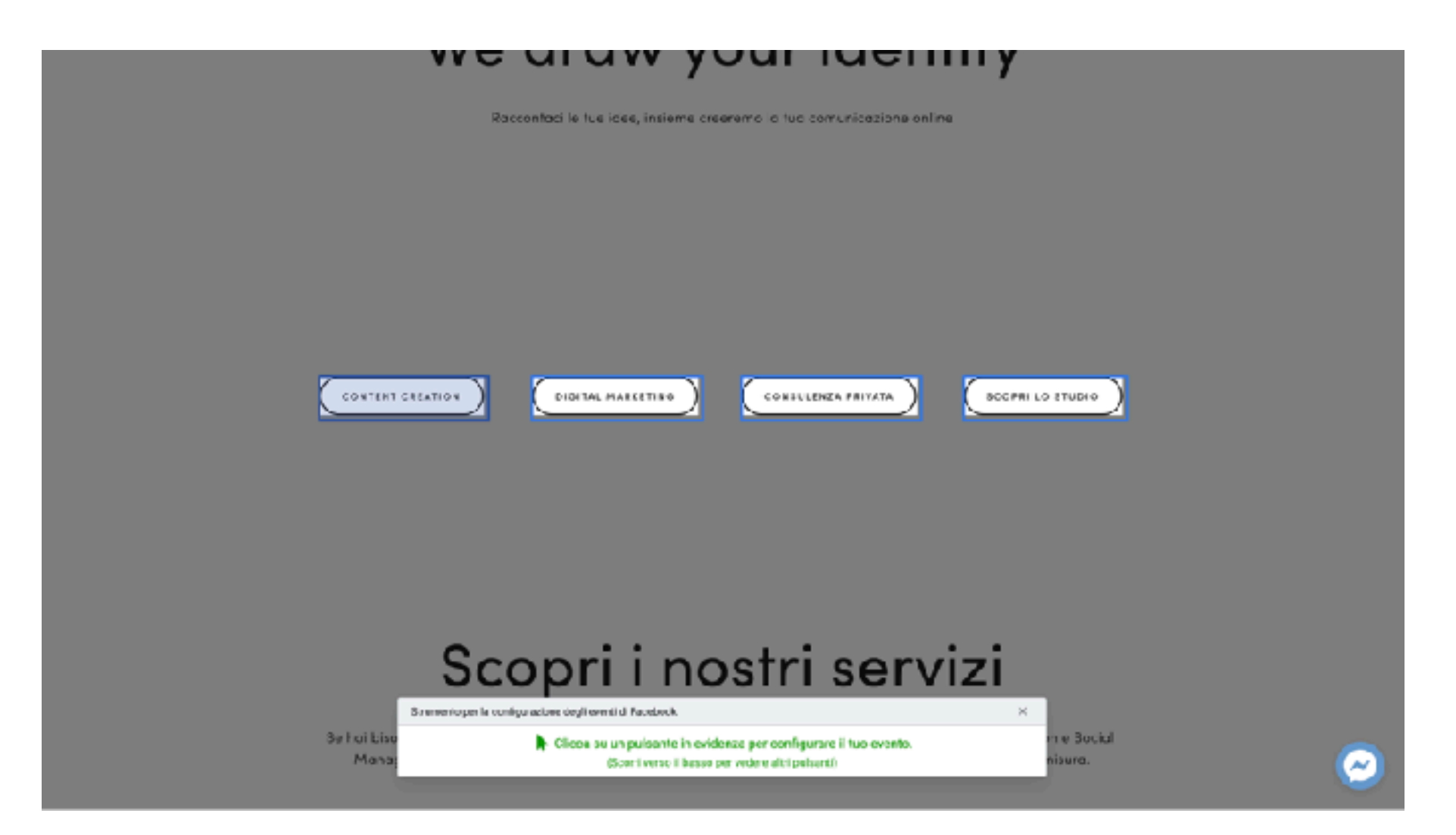

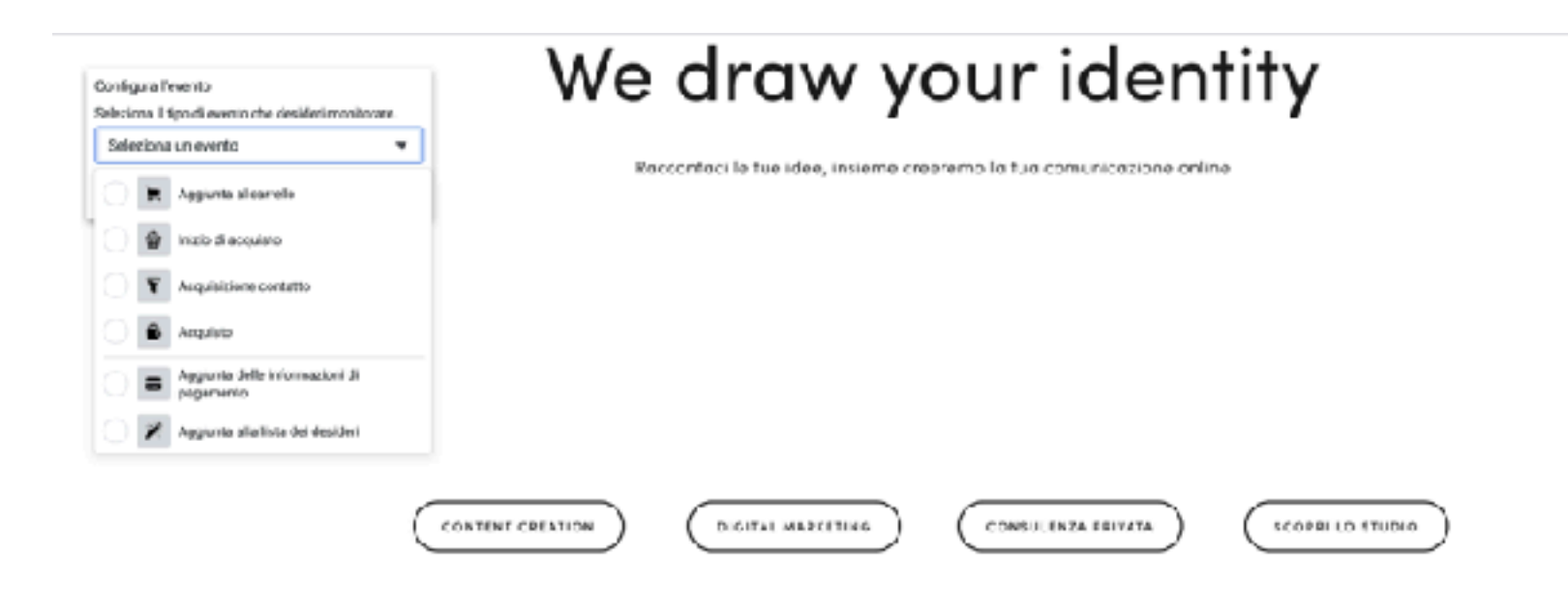

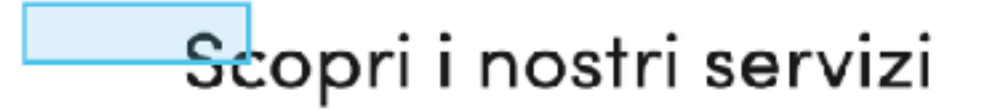

Se hal bisogno di un supporto nella tua azienda il nostro Team specializzato in Web Strategy, Content Creation e Social Monogement sorti falice di autarti. Siamo Digital Specialist attenti alle novità per fornirti consulanze su misura.

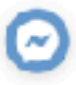

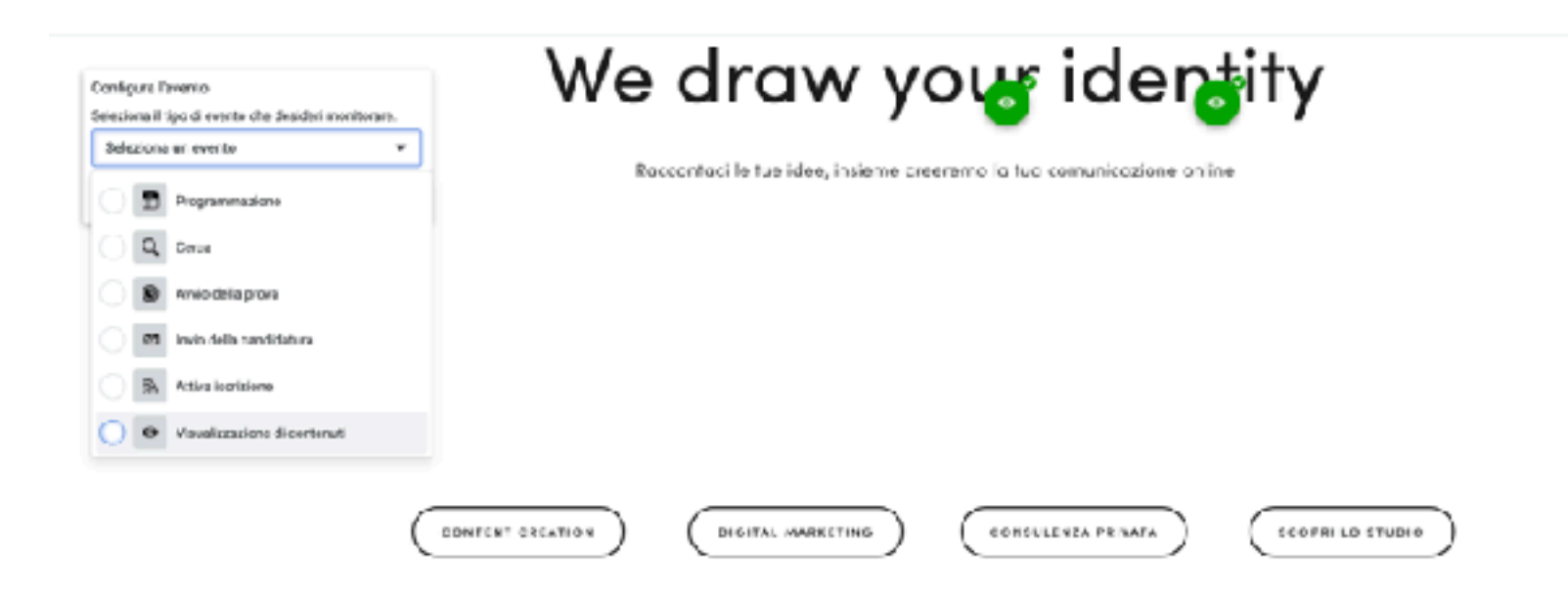

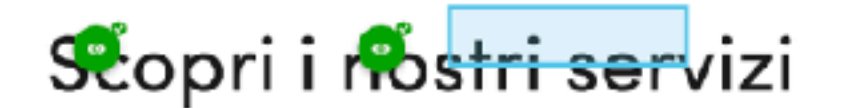

Se hai bisogno di un supporto nella tua aziendo il nostro Team specializzato in Web Strategy, Content Creation e Social Management sorb falice di alutarti. Siamo Digital Specialist attenti alle novità per fornirti consulenze su misura. ×

|                                  | CLASEROOM<br>TAU VISUAL    | COREO BASE INSTAGRAM<br>LEZIONE 21.04.20                                                                           |
|----------------------------------|----------------------------|----------------------------------------------------------------------------------------------------|
|                                  |                            | SOCIAL MEDIA SOLUTION - WEBINAR<br>CORSO BASE SOCIAL MEDIA E DIGITAL SKILL<br>LEZIONE 25.03.20                     |
| Stemenés per le configurazione d | begi eventid Facebook      | CIGITAL SPECIALIST - WEBINAR<br>CORSO AVANZATO SOCIAL MEDIA E<br>DIGITAL SKIEL<br>Xaper configurare il tuo evento. |
|                                  | (Scor'i verso il basso per | weeve attriputanti)                                                                                                |
## Aggiungi eventi sul sito

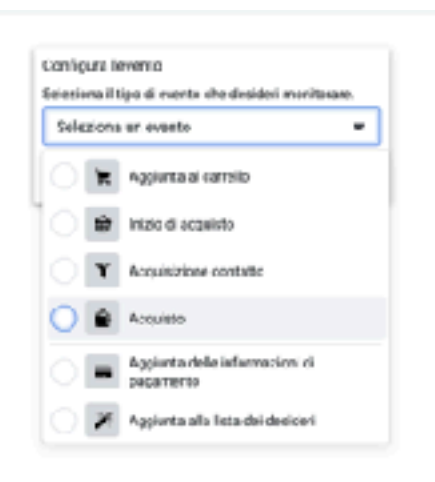

| TAU VISUAL | LEZIONE 21.04.20                                                                                               |
|------------|----------------------------------------------------------------------------------------------------|
|            | SOCIAL MEDIA SOLUTION – WEBINAR<br>Corso Base Social Media e Digital Skill<br>LEZIONE 25.03.20<br>Valial Corso |

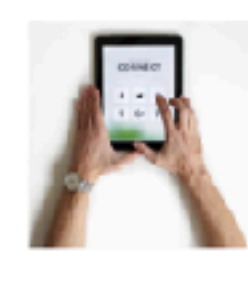

DIGITAL SPECIALIST - WEBINAR

CORSO AVANZATO SOCIAL MEDIA E DIGITAL SKILL

-

LEZIONE 27.03.20 & 27.03.20

**6** 

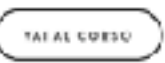

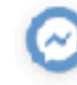

# Aggiungi eventi sul sito

|                                                                                   |                                                 |       | 033.0                                                         |                                                                                              |  |
|-----------------------------------------------------------------------------------|-------------------------------------------------|-------|---------------------------------------------------------------|----------------------------------------------------------------------------------------------|--|
| fonitora un evento usa                                                            | ndo un URL                                      |       |                                                               |                                                                                              |  |
| Selectoria l'eventiv di le deside                                                 | ri nonitoare.                                   |       |                                                               | -                                                                                            |  |
| Acquiato                                                                          |                                                 | -     |                                                               | •                                                                                            |  |
| Monten sute RJR. 5 unapo                                                          | IZONI OIFUR.                                    |       | Sogi Lette Conferna<br>appentamento informazioni              | -                                                                                            |  |
| LUR, senisponés a 📼                                                               | https://www.martabarelil.berts/workshop         |       | Potentia Potentia                                             | Iscriviti                                                                                    |  |
| 1-1-1-1-1                                                                         |                                                 |       | Li etorne rysoria                                             |                                                                                              |  |
| vaire dan enervi el pecco e<br>sulla sovia pubblicitaria.<br>Scopt diplu<br>Vabre | ane vauta por mounare e mignonare il fuo ritora |       | Consulence/Social Media - Soci TAU Visual V<br>Tara (# 30,000 | per ricevere notzie e<br>aggiornamenti sui tetti i tostri<br>nuovi corsu webinar e workshap! |  |
| Usa valore di Inizio di<br>Inizio di seguinto non                                 | i acquista<br>i è configurato su quento elico   |       | ້ giugno 2030 ເ                                               | Seed Address                                                                                 |  |
| Stegi valore sulla pa                                                             | igha                                            |       | LMNSVSD                                                       | 101101 021 0000                                                                              |  |
| Nos indistare il valer                                                            | 19                                              |       | 3 2 3 4 5 6 7                                                 |                                                                                              |  |
| Valuta                                                                            |                                                 |       | 8 0 10 11 12 13 <b>14</b>                                     | REGISTRATI                                                                                   |  |
| EUR                                                                               |                                                 | •     | 15 16 17 18 19 20 21                                          | ď —                                                                                          |  |
|                                                                                   |                                                 |       | 22 25 24 25 25 27 28                                          | Rispetlianto ia luo prievoj 👻                                                                |  |
|                                                                                   | Annulia Go                                      | terra | 21 35                                                         |                                                                                              |  |

Diero la SQLIARESFACE / IOHDANG

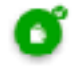

Θ

=

#### Eventi aggiunti sul sito

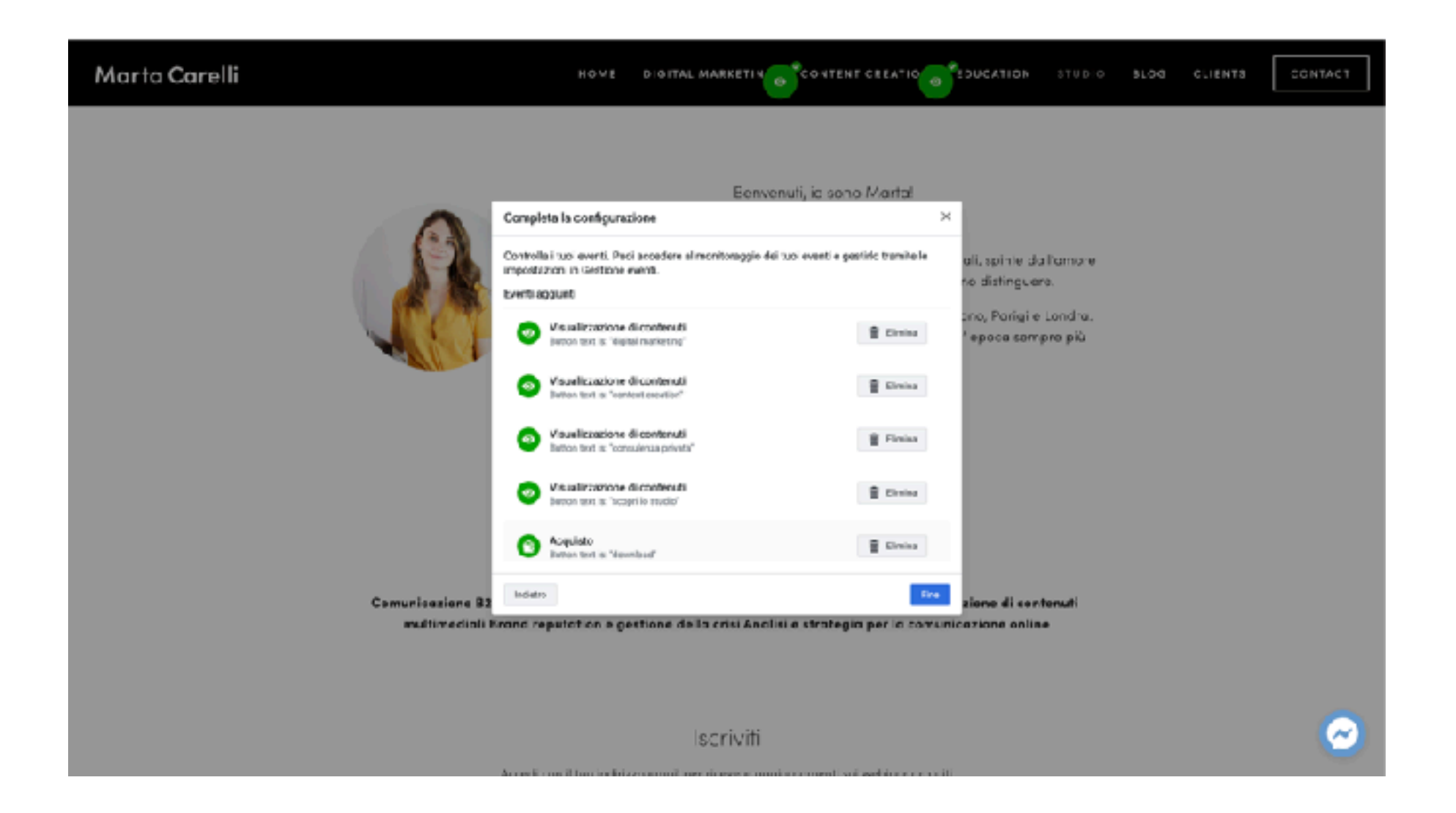

### Gestione eventi sul sito

| ] =   | Costione eventi               |                                           |                                                                                                    | Ceres sx Business Manager               | G 📄 Marta Cara                    | lidgtelsesten •         | ••                                                                                                    |
|-------|-------------------------------|-------------------------------------------|----------------------------------------------------------------------------------------------------|-----------------------------------------|-----------------------------------|-------------------------|----------------------------------------------------------------------------------------------------|
| lart2 | Carelli digital content creat |                                           |                                                                                                    |                                         |                                   | Criss and               | imerair                                                                                                    |
| N     | C Tatte le origini dei dati   | Rixel di Marta Carelli 🖌                  | State: • Attiva                                                                                                    | Crea putto ino ···                      | Crea conversione personalizzata   | Certiguna er Cer        | nava                                                                                                    |
|       | Poold Marta Carell 🛛 🔻        | ID PORC WARRANCES A 1971                  | Utma solzbee zwinnenie                                                                                                    |                                         | ~                                 | time of contains        | Contraction of the local division of the local division of the loc |
|       |                               | web sil eventi saranno visua              | ento Testa gi eventi, per ance non vediai le attvità degli alti usenti de<br>Izzati in tempo reale. Maggiori informazioni | i sito                                  |                                   | Fitta Qi Cartenaa       | F.S.Y.LA                                                                                                    |
|       | Panakamika                    | <ul> <li>Ricezione di attività</li> </ul> |                                                                                                    |                                         |                                   | Femiles unifiedbes      | οĸ                                                                                                    |
|       | Testa gli eventi              | www.nartai.areli.com                      |                                                                                                    |                                         |                                   |                         |                                                                                                    |
|       | Disgnostica                   | 🖯 FageView                                |                                                                                                    | Netoca ci configue                      | acione: Intogracione di partner 🗇 | Oggi alle ore 10:26:19  | 6 9                                                                                                    |
|       | Cronelogia                    | FageVaw                                   |                                                                                                    | Welcolo di configuri                    | cione: integrazione di partner 89 | Diggi alle see 10 2600  | нΨ                                                                                                    |
|       | Importazioni                  | Sisualizzazione di                        | conteauti h                                                                                                    | letado di configurazione. Strumento per | ia configurazione degli evensi 🔯  | Cggi alle pre 10:20:0   | 7 v                                                                                                    |
|       | 🖄 Visualizza Analytics        | EngsWiew                                  |                                                                                                    | Matodo di configura                     | cione: Integracione di partner 🍄  | Oggi sille ove 10.2610  | 6 ¥                                                                                                    |
|       |                               | PageView                                  |                                                                                                    | Mesodo-di configurs                     | clone: integrazione di partner 🕀  | Oggi alle pre 10.26-03  | a 🕶                                                                                                    |
|       |                               | E Contatto                                | N.                                                                                                    | iatodo di configurazione: Strumento per | la configurazione degli evenzi 🕉  | Oggi silla ove 10.25-81 | 0 4                                                                                                    |
|       |                               | PageView                                  |                                                                                                    | Velodo-di configure                     | clone: integraalione of partner 🤭 | Occal alle ove 10.25-56 | c -                                                                                                    |
|       |                               | E FageView                                |                                                                                                    | Metedo di configura                     | zione: Integrazione di partiver 🏵 | Oggi alle s+e 10:26-64  | 4 -                                                                                                    |
|       |                               | FageView                                  |                                                                                                    | Welcolo di configuri                    | cione: integracione di partner 89 | 1000 Alle See 10 2548   | H Y                                                                                                    |
|       |                               | 🖾 Cantotto                                | N                                                                                                    | retodo di configurazione: Strumento per | la configurazione degli eventi 🕃  | Oggi elle ove 10 25-44  | 4 ~                                                                                                    |
|       |                               | EagsView                                  |                                                                                                    | Metodo-di configura                     | cione: Integrazione di partner 🤁  | Oggi elle sve 10:25:40  | 0 ¥                                                                                                    |
|       |                               | PegeView                                  |                                                                                                    | Vetoda di configura                     | close: integraulore of partner 😁  | Occul alle pre 10.25-3  | 4 -                                                                                                    |
|       |                               | Wisualizzazione di                        | contenuti h                                                                                                    | latado di configuraziona: Strumenio per | la configuracione degli evenci 🔞  | Oggi alle sve 10:35:55  | 2 ¥                                                                                                    |
|       |                               | C PegeView                                |                                                                                                    | Metoda di canfigan                      | clone: Integraulene gi partner 🗇  | Occi elle pre 10:25-30  | a <del>~</del>                                                                                                    |

#### Gestione eventi sul sito

| f        | Ξ Oestione eventi                                         |                               |                                                                                         | Cerca is Bushesa Vanager                                          | Q. 📃 Marta 6                                                 | erell digital canton 👻 🎒 😗               |
|----------|-----------------------------------------------------------|-------------------------------|-----------------------------------------------------------------------------------------|-------------------------------------------------------------------|--------------------------------------------------------------|------------------------------------------|
| Mart     | s Carell digital content creat                            |                               |                                                                                         |                                                                   |                                                              | Crea un'inversione                       |
| <b>*</b> | C Yotte Is ssigial dal dati<br>Picel di Marta Caselli 🛛 👻 | Pixal di Marta Carelli 🖍      | Stato:  Attiva Utoma norazine 31 minutiria                                              | Crea pubblico 🕈                                                   | Crisi conversione personalizzo                               | da Ebefigura v Eoedisioi                 |
| +        | Panoramica<br>Texta gli eventi                            | Una cronalogia della modifich | e apportario al tuo pixel. Scopri ci più su como la cronologia ciell'origi              | he dei dati viane registrata z su quelli rec<br>Tetti i elomi dis | odificho è possibila vodere.<br>Izanitri 🖷 Modificato da: Tv | ta 🔻 Tabo diartivita: tvita 👻            |
|          | Elegnostica<br>Croaclasia                                 | Evente appierrate             | Harragi attorn<br>Nareo evente <b>Contatte</b> aggiunte usantie le strumente di sonfi O | Evente: Contaite                                                  | Merte Cerell                                                 | 13 giv 2020, 10-24                       |
|          | Impertazioni                                              | Evente appoinato              | Nuevo evento Abquieta aggiunto usando lo strumante di confi $\_$ ()                     | Evento: Acquisito                                                 | Marts Carell                                                 | 13 giv 2023, 90:24                       |
|          | 🗹 Vauelizze Andritza                                      | Evente appoinato              | Nuevo evento Coetatta aggiunto usando lo strumante di confi $\_$ ()                     | Buerto: Contatto                                                  | Marts Carell                                                 | 13 giu 2020, 90/22                       |
|          |                                                           | Events apgineratio            | Nuevo evento Abquiete aggiunto usando lo strumante di confi $\_$ $\oplus$               | Evento: Acquiato                                                  | Marts Carell                                                 | 13 giu 2023, 10:22                       |
|          |                                                           | Evente appoenato              | Nueso evenio Acquiete aggunto usando lo strumente di confi O                            | Everto: Accusto                                                   | Marta Carell<br>Marta Carell                                 | 13 (iu 2020, 10121<br>13 (iu 2020, 10120 |
|          |                                                           | Evente appoenato              | Nuovo evenio Visualizzazione di centenzi lappiunio usando $\oplus$                      | Everto: Visualizzazione di contenuti                              | Marta Canell                                                 | 13 giu 2020, 10/20                       |
|          |                                                           | Evente apportanto             | Nuevo evento Visualizzazione di cantanuti appiunto usando $\Phi$                        | Evento: visualizzadione di contenuti 1                            | Marta Carell                                                 | 13 50/ 2023, 10/29                       |
|          |                                                           | Evenseigge extervit           | Nuevo evenio Visualizzazione di centenuci appiunio usando 0                             | Evento: visualizzazione di contenud                               | Marta Carell                                                 | -3 giv 2023, 10:23                       |
|          |                                                           | Events appoints               | Ereno Personalizacione del prodotto rimese estrico lo st 0                              | Evento: Personalizacione del pro                                  | Merta Cervil                                                 | 13 yiu 2020, 9019                        |
|          |                                                           | Evente appointato             | Eveno Visuelassalare dicasteratirinoso arendolo mu. $ 0$                                | Evento, Visualizzazione di contenuti - 1                          | Merta Cerell                                                 | 12 giv 2020, 10:19                       |
|          |                                                           |                               |                                                                                         |                                                                   |                                                              |                                          |

#### Gestione eventi sul sito

| f        | E Oestione eventi                                                             |                               |                                                                             | Gerce is, Buolinese Manager                                           | 0, 📋 Nata Bardi dipital conton 🐖 🖉 🖨 🕤                                            |
|----------|-------------------------------------------------------------------------------|-------------------------------|-----------------------------------------------------------------------------|-----------------------------------------------------------------------|-----------------------------------------------------------------------------------|
| Mart     | s Carell digital consent creat                                                |                               |                                                                             |                                                                       | Crea untinoarticres                                                               |
| <b>*</b> | <ul> <li>Totte la solgial del dati</li> <li>Picol di Morta Caselli</li> </ul> | Pisal di Marta Carelli 🖌      | Stato • Attiva<br>Utma rozami 30 minutita                                   | Crea pubblica 👻                                                       | Grea conversione personalizzata Ebeñgura ¥ Dondivici                              |
| 69       | Panwamica<br>Texta gli eventi                                                 | Une cronelogie delle modifich | e apportarie al suo poes. Scopri ci più su como la cronologia cell'origi    | re dei dati vione registrata e ou queli medif<br>Tetti i elomi dispor | icha è possibile vodere.<br>Ioni 👻 Modificato da: Tuta 👻 Tibo di artivita: Tuto 👻 |
| +        | Disgnostica                                                                   | THIPH                         | Dettagi vitiviti                                                            | Rements multificato Mo                                                | Sirad Bets + ors 4                                                                |
|          | Cronclogie                                                                    | Evento apginenato             | None evene $GentaHx$ aggints vanie is strumente di serfi $\oplus$           | Evente: Contaitte Mar                                                 | ta Centil 12 giv 2023, 10/21                                                      |
|          | Importazioni                                                                  | Evanto apgioenato             | Nuevo evento Abquieta aggiunto usando lo strumento di confi $\_0$           | Everto: Acquisto Mar                                                  | ta Carali 12 giu 2023, 90/24                                                      |
|          | 🖻 Visualizza Analytica                                                        | Evente appointo               | Nuevo evenio Chetalla aggiunto usando lo strumento di confi $\_$ $0$        | Evento: Contatto Mar                                                  | ta Carell 11 giu 2020, 10/22                                                      |
|          |                                                                               | Evente apprenets              | Navio evenio Acquista aggiunto usando lo strumento di confi $\_$ $\oplus$   | Evento: Acquisito Mar                                                 | ta Carell 11 glu 2020, 10:22                                                      |
|          |                                                                               | Evente aggoanato              | Nasuo evenio Acquiete aggunto usanco lo strumento di confi $\boldsymbol{0}$ | Evento: Accurato Mar                                                  | ta Carell 13 giu 2023, 10/21                                                      |
|          |                                                                               | chracege sheve                | Nano evenic Visualizzazione di certenuti aggiunici utando 🛈                 | Evento: Visualizzazione di contenuti Mar                              | ta Carell 13 giu 2020, 10/20                                                      |
|          |                                                                               | chracege sheve                | Nacio evenio <b>Visualizzazione di certenu</b> ti aggiunio usando O         | Evento: Visualizzazione di contenuti Mar                              | ta Carell 13 giu 2023, 10/23                                                      |
|          |                                                                               | Evente appointo               | Nuovo evento Visualizzazione di centenuti aggiunto usando $\Phi$            | Everto: Visializzadore di contenuti Mar                               | 13 CAMIL 12 DIV 2023, 10:23                                                       |
|          |                                                                               | Evence appendix               | Nuno eveno Visualizzazione di centenuti aggiuno usando $\Phi$               | Evento: Visializzadore di contenuti Mar                               | 13 CBMI 13 CM 2023, 10:23                                                         |
|          |                                                                               | Evence appointed              | Evenio Personalitzazione dei prodotto timosso usanco lo st $\Phi$           | Evento: Personalizzazione del gro Mar                                 | 12 Giv 2023, 10:19                                                                |
|          |                                                                               | Evente appointo               | Eremo Personalizzazione del producto linveso osencio lo st $\oplus$         | Evento: Personalizzacione del pro Mar                                 | ta Carell 13 giv 2023, 10:19                                                      |
|          |                                                                               | Evente appointo               | Events Visual assainte di canternativitosso asendolo etas $\Theta$          | Evento. Visualizzazione di contonuti Mar                              | ta Carell 12 giv 2023, 10:19                                                      |
|          |                                                                               |                               |                                                                             |                                                                       |                                                                                   |

# Non scoraggiarti!

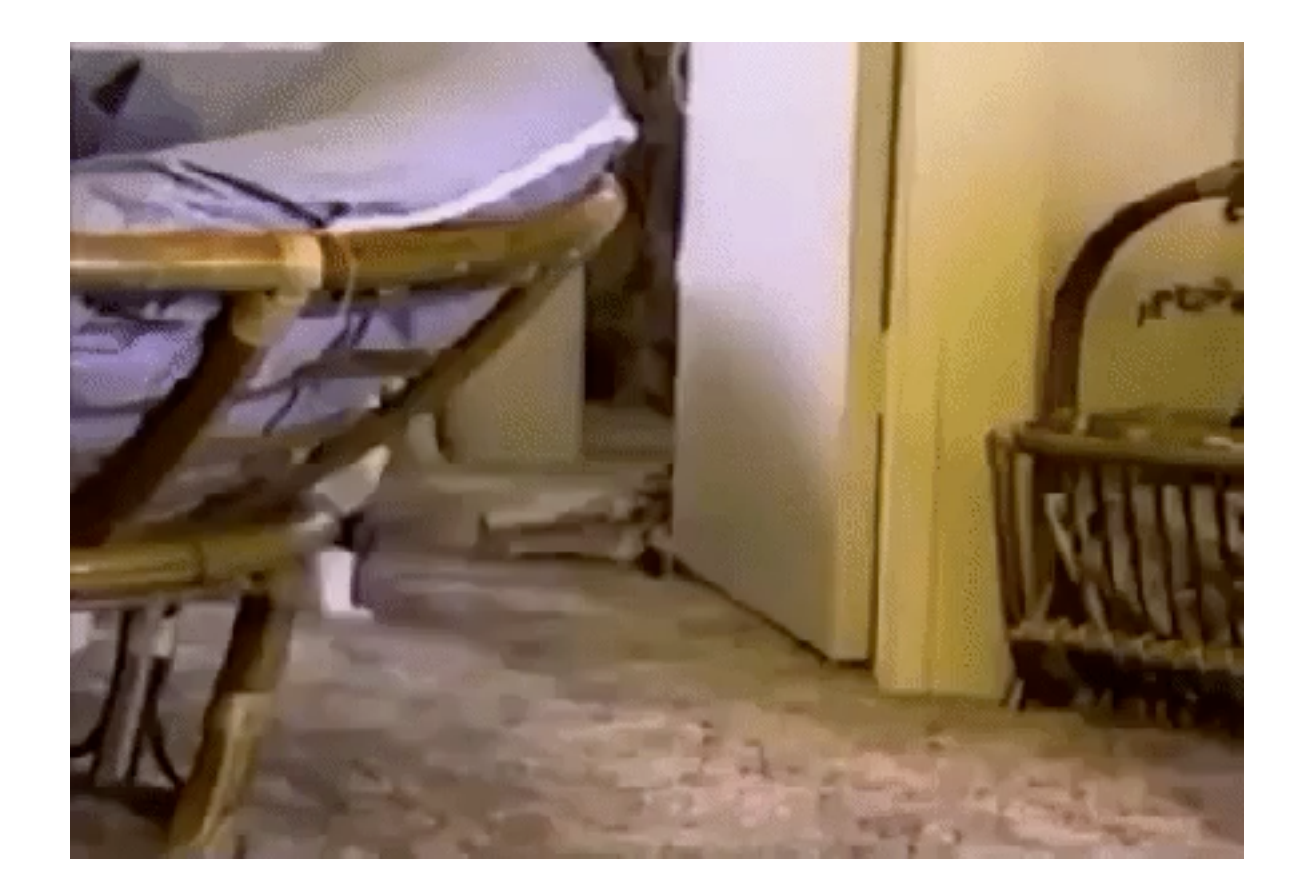

#### Come installare il pixel

Una volta creato il tuo pixel, puoi inserire il codice del pixel di Facebook sul tuo sito web.

#### Possiamo scegliere se:

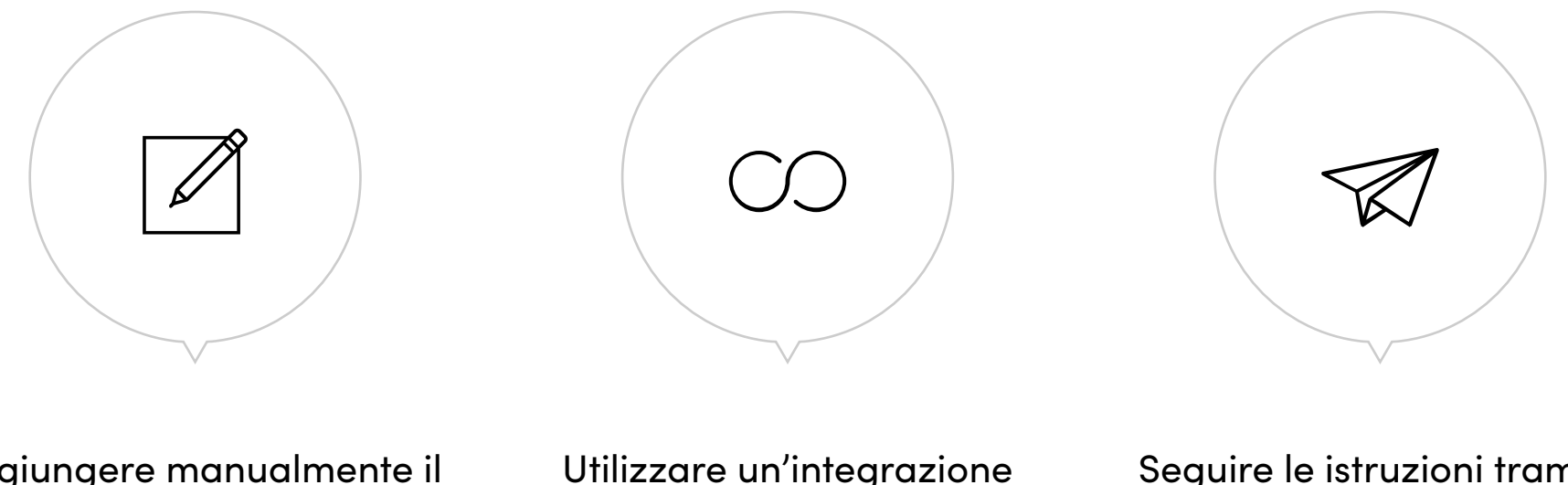

Aggiungere manualmente il codice pixel al sito web

Utilizzare un'integrazione partner

Seguire le istruzioni tramite mail

Facebook ci spiega come fare!

CROWN

#### **Remarketing Pixel**

I dati di retargeting del pixel di Facebook e gli ads dinamici ti consentono di mostrare annunci personalizzati **alle persone che hanno già visitato il tuo sito.** 

E qui puoi essere veramente preciso.

**Per esempio:** puoi mostrare l'annuncio del prodotto specifico che la persona in questione aveva abbandonato nel carrello o aggiunto alla lista dei desideri sul tuo sito web.

#### Pubblico simile o Custom audience

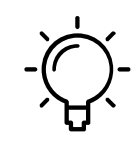

Possiamo costruire delle audience simili a quelle che visitano il mio sito.

Se con Facebook Pixel so chi visita il mio sito, so anche che interessi hanno e può creare un pubblico allargato che è simile a quelli che normalmente visitano il mio sito.

Quindi possiamo anche tracciare un target che potrebbe essere interessato a passare sul sito.

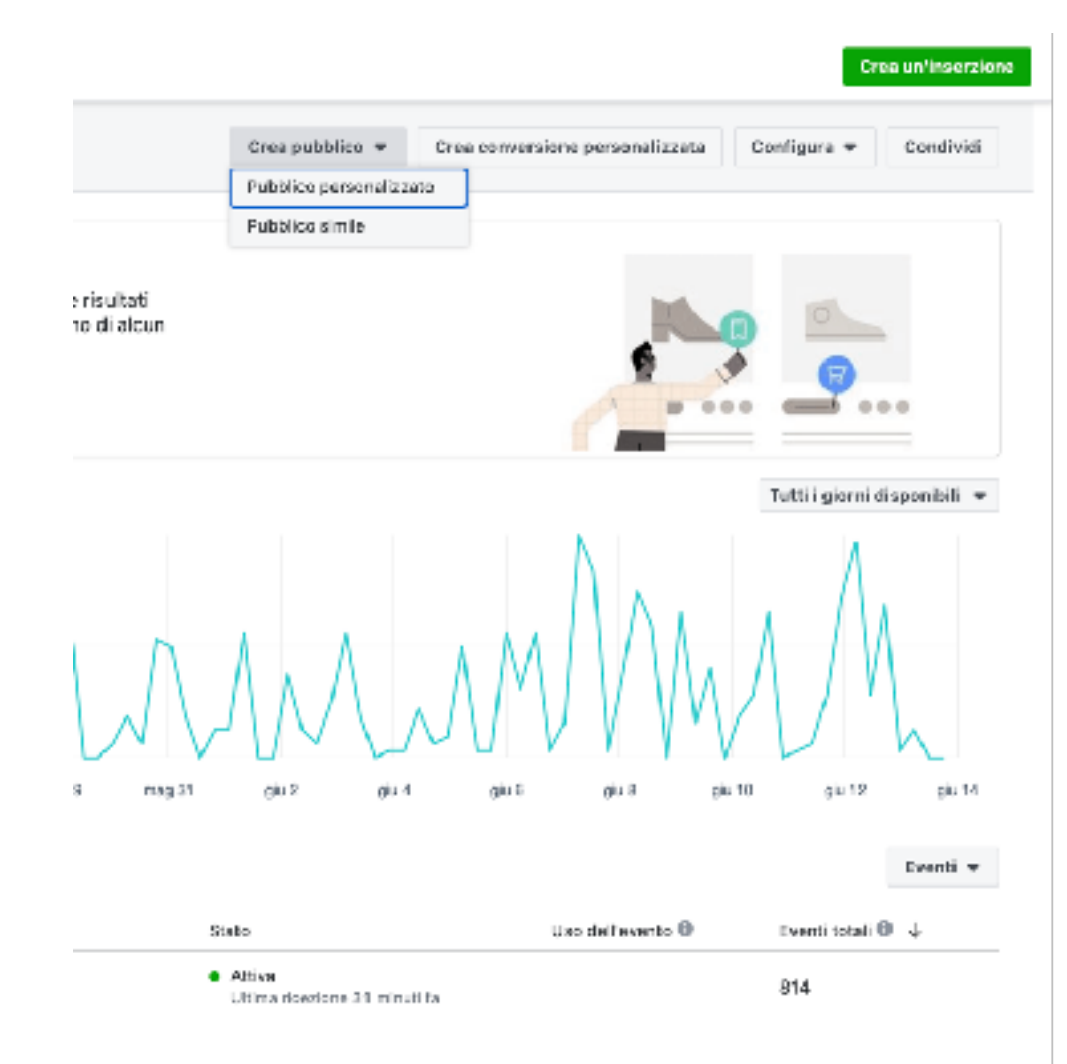

### Come fare remarketing Pixel?

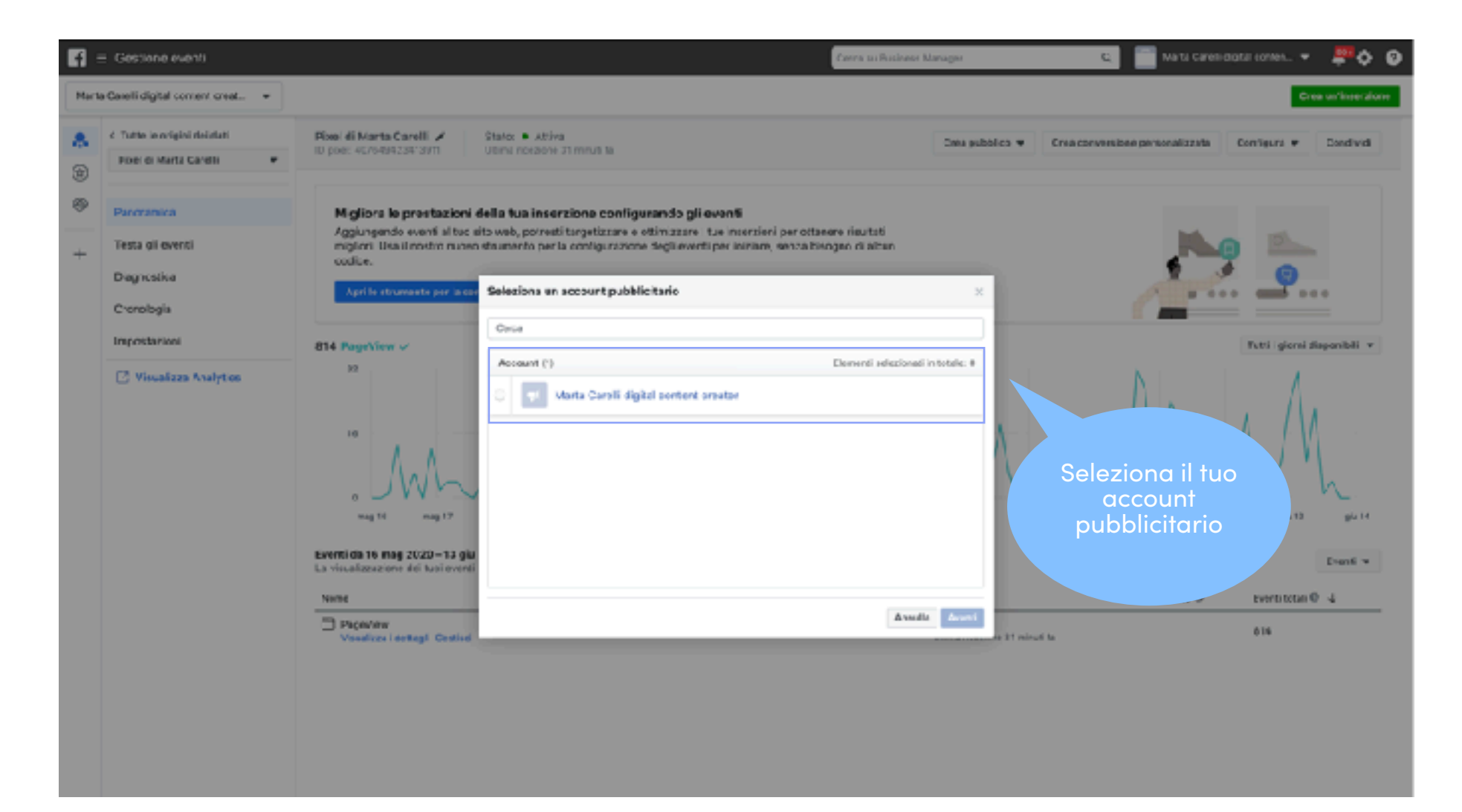

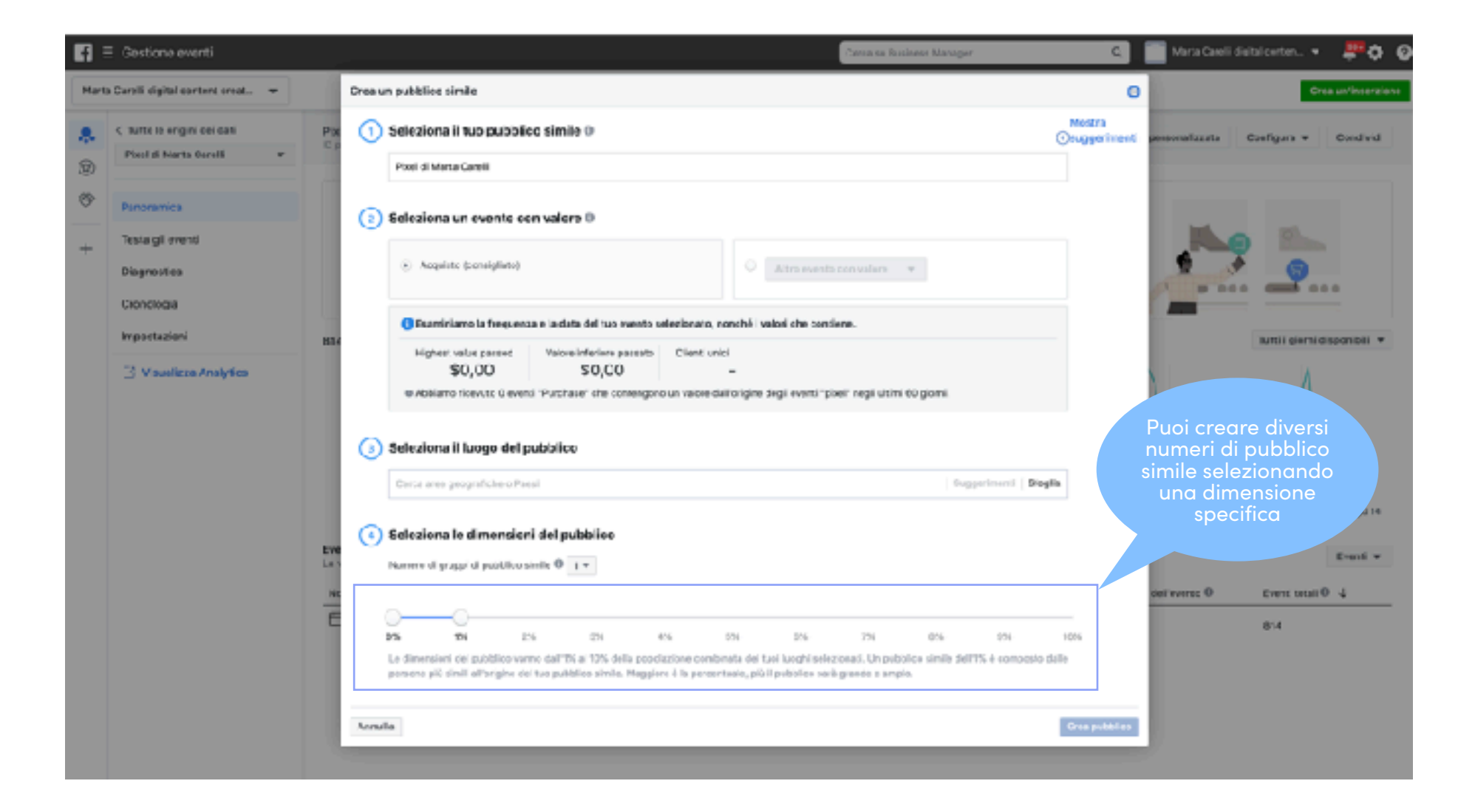

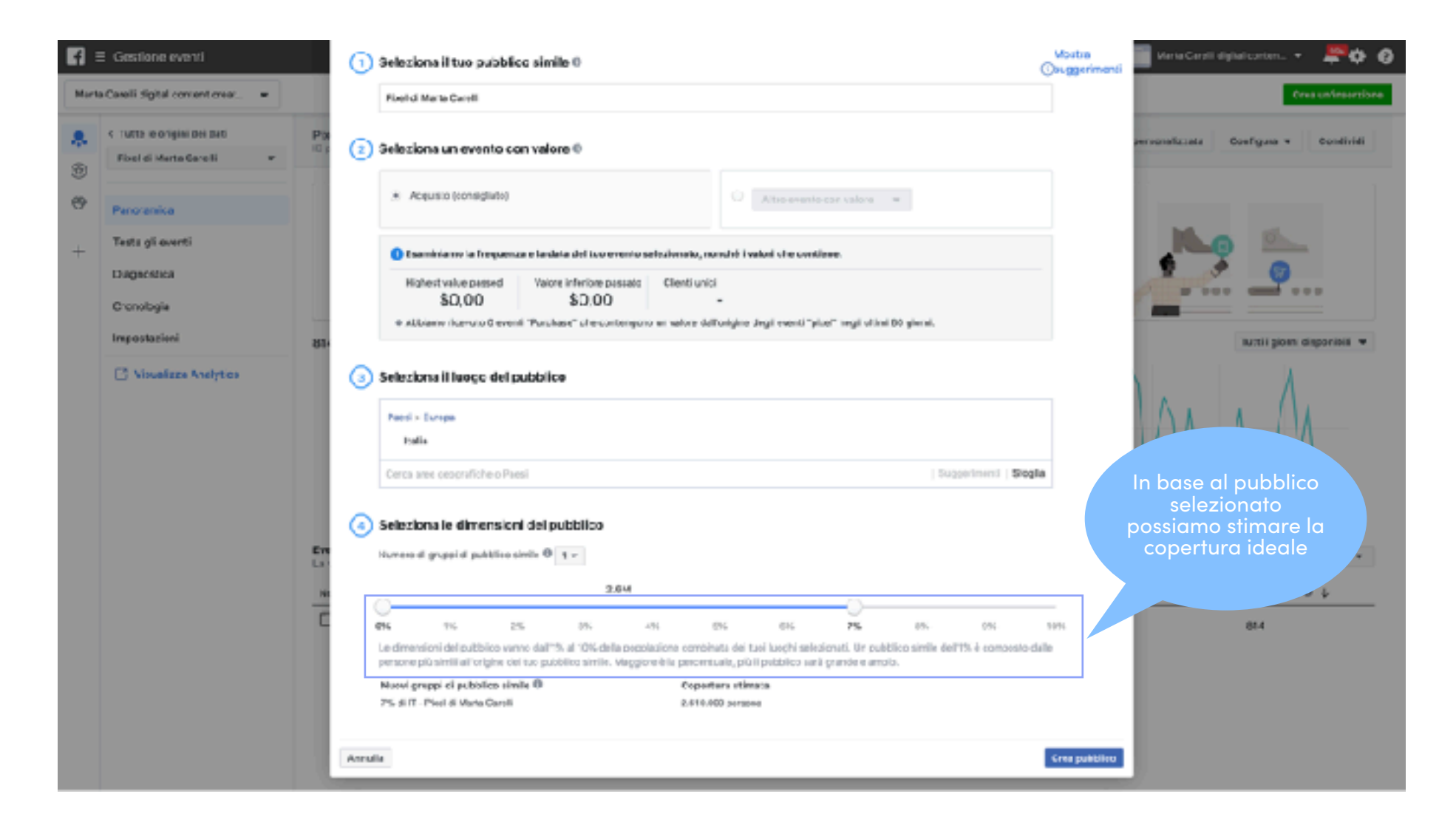

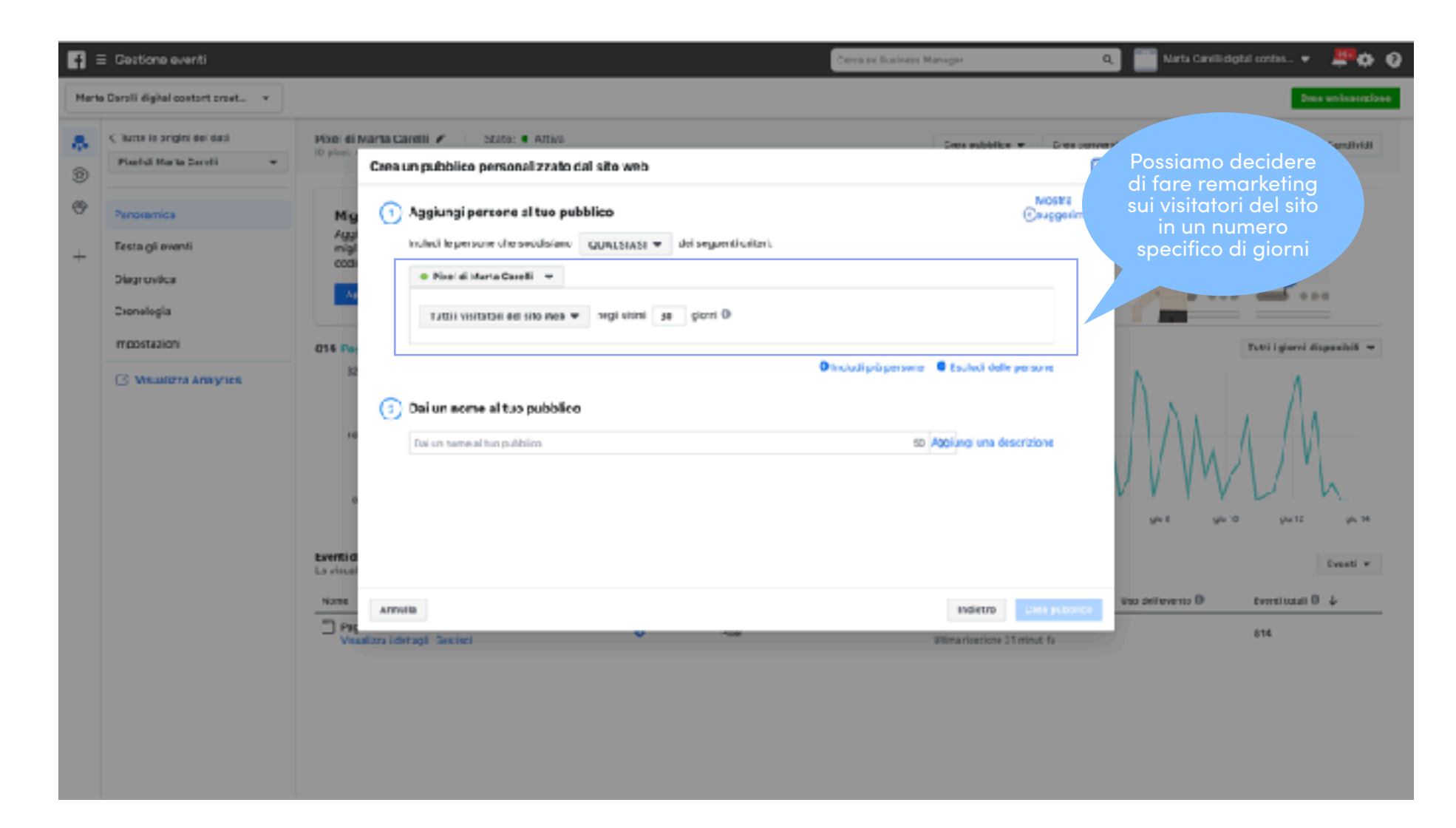

| 🖬 = Ge     | estione events                           |               |                                                       | Earra to Posision Manager                                              |                                                 |
|------------|------------------------------------------|---------------|-------------------------------------------------------|------------------------------------------------------------------------|-------------------------------------------------|
| Harta Care | li sigital somert erest                  |               |                                                       |                                                                        | È possibile fare                                |
| 🙇 K Tu     | rtta le origini dei dati                 | Piceldi       | Crea un pubblico personalizzato dal sito web          |                                                                        | delle pagine del tuo sito,                      |
| 90 P0      | el di Marta Caletti 👻                    | D pixel: +    | (1) Aggiungi persone al tuo pubblico                  | Mer                                                                    | come ad esempio chi<br>legge il blog, inserisce |
| 19 Par     | noramica                                 | мір           | holudi le persone che soccisiano 🛛 QUA: SIASI 🔻       | cei sequenti orberi                                                    | prodotti nel carrello o chi                     |
| + Tes      | aa glieventi                             | A jei<br>migi | o Fixel di Marta Calelli 🗢                            | x                                                                      | Cerca her fuor servizi.                         |
| Da         | gacetica                                 | cod           | Percene che hanno visitato pogine Web specifiche      | ■ regliutini 30 giorni ®                                               |                                                 |
| Che        | nnîngia                                  |               | URL - CONSIGNE -                                      | ĸ                                                                      |                                                 |
| ng         | ous lacioni                              | 814 Pag       | https://www.maiacarell.com/workshop II https://       | vene menteraleret in constructing digitalimes herting 24 g             | Turt iginve disposibili 💌                       |
| Pue        | ni norconalizzaro il                     |               | + E snove                                             |                                                                        | N N                                             |
| p          | pubblico anche per                       | il            | Perfectors uttercomente in base a<br>O Oparez         |                                                                        | $\Lambda \wedge \bullet \Lambda$                |
| ten        | npo trascorso nel s<br>tempo di permane  | ito:          | o Sixel di Marta Caseli 🛥                             | x                                                                      |                                                 |
| è al       | to, un utente potre                      | bbe           | Tetti visitatae ee sitowea 💌 nigi stini 30            | giorni ()                                                              | V V V V V V                                     |
| esse       | ere molto più prope<br>a una conversione | enso          | Q.                                                    |                                                                        | gu8 ps 13 gu 12 ps 14                           |
|            |                                          |               | <ul> <li>Tutti i visikarari dal sito Aleb.</li> </ul> | <ul> <li>Incluit pla persone</li> <li>Escludi delle persone</li> </ul> | and a                                           |
|            |                                          |               | (2) D                                                 |                                                                        | tvert +                                         |
|            |                                          | Nove -        | Visitatori per tempe traseonse<br>h Eson unur esents  | 34 Aggiungi una deserizione                                            | Uto dell'evente O Eventi totali O 2             |
|            |                                          | Vill Vill     | Pagalileew                                            |                                                                        | RTA                                             |
|            |                                          |               | Annulla                                               | Indietro Crea s                                                        | setbico                                         |
|            |                                          |               |                                                       |                                                                        |                                                 |
|            |                                          |               |                                                       |                                                                        |                                                 |
|            |                                          |               |                                                       |                                                                        |                                                 |

#### Usiamo al meglio questo pubblico

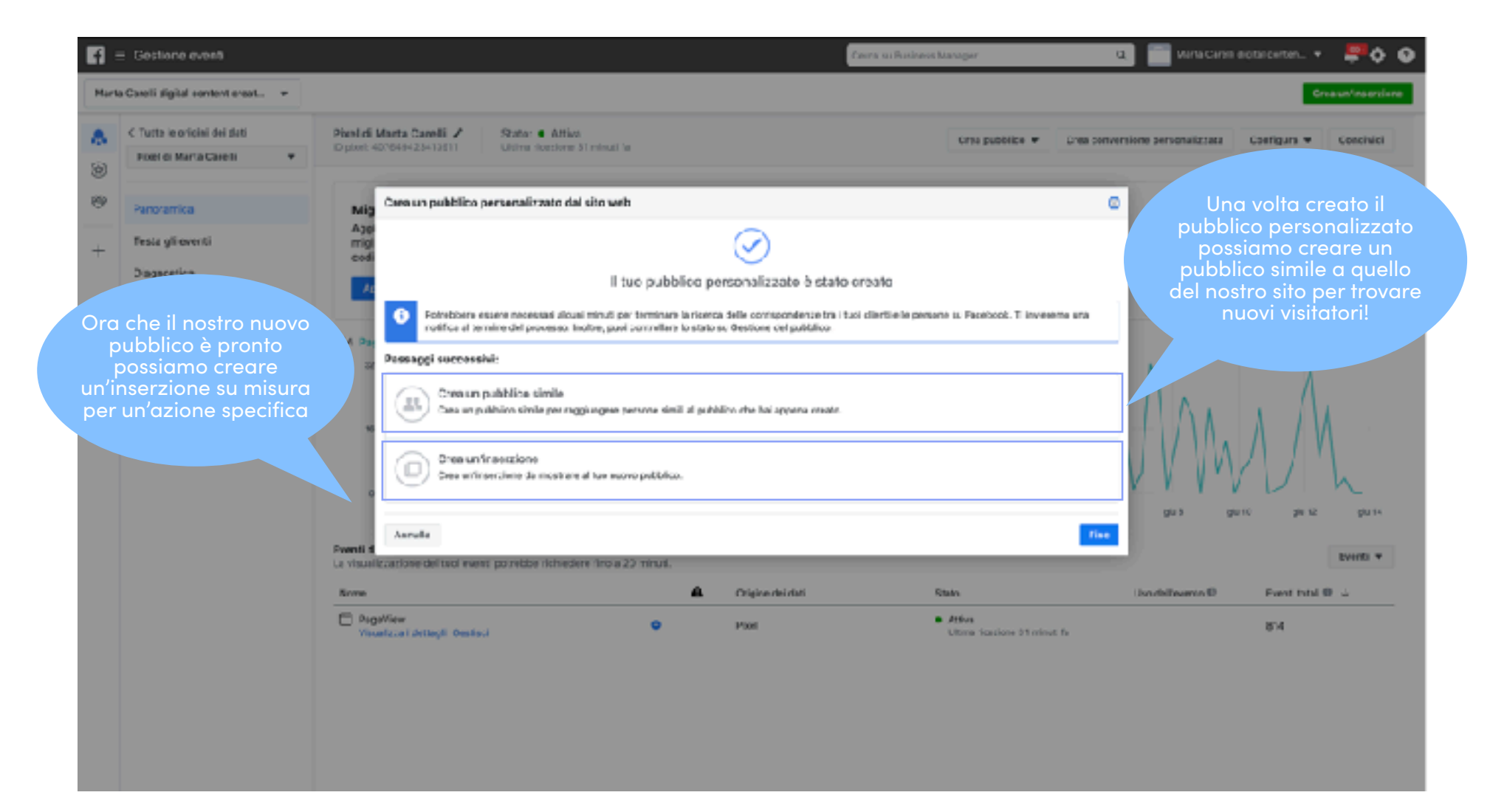

# Lanciamo una campagna di remarketing

| f 🗏 Gestione inserzioni                                 |   |                                        | Carra su Rosinees Manage     | 7 🖸 📄 Marta Care                     | llidatel conten 🔻 |
|---------------------------------------------------------|---|----------------------------------------|------------------------------|--------------------------------------|-------------------|
| Manta Carelli digitai co 💻                              |   | Creatina nuova campagna 👔 🛛 Uta        | una compagno veleterria 🔕    |                                      |                   |
| Cempagna<br>Obletive                                    |   | Campagna: scegi il tuo obiettivo.      |                              | Passa alla creacione replica         |                   |
| 85 Crispo diinserzioni                                  | c | ual è il tuo obiettivo di marketing? 🗤 | istores: sorts dell'akietiva |                                      |                   |
| Publico II<br>Publicomenti il<br>Robri a magneticato II |   | Notorietà                              | Considerazione               | Conversione                          |                   |
| - wate a lot annearor =                                 |   | Anna del band                          | h Traffico                   | Oanversioni                          |                   |
| Formano III                                             |   | 🔆 Copertura                            | E. Interacione               | 📜 vendita dei picclotti dei cavalogo |                   |
| Contenuri multimediali ili<br>Creatività appluntiva ili |   |                                        | 👔 Installazioni dell'app     | 🔄 Traffico nel punto vendita         |                   |
|                                                         |   |                                        | Vaualizzazioni del video     |                                      |                   |
|                                                         |   |                                        | T Generazione di contatti    |                                      |                   |
|                                                         |   |                                        | 🔍 Messaggi                   |                                      |                   |

Grazie per la vostra attenzione

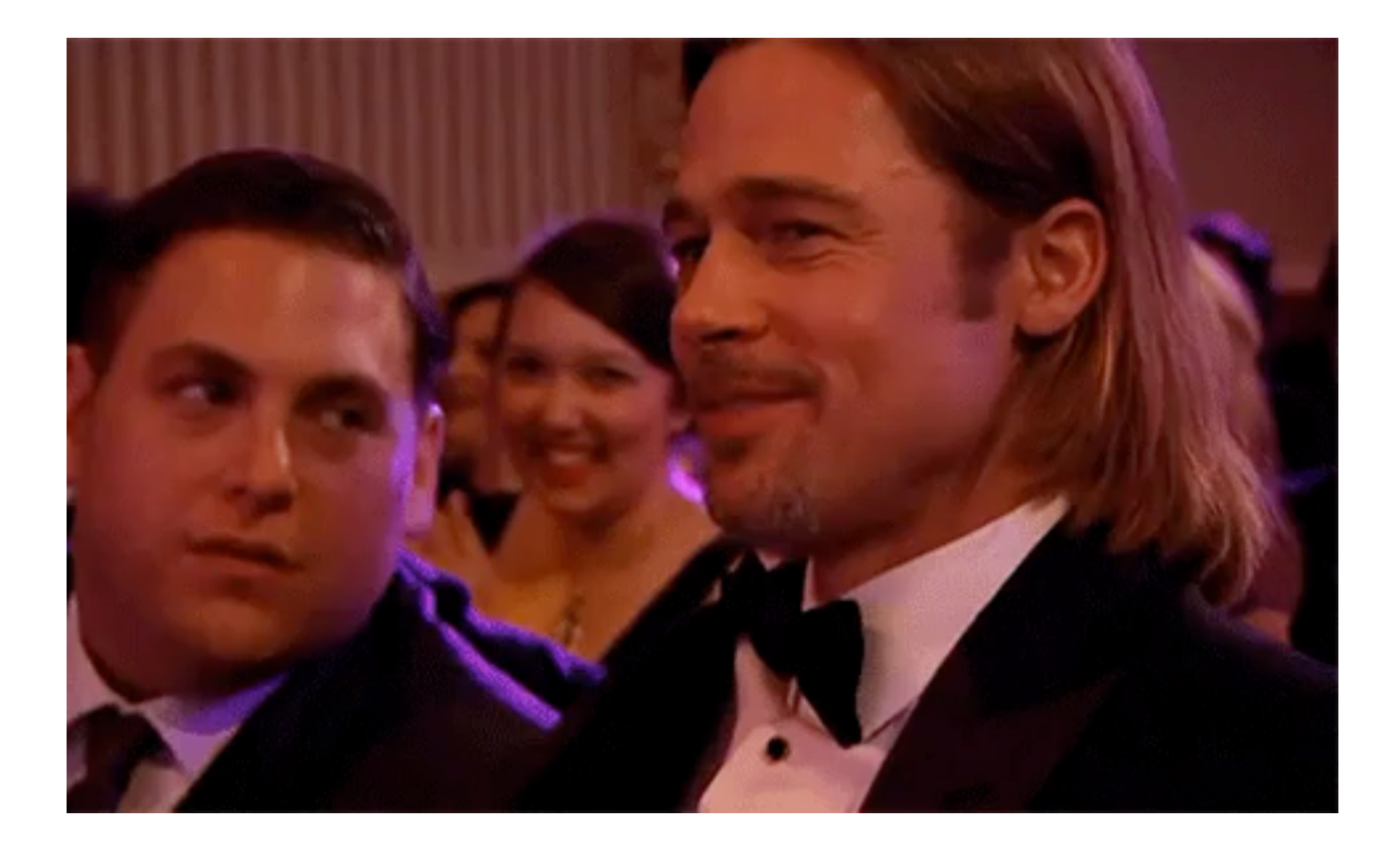